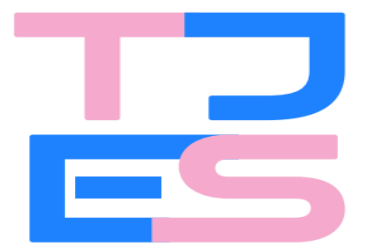

Poder Judiciário Tribunal de Justiça do Estado do Espírito Santo

# MANUAL DO USUÁRIO DO PJe

### - Centro Integrado de Atendimento Socioeducativo (CIASE) -

(Versão 1.0 - JUNHO/25)

Público Alvo: Servidores com atuação junto ao Centro Integrado de Atendimento Socioeducativo - CIASE.

2025

### Sumário

| INTRODUÇÃO                                                                                      | 4                    |
|-------------------------------------------------------------------------------------------------|----------------------|
| DESLOCAMENTO DO PROCESSO DIGITAL PARA O CIASE                                                   | 6                    |
| ACESSO AO SISTEMA PJe                                                                           | 7                    |
| Necessário ser portador de certificado digital (token) - Garantia de AUTORIA e<br>AUTENTICIDADE | 8                    |
| Formas de acesso                                                                                | 8                    |
| TELA INICIAL DO PJe                                                                             | 10                   |
| Quadro de avisos                                                                                | 10                   |
| Nome do usuário e perfil                                                                        | 10                   |
| Menu de Navegação (barra lateral)                                                               | 11                   |
| Painel do usuário                                                                               | 11                   |
| Assinatura (em lote)                                                                            | 13                   |
| Tarefas                                                                                         | 15                   |
| Etiquetas                                                                                       | 16                   |
| Criação de etiquetas                                                                            | 16                   |
| Marcação da etiqueta como favorito                                                              | 19                   |
| Agrupadores                                                                                     | 20                   |
| Expedientes                                                                                     | 22                   |
| Ultimas tarefas                                                                                 | 23                   |
| Consulta processual                                                                             | 24                   |
| CADASTRO DE PROCESSOS NOVOS OU INCIDENTAIS                                                      | 25                   |
| VISAO GERAL DO PROCESSO DIGITAL                                                                 | 33                   |
| loolbar                                                                                         | 33                   |
| Informações sintéticas do processo                                                              | 33                   |
| Icones informativos do processo                                                                 | 34                   |
|                                                                                                 | 35                   |
| Icone de atalhos para as principais taretas                                                     | 35                   |
|                                                                                                 | 37                   |
| Flitro de pesquisas de documentos e movimentos                                                  | 38                   |
| Cabeçaino do documento visualizado                                                              | 39                   |
| Paginador                                                                                       | 40                   |
|                                                                                                 | 41                   |
|                                                                                                 | 42                   |
|                                                                                                 | 45                   |
|                                                                                                 | <del>4</del> 0<br>50 |
| Arquivos de tamanhos superiores ao permitido no P le                                            | 50                   |
| DII IGENCIAR PARA O CUMPRIMENTO DE ATOS PROCESSUAIS                                             | 58                   |
| Preparar comunicação                                                                            | 60                   |
| Preparar expediente                                                                             | 62                   |
|                                                                                                 |                      |

| MiniPac no editor preparar expedientes                             | 64 |
|--------------------------------------------------------------------|----|
| MiniPac                                                            | 68 |
| AUDIÊNCIA                                                          | 70 |
| Criação da Sala de audiências                                      | 70 |
| Designar audiência                                                 | 73 |
| Cancelamento, redesignação ou conversão da audiência em diligência | 76 |
| Registro da audiência realizada                                    | 76 |
| FINALIZANDO AS DILIGÊNCIAS JUNTO AO CIASE                          | 81 |
| Arquivamento provisório                                            | 81 |
| Remeter o processo para o juízo competente                         | 83 |

# INTRODUÇÃO

Verificado que o PJe é uma plataforma digital eficiente e dinâmica na proposição de prática de atos jurídicos e acompanhamento do trâmite processual de forma instantânea, integralmente virtual, já amplamente utilizado pelas unidades jurisdicionais do Estado do Espírito Santo e, mais recentemente, pelo Juízos Plantonistas, o Poder Judiciário Estadual promove a implantação desse sistema às unidades do CIASE.

Elimina-se por completo o uso do papel e a arcaica realização de repetitivos atos mecânicos, como o ato dos advogados em ir às dependências do Fórum para protocolar uma inicial, e dos serventuários da justiça em autuar processo, numerar e rubricar cada folha...

Encerra-se a necessidade de tramitação física dos autos ou por e-mail, da distribuição para a unidade jurisdicional, deste para o gabinete do juiz, Promotor de Justiça ou Defensoria Pública.

O PJe torna o processo menos burocrático e mais célere, facilitando a atuação dos magistrados, serventuários, representantes do Ministério Público e advogados, além de estar em sintonia com o que já ocorre nas unidades jurisdicionais de 1 e 2º Graus, e em diversos órgãos do Poder Judiciário do país:

| Segmento                | Tribunais                                                                                                    |
|-------------------------|----------------------------------------------------------------------------------------------------|
| Justiça<br>Estadual     | TJAP, TJBA, TJCE, TJDFT, TJES, TJMA, TJMG, TJMT, TJPA, TJPB, TJPE, TJPI, TJRJ, TJRN e TJRO                                                                                                    |
| Justiça Militar         | TJMMG, TJMRS e TJMSP                                                                                                    |
| Justiça<br>Federal      | TRF1, TRF3 e TRF5*                                                                                                    |
| Justiça<br>Eleitoral    | TSE, TRE-AC, TRE-AL, TRE-AM, TRE-AP, TRE-BA, TRE-CE, TRE-DF, TRE-ES, TRE-GO, TRE-MA, TRE-MG, TRE-MS, TRE-MT, TRE-PA, TRE-PB, TRE-PE, TRE-PI, TRE-PR, TRE-RJ, TRE-RN, TRE-RO, TRE-RR, TRE-RS, TRE-SC, TRE-SE, TRE-SP e TRE-TO |
| Justiça do<br>Trabalho* | TRT1, TRT2, TRT3, TRT4, TRT5, TRT6, TRT7, TRT8, TRT9, TRT10, TRT11, TRT12, TRT13, TRT14, TRT15, TRT16, TRT17, TRT18, TRT19, TRT20, TRT21, TRT22, TRT23 e TRT24                                                               |

Dados de 24/02/2022

Estando em pleno vigor as Resoluções 56/2014, 146/2014 e 14/2023 do Tribunal de Justiça do Estado do Espírito Santo, ficam inalteradas as atribuições do CIASE:

- receber representação;
- realizar as audiências de apresentação;
- conceder remissão com ou sem aplicação de medida socioeducativa em meio aberto;
- decretar ou revogar a internação provisória;
- homologar o arquivamento dos autos promovido pelo Ministério Público na forma do art. 180, I, do Estatuto da Criança e do Adolescente.

Igualmente, não há mudança dos Juízos atendidos pelo Ciase, sendo eles, **Vitória (24)**, **Vila Velha (35), Cariacica (12), Serra (48) e Viana (50)**, todos da Comarca da Capital.

A alteração se dá apenas na formalidade dos processos/procedimentos, pois agora terão seu trâmite exclusivo pelo PJe, com o escopo de dar celeridade e eficiência no atendimento a adolescentes, em respeito à prioridade que a legislação impõe.

Sua implantação implica também em uniformização do tratamento processual entre as unidades envolvidas.

Respeitado o sigilo processual, haverá acesso mais facilitado ao teor integral do procedimento, pelo Ministério Público e pelo representante do menor apreendido, seja Defensoria Pública, advogado particular ou dativo.

Além de maior transparência, a implantação do PJe implicará em facilitação no cumprimento e no direcionamento do processo para a correta unidade jurisdicional, de acordo com o local do fato e horário de distribuição.

5

# DESLOCAMENTO DO PROCESSO DIGITAL PARA O CIASE

Pelas regras estabelecidas nas Resoluções 56/2024, 146/2014 e 14/2023, da Presidência do Tribunal de Justiça Estadual, o PJe está habilitado para encaminhar os processos para o CIASE, que envolvam **adolescentes autores de atos infracionais**, em especial, no momento inicial do procedimento, para melhor acolher e dar uma tramitação célere destas demandas, em respeito ao Estatuto da Criança e do Adolescente e demais regulamentações pertinentes.

Com isso, haverá direcionamento de procedimentos ou processos de **competência Infância e Juventude - Infracional (63),** com as seguintes classes processuais:

- Auto de Apreensão em Flagrante (1461);
- Relatório de Investigações (1462);
- Boletim de Ocorrência Circunstanciada (1463);
- Processo de Apuração de Ato Infracional (1464);
- Petição Infracional (10979);
- Restituição de Coisas Apreendidas Infracional (11794);
- Busca e Apreensão Infracional (12072);
- Internação Provisória (12073).

# ACESSO AO SISTEMA PJe

O acesso ao sistema digital se dá por meio do portal eletrônico: *https://pje.tjes.jus.br/pje/login.seam*.

Ou também por meio do sítio do Tribunal de Justiça Estadual, onde deverá clicar no ícone PJe:

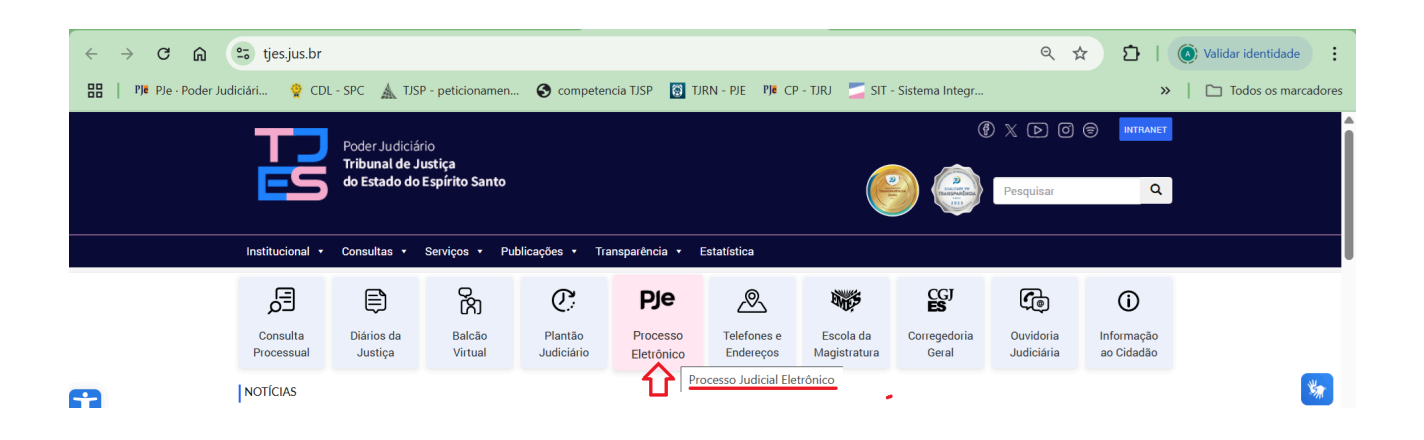

Em seguida, clique em 1º Grau e, escolha a opção "Acesso ao sistema de 1º Grau":

|          | Poder Judiciário<br>Tribunal de Jus<br>do Estado do Es | tiça<br>pírito Santo                                |           |     |
|----------|--------------------------------------------------------|-----------------------------------------------------|-----------|-----|
|          | Institucional 🔹 Consultas 🔹 S                          | erviços 🔹 Publicações 🔹 Transparência 🔹 Estatística |           |     |
|          | Você está aquí: Home >                                 | PJe                                                 |           |     |
|          | PJE                                                    | PJE                                                 |           | N   |
| <b>T</b> | Apresentação                                           |                                                     | (Imprimir | 577 |
| _        | Cadastro de Carta Precatória de outro<br>Tribunais     | S                                                   |           |     |
|          | Cadastro de Empresas Parceiras                         |                                                     |           |     |
|          | Digitalização                                          |                                                     |           |     |
|          | 1º Grau                                                | ×                                                   |           |     |
|          | Acesso ao sistema de 1º Grau 🧲                         | 3                                                   |           |     |
|          | Ambiente de treinamento de 1º<br>Grau                  |                                                     |           |     |

# Necessário ser portador de certificado digital *(token) - Garantia de* AUTORIA e AUTENTICIDADE

Para que o usuário tenha acesso a todas as funcionalidades inerentes a suas atribuições legais, é indispensável que o acesso se dê por meio de certificado digital emitido por autoridade certificadora credenciada.

É o que determina o artigo 1º, § 2º, inciso III, alínea "a" e artigo 2º, ambos da Lei 11.419/2006:

Art. 1° [...]
§ 2º Para o disposto nesta Lei, considera-se:
[...]
III - assinatura eletrônica as seguintes formas de identificação inequívoca do signatário:
a) assinatura digital baseada em certificado digital emitido por Autoridade Certificadora credenciada, na forma de lei específica;

[...]

Art. 2° O envio de petições, de recursos e a prática de atos processuais em geral por meio eletrônico serão admitidos mediante uso de assinatura eletrônica, na forma do art. 1º desta Lei, sendo obrigatório o credenciamento prévio no Poder Judiciário, conforme disciplinado pelos órgãos respectivos.

#### Formas de acesso

Há duas formas de acesso: uma por meio de Certificado Digital ou por meio do preenchimento de login e senha.

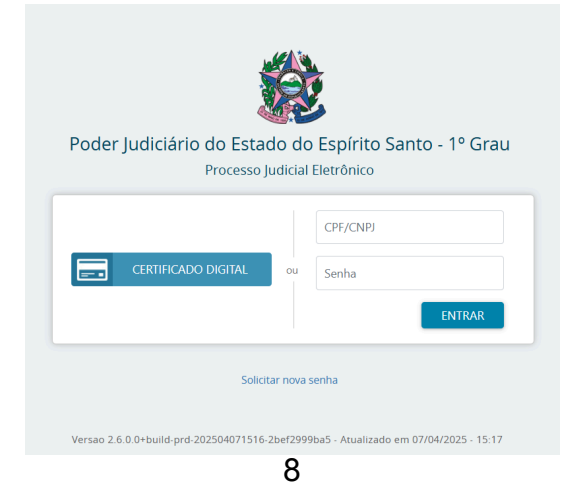

Como vimos, o sistema até permite o acesso por meio de login e senha, desde que o usuário possua certificado digital.

Diferença entre acessar o sistema com e sem seu certificado digital:

O acesso sem o certificado digital não garante a identidade correta do usuário e, por conta disso, apresenta algumas restrições, dentre elas:

- Não será possível assinar petições e documentos incluídos no sistema.
- O usuário não poderá registrar a ciência de expedientes encaminhados eletronicamente.

Por isso, aconselha-se, sempre que possível, acessar o PJe por meio de seu certificado digital.

# **TELA INICIAL DO PJe**

### Quadro de avisos

Ao realizar o login, surgirá a seguinte tela de início, com o quadro de avisos:

| ← → ♂ 😋 pje.tjes.jus.br/pje/QuadroAviso/listViewQuadroAvisoMensagem.seam?cid=184684                                                                                                    | ९☆ @ :                                                       |
|----------------------------------------------------------------------------------------------------|--------------------------------------------------------------|
|                                                                                                    | Todos os marcadores                                          |
| $\equiv P J e$ Quadro de avisos                                                                                                    | Andrezzo Denicoli 🙎                                          |
| Pesquisar                                                                                                    | ~                                                            |
| Mensagens                                                                                                    |                                                              |
| INCLUIDA DA ADMINISTRADO EN DÓDULO PLANTÃO NO PJE<br>Incluida por Administrador em 22/04/2025 13:21<br>Publicado em 22/04/2025<br>Informanos que foi implantado, nesta data (22/04/2025), o Módulo Plantão no sistema PJe - 1G, em atendimento ao disposto no Ato Normativo nº 124/2025. As informações acerca do funcionamento do módulo estão dis-<br>em: https://www.tjes.jus.br/wp-content/uploads/VERSAO-FINAL-modulo-plantao-judiciario-no-PJe.pdf.<br>Registramos, ainda, que, nos termos do disposto no art. 7º do Ato Normativo nº 124/2025, o cadastro dos servidores e dos juízes de direito escalados para o plantão deverá ser feito pelo Gestor de Lotação designado pelo<br>região plantonista. O manual para cadastro de usuários na região de atuação em plantão está disponível em: https://www.tjes.jus.br/wp-content/uploads/MANUAL-PARA-CADASTRO-DE-USUARIOS SERVIDORES E-MAGISTR<br>ATUACAO-EM-PLANTAC-1G.doc-e2.pdf. | poniveis<br>diretor do foro da sede da<br>ADOS-NA-REGIAO-DE- |
| IMPLANTAÇÃO DO FLUXO DO JUIZ DAS GARANTIAS NO PJE - 1G<br>Incluida por Administrador em22/04/2025 12:52<br>Publicado em 22/04/2025<br>Informamos a todos que foi realizada, em 14/04/2025, implementação técnica que viabilizou o cumprimento da Resolução TJES nº 003/2025, que instituiu o Juiz das Garantias em todo o primeiro grau de jurisdição do Esta                                                                                                    | do do Espírito Santo.                                        |

É através desse quadro de avisos, que poderá verificar informações importantes, como atualizações sistêmicas, implementação de novas funcionalidades, dentre outros.

### Nome do usuário e perfil

Área onde se identifica quem é o usuário que está logado, como também a localização e o papel que ele está utilizando no momento.

Caso haja mais de um perfil, é aqui que o usuário poderá trocar o papel, de acordo com a necessidade.

|                                                                                                    | Andrezzo Denicoli |
|----------------------------------------------------------------------------------------------------|-------------------|
| ANDREZZO ANGELI DENICOLI                                                                                         |                   |
| Vitória - Centro Integrado de Atendimento Socioeducativo - CIASE / Direção da Secretaria / Diretor de Secretaria | ~                 |
|                                                                                                    | SAIR              |
|                                                                                                    |                   |
|                                                                                                    |                   |
|                                                                                                    |                   |

### Menu de Navegação (barra lateral)

Localizando o menu de navegação:

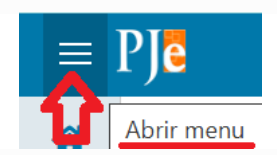

Aqui encontramos inúmeros agrupamentos de atividades que podem ser executados pelo usuário.

| × PJē                  |   |                            |                  |                  | Andrezzo Denicoli                  |
|------------------------|---|----------------------------|------------------|------------------|------------------------------------|
| <b>Q</b> Acesso rápido |   | *                          | 🖋 Assinaturas    | ★ Minhas tarefas | ☑ Tarefas                          |
| Painel                 | > | <b>4</b>                   | Nenhum resultado | Filtros 👻        | Filtros                            |
| Processo               | > |                            |                  | Nenhum resultado | [G] Ato Judicial - designar audiê  |
| 🖉 Atividades           | > |                            |                  |                  | [G] Ato judicial - minutar decisão |
| Audiências e sessões   | > | ē                          |                  |                  | [G] Ato judicial - minutar decisão |
| Configuração           | > |                            |                  |                  | [G] Ato judicial - minutar decisão |
| •                      |   | 5                          |                  |                  | [G] Ato judicial - minutar despace |
|                        |   | Q                          |                  |                  | [G] Ato judicial - minutar sentenç |
|                        |   | $\langle \! \! \! \rangle$ |                  |                  | [G] Petições não lidas **          |
|                        |   |                            |                  |                  | [S] Audiência - aguardar **        |
|                        |   |                            |                  |                  | [S] Audiência - minutar Termo **   |

### Painel do usuário

Para sair do *quadro de avisos* e abrir o *painel do usuário* para verificar a listagem de processos e suas respectivas tarefas:

 $\textit{Menu} \rightarrow \textit{Painel} \rightarrow \textit{Painel} \ \textit{do} \ \textit{usuário}$ 

| $\times PJ$ Quadro de avisos |
|------------------------------|
| <b>Q</b> Acesso rápido       |
|                              |
| Painel do usuário            |
| Quadro de avisos             |
|                              |

No painel do usuário, encontramos a seguinte tela:

| ÷  | → C 😳 pje.tjes.jus.br/pje/ng2/dev.seam#/painel-usuario-in | nterno           | ९ 🕁                                                     | • • •           |
|----|-----------------------------------------------------------|------------------|---------------------------------------------------------|-----------------|
| 88 |                                                           |                  | Todo                                                    | s os marcadores |
| ≡  | PJe                                                       |                  | Andrezzo D                                              | enicoli 🤱       |
| *  |                                                           | ★ Minhas tarefas | ☑ Tarefas                                               |                 |
| -  | Nenhum resultado                                          | Filtros          | Filtros                                                 | -               |
|    |                                                           | Nenhum resultado | [G] Ato Judicial - designar audiência                   | 12              |
|    |                                                           |                  | [G] Ato judicial - minutar decisão (inicial - urgência) | 3               |
|    |                                                           |                  | [G] Ato judicial - minutar decisão (urgência)           | 4               |
|    |                                                           |                  | [G] Ato judicial - minutar decisão                      | 43              |
|    |                                                           |                  | [G] Ato judicial - minutar despacho                     | 365             |
| 5  |                                                           |                  | [G] Ato judicial - minutar sentença (inicial)           | 2               |
| Q  |                                                           |                  | [G] Ato judicial - minutar sentença                     | 71              |
| Ø  |                                                           |                  | [G] Petições não lidas **                               | 16              |
|    |                                                           |                  | [S] Audiência - aguardar **                             | 174             |
|    |                                                           |                  | [S] Audiência - minutar Termo **                        | 1               |
|    |                                                           |                  | [S] Audiência - registrar **                            | 8               |
|    |                                                           |                  |                                                         |                 |
|    |                                                           |                  |                                                         |                 |

Nele, há três grandes divisões: assinaturas, minhas tarefas e tarefas.

- Assinatura: aqui ficam todos os processos que existem documentos pendentes de assinatura;
- Minhas tarefas: são listados todas as tarefas que constam processos com etiquetas que foram sinalizadas como Favorita;
- Tarefas: todo o acervo da unidade jurisdicional fica neste campo, distribuído por tarefas a serem desempenhadas, conforme fluxo de trabalho. Na tarefa, pode ser identificado se o processo está no [G] Gabinete ou em [S] Secretaria. Também mosta

o quantitativo de processos de cada tarefa. Clicando em qualquer das tarefas da lista,

é exibido cada processo que ali se encontra.

Além disso, encontramos atalhos, com as seguintes funções: *assinaturas, minhas tarefas, tarefas, etiquetas, agrupadores, expedientes, últimas tarefas e consulta processual.* 

## Assinatura (em lote)

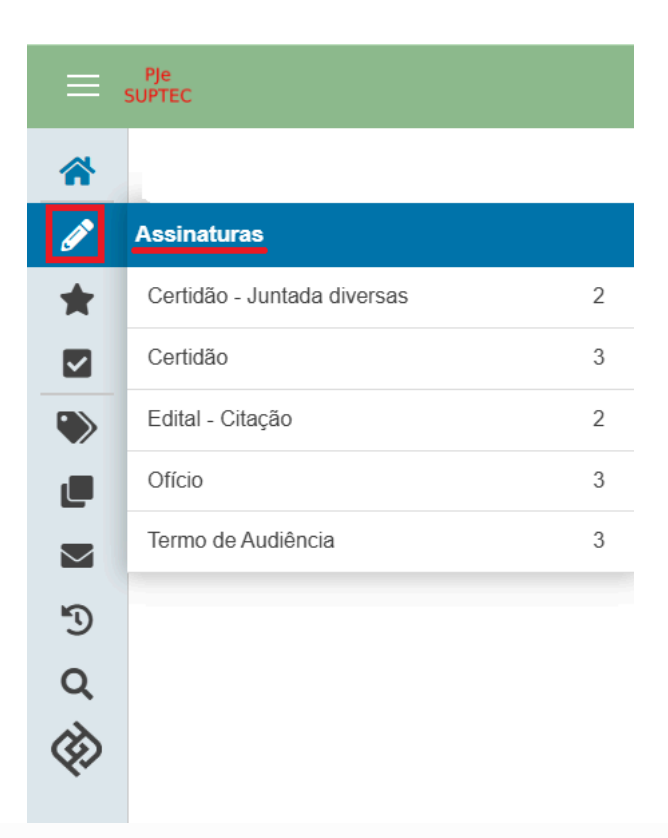

Essa função é destinada a assinatura em lotes de documentos.

A visualização dos processos se dá por meio do tipo do ato processual vinculado ao documento pendente de assinatura.

Clicando em um dos tópicos da lista de *pendências de assinatura*, o sistema exibirá os processos correspondentes.

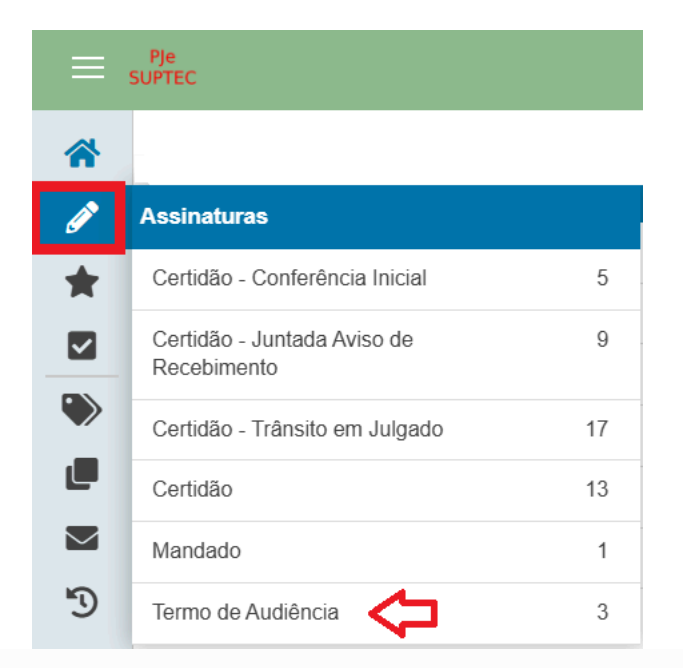

Antes de assinar, é importante conferir se o documento foi corretamente produzido. Para isso, basta clicar no número do processo, que o documento aparecerá na área de visualização, em sua integralidade:

| =                | Pje<br>SUPTEC                                                                                                    |                                                     | Andrezzo Denicoli<br>Afonso Cláudio - 1º Vara / Direção da Secretaria / Diretor de Secretaria                                                                                                    |
|------------------|----------------------------------------------------------------------------------------------------|-----------------------------------------------------|----------------------------------------------------------------------------------------------------|
| ~                | TERMO DE AUDIÊNCIA                                                                                                    | 3                                                   | AIEsp 5000376-25.2025.8.08.0001 () - [S] Audiéncia - assinar Termo **                                                                                                    |
|                  | Pesquisar                                                                                                    | - Q                                                 |                                                                                                    |
| g                | PROCESSOS ETIQUETAS                                                                                                    |                                                     | Time Camillania Cala Cala da Camillania Data 07/05/2021 Unat 15/20                                                                                                    |
| *                |                                                                                                    |                                                     |                                                                                                    |
|                  | AlEsperatoria de Direito<br>i Alesperatoria de Direito<br>i Alorso Cláudio - 1º Vara / Juiz de Direito<br>utitum Movimentação, Aublinica ne concicuação Besidenada con<br>por anão reservicinos europara o7/05/2023 1530, AFONSO CLÁUDIO<br>(25/03/2023)<br>(6) MINIELIX X                                                                                                    | •05-25 (15)<br>•03-25 (58)<br>MUUZIDA<br>• 1º VARA. | PDE ENCYSSIO NUMERAL ESTADO DO ESPÍRITO SANTO PODER JUDICIÁRIO Juzo de Afonso Cláudio - 1º Vara Ruly JOS GARCIA, 22. Forum juiz Admunga Lessa, CENTRO, AFONSO CLÁUDio - 65 - CEP- 26600-000 PPROCESSO Nº25.2025.8.08.0001 |
| Q                | ∓ ≘ ∎                                                                                                    | 9-05-25 (3)                                         | ALIMENTOS - LEI ESPECIAL Nº 5.478/68 (69)                                                                                                    |
| $\otimes$        | GuardaFam -29.2024.8.08.0001                                                                                                    | Ċ 🔒                                                 | REPRESENTANTE:                                                                                                    |
| v                | <b>Guarda</b><br>/ Afonso Cláudio - 1ª Vara / Juiz de Direito                                                                                                    |                                                     | ADVOGADO DATIVO:                                                                                                    |
|                  | U X<br>ÚLTIMA MOVIMENTAÇÃO: PUBLICADO INTIMAÇÃO ELETRÔNICA EM 15/0                                                                                                    | 15/2025.                                            | REQUERIDO:                                                                                                    |
|                  | (19/03/2025)<br>(G) LIMINAR X Inspeção 2025 X                                                                                                    | $\overline{\mathbf{O}}$                             |                                                                                                    |
| وه<br>الله<br>من | ₽         ₽         ₽         ₽         ₽         ₽         ₽         ₽         ₽         ₽         ₽         ₽         ₽         ₽         ₽         ₽         ₽         ₽         ₽         ₽         ₽         ₽         ₽         ₽         ₽         ₽         ₽         ₽         ₽         ₽         ₽         ₽         ₽         ₽         ₽         ₽         ₽         ₽         ₽         ₽         ₽         ₽         ₽         ₽         ₽         ₽         ₽         ₽         ₽         ₽         ₽         ₽         ₽         ₽         ₽         ₽         ₽         ₽         ₽         ₽         ₽         ₽         ₽         ₽         ₽         ₽         ₽         ₽         ₽         ₽         ₽         ₽         ₽         ₽         ₽         ₽         ₽         ₽         ₽         ₽         ₽         ₽         ₽         ₽         ₽         ₽         ₽         ₽         ₽         ₽         ₽         ₽         ₽         ₽         ₽         ₽         ₽         ₽         ₽         ₽         ₽         ₽         ₽         ₽         ₽         ₽         ₽ | 20-05-25 (2)<br>20-05-25 (2)<br>1 🗅 🔒               | TERMO DE AUDIÊNCIA                                                                                                    |
| Ē                | Indenização por Dano Moral<br>(Afonso Cláudio - 1ª Vara (Julz de Direito<br>K 4 1 M 30 V                                                                                                    |                                                     | Aos 7 de maio de 2025 na Sala de Audiências Cível desta Comarca de Afonso Cláudio-FS na presenca da                                                                                                    |

Nesse momento, aparecem novas funcionalidades: processo; Editar, com a função de alterar o documento; Conferir, destinado a marcar o documento como conferido; assinar, para assinar eletronicamente o documento.

Para assinar os documentos em lote, selecione os processos e clique no ícone

que simboliza assinar:

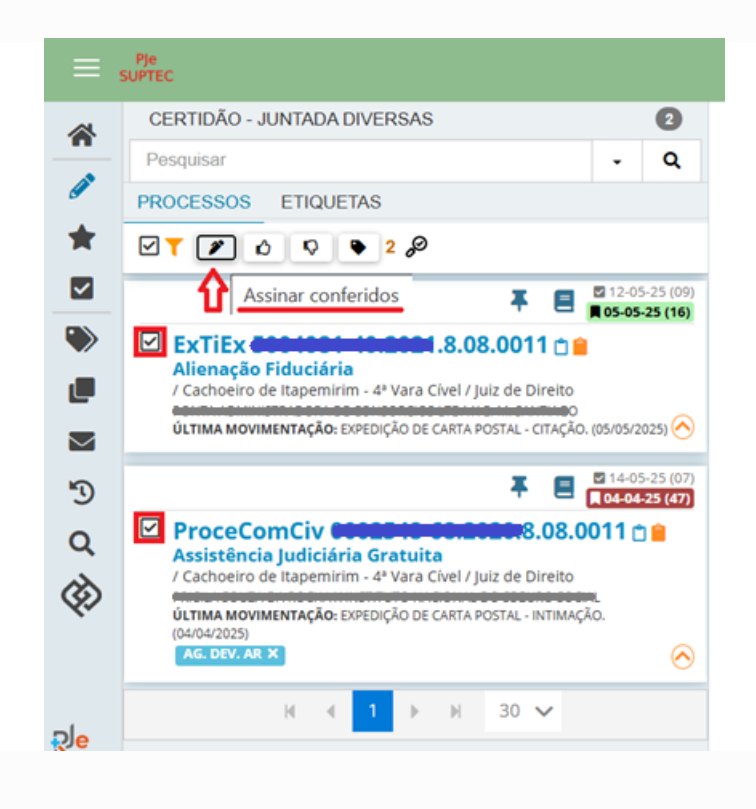

### Tarefas

Aqui estão as tarefas em que se encontra cada processo da unidade, para execução de alguma atividade ou para aguardar algum prazo estipulado. Ao lado do nome da tarefa, consta um número, que é o total de processos na tarefa.

|                                      | PJe                                                        |     |
|--------------------------------------|------------------------------------------------------------|-----|
| <ul><li><b>☆</b></li><li>★</li></ul> |                                                            |     |
| <u>~</u>                             | Tarefas                                                    |     |
| ۲                                    | Filtros                                                    | •   |
|                                      | [G] Ato Judicial - designar audiência                      | 11  |
|                                      | [G] Ato judicial - minutar decisão (inicial -<br>urgência) | 1   |
| -9                                   | [G] Ato judicial - minutar decisão (inicial)               | 1   |
| C<br>C                               | [G] Ato judicial - minutar decisão<br>(urgência)           | 8   |
| N.                                   | [G] Ato judicial - minutar decisão                         | 42  |
|                                      | [G] Ato judicial - minutar despacho (inicial)              | 12  |
|                                      | [G] Ato judicial - minutar despacho                        | 363 |
|                                      | [G] Ato judicial - minutar sentença (inicial)              | 3   |
|                                      | [G] Ato judicial - minutar sentença                        | 76  |
|                                      | [G] Petições não lidas **                                  | 13  |
|                                      | [S] Audiência - aguardar **                                | 172 |

### Etiquetas

As etiquetas funcionam como uma pequena anotação de fácil visualização no processo.

Essas etiquetas aparecem tão somente para o órgão julgador criador, ou seja, não aparecem para outras unidades ou para usuários externos, como advogados, Ministério Público...

#### Criação de etiquetas

Para criar uma etiqueta, basta que na página principal do PJe, clique no atalho funcional

#### ETIQUETAS:

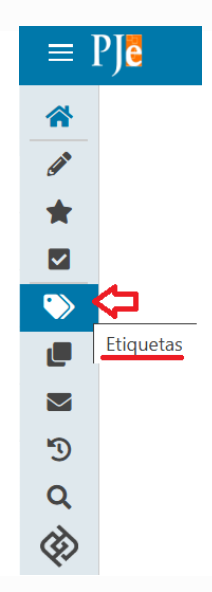

Em seguida, clique no símbolo de +, referente a função "Nova etiqueta":

| ₽Jē  |                                      |            |
|------|--------------------------------------|------------|
| ETIQ | UETAS                                |            |
| Pe   | squisar                              | Q +        |
|      | * 🖈 👅 🗶                              | Nova etiqu |
|      | AG. AUDIÊNCIA PRELIMINAR             | ☆ ۶        |
| 0 1  | AG. PAGAMENTO CUSTAS                 | ☆ ۶        |
|      | AG. Retorno Colégio Recursal         | ☆ ۶        |
| 0 1  | AG. TRANSITO EM JULGADO              | ☆ ۶        |
|      | AGRAVO DE INSTRUMENTO                | ☆ ⊁        |
|      | AGUARDANDO AR                        | ☆ ۶        |
|      | AGUARDANDO DATA AIJ                  | \$ F       |
| 0 1  | AGUARDANDO DATA AIJ JECRIM           | ☆ ۶        |
| • ,  | AGUARDANDO DATA PRELIMINAR<br>JECRIM | ☆ ۶        |
|      | AGUARDANDO POSICIONAMENTO            | ☆ ۶        |
|      | AGUARDANDO RESP SISBAJUD             | ☆ ۶        |
|      | AGUARDANDO RESPOSTA SERAJUD          | ☆ ۶        |
|      | AGUARDAR PRAZO                       | ☆ ۶        |
| ο.   | AGUARDAR TENTATIVA DE ACORDO         | 12 J       |

Feito isso, basta nomear a etiqueta:

| *            | ETIQUETAS          |     | Criar etiqueta                |        |          |
|--------------|--------------------|-----|-------------------------------|--------|----------|
|              | Pesquisar          | Q + |                               |        |          |
|              | - 🗙 🖹 🗶 🥕          |     | Nome *                        |        |          |
| ×            | • 3130AJOD - FAOLA |     | teste - audiência de custódia | SALVAR | CANCELAR |
| $\checkmark$ |                    |     |                               |        |          |

Ao salvar, a etiqueta está criada:

| *                    | ETIQUETAS                             |      | Editar etiqueta                                           |        |              |
|----------------------|---------------------------------------|------|-----------------------------------------------------------|--------|--------------|
| (A)*                 | Pesquisar                             | Q +  | Nome *                                                    |        |              |
| T I                  |                                       | •    | teste - audiência de custódia                             | SALVAR | CANCELAR     |
| <b>—</b>             | 🛛 🐞 (G) ALIENAÇÃO FIDUCIÁRIA 🥐        | ☆ 🌶  | Automação                                                 |        |              |
|                      | 🗆 🐞 (G) ALIMENTOS 🥐                   | ☆ ≯  | Aplicar etiqueta aos processos quando:                    |        |              |
| $\sim$               | 🗆 🐞 (g) ANALISADO 🥐                   | ☆ ≯  | PROCESSOS PESSOAS JURISDIÇÃO TAREFAS PRIORIDADES E OUTROS |        |              |
| 5<br>0               | 🗆 🐞 (G) ANALISAR APENSAMENTO 🥐        | ☆ 🌶  | O Número do processo                                      |        |              |
| ر<br>ک               | 🗆 🐞 (G) ANALISAR EXPEDIÇÃO CP 🅐       | ☆ 🌶  | O Assunto                                                 |        |              |
| ~                    | 🗆 🐞 (G) ANDREIA 🥐                     | ☆ ≯  | Classe judicial     Data de distribuição (inicio)         |        |              |
|                      | 🗆 🐞 (G) APENSAR EXECUÇÃO 🥐            | ☆ 🌶  | <ul> <li>Data de distribuição (fim)</li> </ul>            |        |              |
|                      | 🗆 🐞 (G) AUDIENCIA CONCILIAÇÃO 🥐       | ☆ 🌶  | O Valor da causa maior que                                |        |              |
| <del>,</del> ⊘e<br>ਛ | (G) AUSÊNCIA DO AUTOR NA<br>AUDIÊNCIA | ት 🖌  | Valor da causa menor que                                  |        |              |
| and the second       | 🔲 🐞 (G) BACEN - ANALISAR PEDIDO 🅐     | \$ F | Etiqueta<br>Etiqueta cri                                  |        | $\checkmark$ |
|                      | ₩ 4 1 2 3 4 5                         | ► H  |                                                           |        |              |

Criada a etiqueta, é possível editá-la ou removê-la.

#### Para editar:

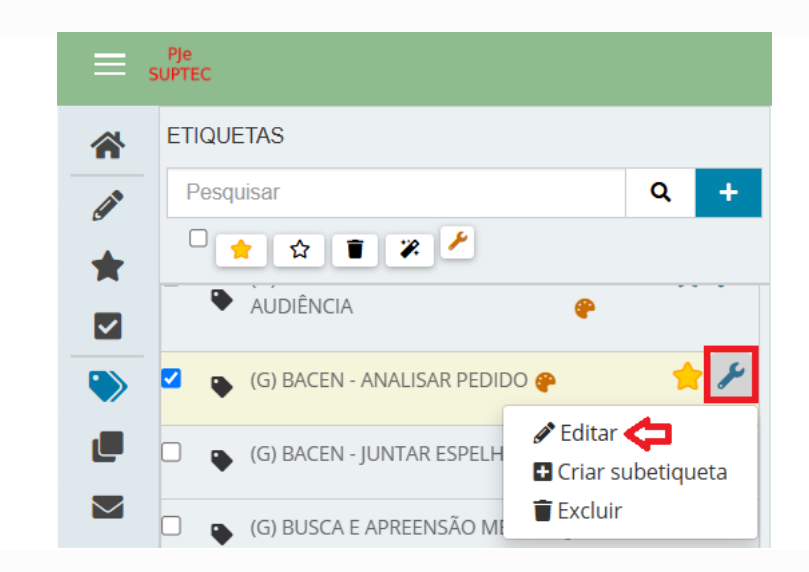

#### Para remover:

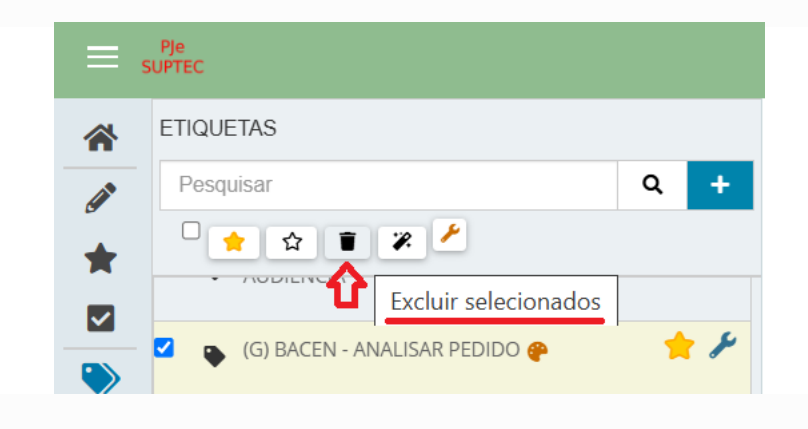

#### Marcação da etiqueta como favorito

Caso o usuário pretenda que processos que possuam determinada etiqueta tenham destaque na área de trabalho do PJe, basta marcar a etiqueta como *favorito:* 

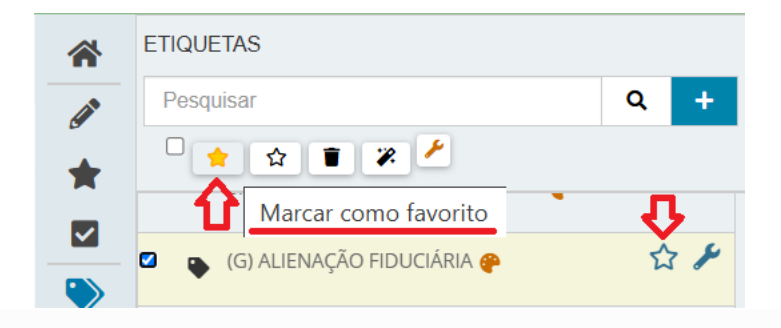

Feito isso, aparecerá na tela a confirmação do êxito na marcação:

| *                                                | ETI | TIQUETAS                          |            |
|--------------------------------------------------|-----|-----------------------------------|------------|
|                                                  | Р   | Pesquisar                         | Q +        |
| •                                                | C   | 🗆 🌟 🏠 🔳 🎾 🥕                       |            |
|                                                  |     |                                   |            |
|                                                  |     | 🕒 (G) ALIENAÇÃO FIDUCIÁRIA 🍄      | 🔶 🔶 🎤      |
|                                                  |     | ) 🕒 (G) ALIMENTOS 🥐               | 습 🖌        |
|                                                  |     | •                                 | ~ 6        |
| $\sim$                                           |     | J 🐞 (G) ANALISADO 🥐               | W /        |
| 5                                                |     | ) 🕒 (G) ANALISAR APENSAMENTO 🥐    | ☆ ۶        |
| Q                                                |     | ) 🕒 (G) ANALISAR EXPEDIÇÃO CP 🥐   | ☆ 🌶        |
| $\langle \! \!                                 $ |     | (G) ANDREIA 🔗                     | sta 🖌      |
|                                                  | Ľ   |                                   | ~ ~        |
|                                                  |     | ) 🕒 (G) APENSAR EXECUÇÃO 🍄        | ☆ ≯        |
|                                                  |     | ) 🕒 (G) AUDIENCIA CONCILIAÇÃO 🤗   | \$         |
| 9 <mark>e</mark>                                 |     | ) (G) AUSÊNCIA DO AUTOR NA        | <u>ن</u> ک |
| 曲                                                |     | AUDIÊNCIA                         | P          |
| and the second                                   |     | ) 🕒 (G) BACEN - ANALISAR PEDIDO 🥐 | 12 F       |
| Ľ                                                |     | ₩ ◀ 1 2 3 4 5                     | ► H        |

Como consequência, os processos que estarão com etiquetas de *favoritos* estarão e uma área própria, de fácil visualização:

| = su                             | Pje<br>PTEC                             |    |                                                 |             | Andr<br>Afonso Cláudio - 1* Vara / Direção da Secretaria / Di | rezzo Denicoli |
|----------------------------------|-----------------------------------------|----|-------------------------------------------------|-------------|---------------------------------------------------------------|----------------|
| *                                | 🖋 Assinaturas                           | 58 | 🖈 Minhas tarefas                                | 12          | 🗹 Tarefas                                                     | 9591           |
|                                  | Certidão - Conferência Inicial          | 7  | Filtros Sec Tria                                | SEPOD SESUD | Filtros Exp GAB Gab Inic Reg SEAJP SEINP                      | SEPOD SESUD    |
|                                  | Certidão - Juntada Aviso de Recebimento | 11 | [S] Cumprimentos - tarefas autônomas abertas    | 3           | [G] Ato judicial - minutar decisão (corrigir)                 | 2              |
|                                  | Certidão - Trânsito em Julgado          | 15 | [S] Devolvidos do juiz - decisão                | 3           | [G] Ato judicial - minutar decisão (inicial)                  | 6              |
|                                  | Certidão                                | 21 | [S] Petições não lidas **                       | 2           | [G] Ato judicial - minutar decisão                            | 151            |
|                                  | Mandado                                 | 1  | [S] Prazo - analisar                            | 1           | [G] Ato judicial - minutar despacho (corrigir)                | 3              |
|                                  | Termo de Audiência                      | 3  | [S] Preparar expediente - assinatura diretor ** | 3           | [G] Ato judicial - minutar despacho                           | 214            |
| <b>1</b> 9                       |                                         |    |                                                 |             | [G] Ato judicial - minutar sentença (inicial)                 | 9              |
| Q                                |                                         |    |                                                 |             | [G] Ato judicial - minutar sentença                           | 134            |
| $\langle \! \! \! \! \! \rangle$ |                                         |    |                                                 |             | [G] Mandado juntado**                                         | 2              |
|                                  |                                         |    |                                                 |             | [S] Audiência - aguardar **                                   | 107            |
|                                  |                                         |    |                                                 |             | [S] Audiência - assinar Termo **                              | 3              |
|                                  |                                         |    |                                                 |             | [S] Audiência - concluída **                                  | 1              |
| <mark>Sje</mark>                 |                                         |    |                                                 |             | [S] Audiência - designar **                                   | 11             |
| 曲                                |                                         |    |                                                 |             |                                                               |                |
| aught .                          |                                         |    |                                                 |             |                                                               |                |
| Ē                                |                                         |    |                                                 |             |                                                               |                |

Para retirar o destaque de favoritos da etiqueta, basta selecionar a etiqueta e clicar no ícone que simboliza a função "*Retirar de favoritos*":

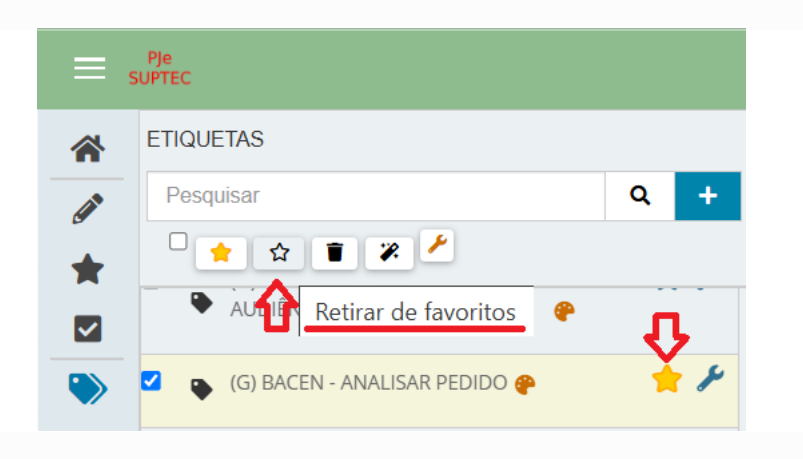

### Agrupadores

Em agrupadores, encontramos todos os processos reunidos conforme situação processual específica identificada no item correspondente.

|            | ic .                                                 |                         | Aracru | Andrezzo Denico<br>z - 2ª juizado Especial Cível, Criminal e da Fazenda Pública / Direção da Secretaria / Direcor de Secretar | . C |
|------------|------------------------------------------------------|-------------------------|--------|----------------------------------------------------------------------------------------------------|-----|
| *          | Pesquisar                                            |                         |        |                                                                                                    |     |
| <b>A</b> * | Processo                                             | Classe judicial         |        | Assunto                                                                                                    |     |
| *          | 8.08                                                 |                         | ۰      |                                                                                                    | ۸   |
|            | Tipo do Documento                                    | Órgão julgador          |        | Órgão julgador Colegiado                                                                                                    |     |
|            | Selecione                                            | ·                       | Q      |                                                                                                    | Q   |
|            | Nome da parte                                        | OAB (000000 A UF)       |        | ○CPF ●CNPJ                                                                                                    |     |
| 5          |                                                      | UF V                    |        |                                                                                                    |     |
| q          | Deserves and control of (210)                        | Buscar resultados desde |        |                                                                                                    |     |
| 30         | Processo com parte sem CPP/CNPJ                      | Ultimos 15 dias         | ~      |                                                                                                    |     |
| `          | PFSQIIISAR IIMPAR                                    |                         |        |                                                                                                    |     |
|            |                                                      |                         |        |                                                                                                    |     |
|            | Petições avulsas não lidas - (1)                     |                         |        |                                                                                                    | ~   |
|            | Processos com habilitações nos autos não lidas - (0) |                         |        |                                                                                                    | ~   |
|            | Documentos não lidos - (46)                          |                         |        |                                                                                                    | ~   |
| *          | Mandados devolvidos pelo oficial de Justiça - (0)    |                         |        |                                                                                                    | ~   |

Ao final do nome de cada item, terá um número entre parênteses. Ele indica o número de processos nesta situação específica.

Como veremos adiante, os processos também estarão em suas respectivas pasta de tarefas.

Clicando em uma das listas, aparecerá a listagem de processos:

|              | Processo                                         | Documento                   | Peticionante                      | Juntado em                |
|--------------|--------------------------------------------------|-----------------------------|-----------------------------------|---------------------------|
|              | CumSen 5003246-62.2024.8.08.0006 🛱 🚱             | 68444595 - Petição (outras) | JOANA GONCALVES VARGAS - Advogado | 08/05/2025                |
|              |                                                  |                             |                                   | 1 resultados encontrados. |
| Processos co | om habilitações nos autos não lidas - (0)        |                             |                                   | ~                         |
| Documento    | s não lidos - (46)                               |                             |                                   | ~                         |
| Mandados d   | levolvidos pelo oficial de Justiça - (0)         |                             |                                   | ~                         |
| Processos co | om pedido de assistência judiciária gratuita não | apreciado - (23)            |                                   | ~                         |
| Processos so | ob análise de prevenção - (0)                    |                             |                                   | ~                         |
| Aqui,        | o usuário pode<br>etificar o processo.           | rá 🔳 abrir o                | processo, 📄 visualizar o          | documento, ou             |

Para remover os autos de agrupadores, basta cumprir o processo ou *retirar destaque,* hipótese em que deverá selecionar o processo primeiro:

| Petiçi | Petições avulsas não lidas - (1) |                                      |                             |                                   |                           |  |  |  |
|--------|----------------------------------|--------------------------------------|-----------------------------|-----------------------------------|---------------------------|--|--|--|
|        |                                  | Processo                             | Documento                   | Peticionante                      | Juntado em                |  |  |  |
|        |                                  | CumSen 5003246-62.2024.8.08.0006 🗋 🕢 | 68444595 - Petição (outras) | JOANA GONCALVES VARGAS - Advogado | 08/05/2025                |  |  |  |
| RET    | irar de di                       |                                      |                             |                                   | 1 resultados encontrados. |  |  |  |
|        |                                  |                                      |                             |                                   |                           |  |  |  |

### **Expedientes**

Aqui estão reunidos os atos de comunicação que foram realizados nos processos da unidade jurisdicional.

| Pendente (573)                                      | ~ |
|-----------------------------------------------------|---|
| Sem registro de intimação (250)                     | ~ |
| Confirmada pelo destinatário e dentro do prazo (76) | ~ |
| Confirmado pelo PJe e dentro do prazo (66)          | ~ |
| Prazo encerrado nos últimos 10 dias (244)           | ~ |
| Sem prazo (196)                                     | ~ |

Assim como em *agrupadores*, clicando no item, aparecerão todos os processos a ele vinculados.

Para remover o processo da lista de expedientes, basta selecionar o processo e clicar em *"Retirar destaque":* 

|                                                                                                    | Os processos em desta | que possuem prioridade(s) associada(s). |                |                |                         |
|----------------------------------------------------------------------------------------------------|-----------------------|-----------------------------------------|----------------|----------------|-------------------------|
|                                                                                                    |                       | LEGENDA                                 |                |                |                         |
| ««     1     2     3     4     5     6     7     »     »»       RETIRAR DE DESTAQUE          >     > |                       |                                         |                |                | 66 resultados encontrac |
| 5002152-45.2025.8.08.0006                                                                            | Diário Eletrônico     | 24/04/25 18:07                          | 29/04/25 24:00 | 22/05/25 23:59 | ĽD                      |
| 5001348-77.2025.8.08.0006                                                                            | Diário Eletrônico     | 05/05/25 18:32                          | 07/05/25 24:00 | 21/05/25 23:59 | Ľ                       |
| 5000407-64.2024.8.08.0006                                                                            | Diário Eletrônico     | 05/05/25 12:42                          | 07/05/25 24:00 | 21/05/25 23:59 | 26                      |
| 5006389-93.2023.8.08.0006                                                                            | Diário Eletrônico     | 23/04/25 18:33                          | 25/04/25 24:00 | 21/05/25 23:59 | Ľ                       |
| 5002893-22.2024.8.08.0006                                                                            | Diário Eletrônico     | 23/04/25 18:02                          | 25/04/25 24:00 | 21/05/25 23:59 |                         |

## Últimas tarefas

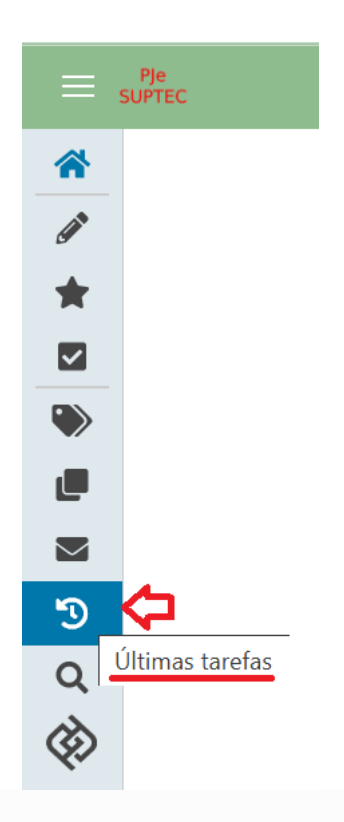

Aqui ficam listadas as dez últimas tarefas executadas pelo usuário, com número do processo, horário de atuação e duração.

| s | Pje<br>UPTEC                      |                                                                                                    |                                                    |                     | Andrezzo Denicoli<br>cretaria / Diretor de Secretaria |
|---|-----------------------------------|----------------------------------------------------------------------------------------------------|----------------------------------------------------|---------------------|-------------------------------------------------------|
| 4 | Processo                          | Tarefa atual                                                                                                    | Tarefa executada                                   | Execução da tarefa  | Duração                                               |
| • | 0000100-95.2025.8.08.0028         | <ul> <li>[S] Petições não lidas - conclusão imediata **,</li> <li>[S] Prazo - aguardar (decurso ou resposta),</li> <li>[S] Audiência - aguardar **</li> </ul> | [S] Audiência - designar **                        | 20/05/2025 17:04:41 | 0000d 00h 01m 16s                                     |
|   | <b>0000100</b> 95.2025.8.08.0028  | <ul> <li>[S] Petições não lidas - conclusão imediata **,</li> <li>[S] Prazo - aguardar (decurso ou resposta),</li> <li>[S] Audiência - aguardar **</li> </ul> | [S] Cumprimentos - tarefas autônomas abertas       | 20/05/2025 17:03:31 | 0000d 00h 00m 03s                                     |
|   | 95.2025.8.08.0028                 | <ul> <li>[S] Petições não lidas - conclusão imediata **,</li> <li>[S] Prazo - aguardar (decurso ou resposta),</li> <li>[S] Audiência - aguardar **</li> </ul> | [S] Cumprimentos (urgente)                         | 20/05/2025 17:03:24 | 0000d 00h 00m 09s                                     |
|   | 0000100-95.2025.8.08.0028         | <ul> <li>[S] Petições não lidas - conclusão imediata **,</li> <li>[S] Prazo - aguardar (decurso ou resposta),</li> <li>[S] Audiência - aguardar **</li> </ul> | [S] Triagem de processo em curso                   | 20/05/2025 17:03:14 | 0007d 08h 45m 15s                                     |
|   | 0000010-31.2025.8.08.0012         | [S] Triagem de processo em curso                                                                                                    | [S] Devolvidos do juiz - decisão                   | 15/05/2025 16:43:27 | 0000d 00h 00m 07s                                     |
|   | 9000040-31.2025.8.08.0012         | [S] Triagem de processo em curso                                                                                                    | [G] Ato judicial - concluir                        | 15/05/2025 16:43:19 | 0000d 00h 02m 26s                                     |
|   | 3000010-31.2025.8.08.0012         | [S] Triagem de processo em curso                                                                                                    | [G] Ato judicial - confirmar decisão               | 15/05/2025 16:40:50 | 0005d 11h 55m 32s                                     |
| > | <b>0001101</b> -96.2023.8.08.0049 | [S] Audiência - aguardar **,<br>[S] Triagem de processo julgado,<br>[G] Preparar expediente - assinatura magistrado **                                        | [S] Preparar expediente - ofício ** (corrigir)     | 15/05/2025 15:03:43 | 0000d 00h 02m 35s                                     |
|   | 0001101-96.2023.8.08.0049         | [S] Audiéncia - aguardar **,<br>[S] Triagem de processo julgado,<br>[G] Preparar expediente - assinatura magistrado **                                        | [G] Preparar expediente - assinatura magistrado ** | 15/05/2025 15:01:08 | 0001d 22h 28m 46s                                     |
|   | 5000008-37.2024.8.08.0006         | [S] Instância superior - aguardar retorno                                                                                                    | [S] Instância superior - encaminhar                | 14/04/2025 14:28:06 | 0000d 01h 54m 05s                                     |
|   |                                   |                                                                                                    |                                                    |                     |                                                       |
|   |                                   |                                                                                                    |                                                    |                     |                                                       |

Essa função é muito útil quando se está trabalhando em um processo e, acidentalmente, é fechada a tela. Aqui pode localizar qual processo que estava trabalhando.

### Consulta processual

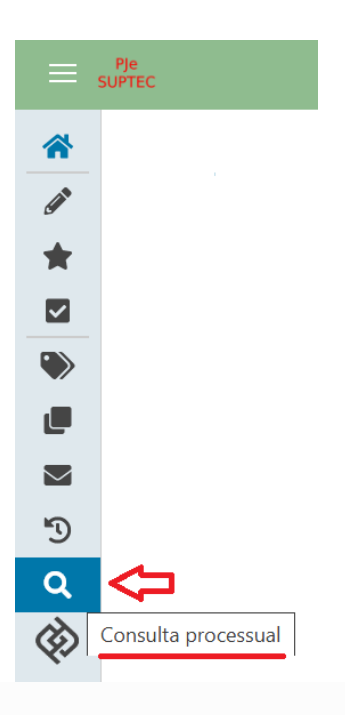

É através desta função que o usuário tem acesso à pesquisa de processos, tanto de sua própria unidade quanto das demais, desde que não estejam em segredo de justiça.

Consultando o processo de outra unidade jurisdicional, o usuário poderá acessar e anexar documentos. Só não lhe é permitido cumprir tarefas, por não pertencer a unidade que tramita o processo em questão.

# CADASTRO DE PROCESSOS NOVOS OU INCIDENTAIS

Para cadastrar um processo incidental, deverá realizar os seguintes procedimentos:

| Рје<br>темр              |
|--------------------------|
| Q Acesso rápido          |
| PROCESSO                 |
| Novo processo            |
| Novo processo incidental |
| Não protocolado          |
| Pesquisar >              |
| Outras ações >           |

 $Menu \rightarrow Processo \rightarrow Novo \ processo \ incidental$ 

Com essa tarefa aberta, aparecerá a seguinte tela, onde deve-se preencher o número do processo (independente se for do PJe ou não):

| E Pje Cadastro de Processo Incidente           |  |
|------------------------------------------------|--|
| DADOS INICIAIS                                 |  |
| Processo referência / originário               |  |
| Número do processo de referência / originário  |  |
| Número do processo de referência / originário* |  |
| Q PESQUISAR PROCESSO                           |  |

Caso o processo digitado seja do PJe, ao clicar em *pesquisar processo*, o sistema fará um resgate de todas as informações dos autos principais e lançará no novo processo incidental que está sendo cadastrado. Por outro lado, na hipótese do número do processo não ser do PJe, aparecerá a seguinte tela, a qual deverá clicar em *continuar:* 

| E Ple Cadastro de Processo Incidente           |                                                                                               | Andrezzo Denicoli |
|------------------------------------------------|-----------------------------------------------------------------------------------------------|-------------------|
|                                                | Número do processo de referência / originário - não encontrado 🛛 🗙                            | ~                 |
| DADOS INICIAIS                                 | Nenhum processo foi encontrado no PJe com o número informado (00000000). Gostaria de          |                   |
| Processo referência / originário               | continuar com este número e completar suas informações manualmente ou pesquisar<br>novamente? |                   |
| Número do processo de referência / originário  | CONTINUAR PESQUISAR NOVAMENTE                                                                 |                   |
| Número do processo de referência / originário* |                                                                                               |                   |
| 0000000                                        |                                                                                               |                   |
| Q PESQUISAR PROCESSO                           |                                                                                               |                   |
|                                                |                                                                                               |                   |

Feito isso, aparecerá a seguinte tela, cujos itens serão objeto de análise a seguir.

| \$ INICIAIS                                   |                 |             |
|-----------------------------------------------|-----------------|-------------|
| esso referência / originário                  |                 |             |
| Número do processo de referência / originário |                 |             |
| úmero do processo de referência / originário* | Matéria*        | Jurisdição* |
| 0000000                                       | Selecione 🗸     | Selecione 🗸 |
| ompetência*                                   | Órgão julgador* | Cargo*      |
| Selecione 🗸                                   | Selecione 🗸     | Selecione 🗸 |

Já para o cadastro de um processo novo, deverá realizar os seguintes procedimentos:

 $\textit{Menu} \rightarrow \textit{Processo} \rightarrow \textit{Novo} \textit{Processo}$ 

| <b>Q</b> Acesso rápido   |   |
|--------------------------|---|
| PROCESSO                 |   |
| Novo processo            |   |
| Novo processo incidental |   |
| Não protocolado          |   |
| Pesquisar                | > |
| Outras ações             | > |

Próximo passo é escolher a matéria, jurisdição e classe judicial:

| ≡ SUPTEC Cadastro de processo |  |   |
|-------------------------------|--|---|
| DADOS INICIAIS                |  |   |
| Matéria*                      |  |   |
| Selecione                     |  | ~ |
| Jurisdição *                  |  |   |
| Selecione                     |  | ~ |
| Classe judicial *             |  |   |
| Selecione                     |  | ~ |
| INCLUIR                       |  |   |

*Matéria:* as normas jurídicas, para fins didáticos e organizacionais, foram divididas em ramos do direito, como civil, penal, processo civil, processo penal, administrativo...

*Jurisdição (territorial):* área de abrangência (Comarca), sobre o qual o poder judiciário é exercido por determinada autoridade ou juízo.

*Classe judicial:* é o procedimento adotado na esfera judicial, para atender ao pedido. Ex.: inquérito policial, termo circunstanciado, busca e apreensão infracional, entre outros. Ela está intimamente ligada não somente ao pedido, mas também ao assunto processual (ao

#### tema discutido no processo).

| D | ADOS INICIAIS               |   |
|---|-----------------------------|---|
|   | Matéria*                    |   |
|   | DIREITO PENAL               | ~ |
|   | ļurisdição*                 |   |
|   | Vitória                     | ~ |
|   | Classe judicial*            |   |
|   | TERMO CIRCUNSTANCIADO (278) | ~ |

Feito isso, é necessário escolher um assunto que, nada mais é, do que os temas discutidos no processo.

| D    | ADOS INICIAIS ASSUNTOS | LOCAL DO FATO  | PROCEDIMENTO DE ORIGEM | PARTES  | INDICIAMENTO | CARACTERÍSTICAS | INCLUIR PETIÇÕES E DOCI | UMENTOS   | PROTOCOLAR INICIAL       |           |        |   |
|------|------------------------|----------------|------------------------|---------|--------------|-----------------|-------------------------|-----------|--------------------------|-----------|--------|---|
| ١    | Assuntos Associados*   |                |                        |         |              |                 |                         |           |                          | Assunto   |        | l |
| iı I | Cod. Assu              | unto Principal |                        | Assunto | Cor          | mplementar?     |                         | Anteceden | ite                      |           |        |   |
| •    |                        |                |                        |         |              |                 |                         |           | 0 resultados encontrados | Código    |        |   |
| S    |                        |                |                        |         |              |                 |                         |           |                          |           |        |   |
|      |                        |                |                        |         |              |                 |                         |           |                          | PESQUISAR | LIMPAR |   |
|      |                        |                |                        |         |              |                 |                         |           |                          |           |        |   |

É fundamental observar a árvore que está inserido o assunto, pois é comum encontrar na Tabela de Assuntos um mesmo "nome" para denominar matérias totalmente distintas. Lembre-se que esse requisito tem repercussão direta na distribuição do processo (ex.: ameaça, no Direito Penal e no Direito Penal Militar), devendo ser cadastrados todos os pedidos e causa de pedir, em especial, o assunto que direciona a competência dos autos (assunto principal).

A próxima aba que deve ser preenchida é *Local do Fato*. Aqui são informações importantes, para facilitar não somente a localização dos registros, pela autoridade policial, mas também para o órgão julgador.

Com esses dados cadastrais, sem precisar abrir o processo, dá pra saber, por exemplo, se o acusado está sendo processado duas vezes pelo mesmo fato.

Os campos latitude e longitude, embora não sejam obrigatórios, são importantes e muito utilizados para crimes ambientais.

| DADOS INICIAIS ASSUNTOS LOCAL | DO FATO PROCEDIMENTO DE ORIGEM PARTES INDICIAMENTO CARACTI | ERÍSTICAS INCLUIR PETIÇÕES E DOCUMENTO | S PROTOCOLAR INICIAL |        |
|-------------------------------|------------------------------------------------------------|----------------------------------------|----------------------|--------|
| Data do Fato*                 |                                                            |                                        |                      |        |
| Endereço                      |                                                            |                                        |                      |        |
| CEP (99999-999)               | Logradouro                                                 | Estado *                               | Município *          | Bairro |
| Q                             | ۱                                                          | Selecione 🗸                            | Selecione 🗸          |        |
| Número                        | Complemento                                                | Latitude                               | Longitude            |        |
|                               |                                                            |                                        |                      |        |
|                               |                                                            |                                        |                      |        |
| Local do Fato*                |                                                            |                                        |                      |        |
|                               | 1                                                          |                                        |                      |        |
| SALVAR LIMPAR                 | (0   255)                                                  |                                        |                      |        |

Obs.: tratando-se de processos de crimes ambientais, o sistema exige o cadastramento de um dos assuntos da árvore "3618 Crimes contra o Meio Ambiente e o Patrimônio Genético", além de ter que ser anexado arquivo com EXTENSÃO KML no GOOGLE EARTH, conforme procedimento disponível em https://www.tjes.jus.br/wp-content/uploads/Tutorial-KML-4.pdf

Na aba *Procedimento de origem*, há dois campos que podem trazer dúvidas no momento do preenchimento: data da instauração e a da lavratura.

Considera-se data da instauração aquela em que foi iniciada oficialmente uma investigação para apurar a ocorrência de um crime ou de fatos que possam configurar infrações penais. Pode ser a data da portaria ou do despacho, ou do auto de prisão em flagrante.

Já a data da lavratura é aquela que consta no documento utilizado pela autoridade policial para o registro de notícia de crime *(delatio criminis).* Ex.: Boletim de Ocorrência.

| DADOS INICIAIS ASSUNTOS LOCAL DO FATO PROCEDIMENTO DE ORIGEM | PARTES INDICIAMENTO CARACTERÍSTICAS INCLUIR PETIÇÕES E DO | CUMENTOS PROTOCOLAR INICIAL                                |
|--------------------------------------------------------------|-----------------------------------------------------------|------------------------------------------------------------|
| Estado *<br>Selecione                                        | Tipo de origem*<br>Selecione                              | Órgão do procedimento de origem       V       Selecione    |
| Tipo de procedimento de origem Selecione                     | Data de instauração Data de lavratura                     | № do procedimento     Ano do procedimento                  |
| Protocolo da Polícia NCLUIR NOVO                             |                                                           |                                                            |
| Ações Tipo de Origem Órgão do Procedimento Originário        | Procedimento de Origem (Núm/Ano)                          | Data de Instauração Data de Lavratura Protocolo da Polícia |

29

Na aba *PARTES* é realizado o cadastro das partes do processo. Vítima e demais testemunhas devem ser incluídas em "outros participantes".

| olo Ativo                                                                 |                                                                                                    | Polo Passivo |                                   |
|---------------------------------------------------------------------------|----------------------------------------------------------------------------------------------------|--------------|-----------------------------------|
| + Parte                                                                   | + Procurador   Terceiro Vinculado                                                                                     | + Parte      | + Procurador   Terceiro Vinculado |
| Participante                                                              |                                                                                                    | Participante |                                   |
|                                                                           | 0 resultados encontrados                                                                                              |              | 0 resultados encon                |
|                                                                           |                                                                                                    |              |                                   |
| utros Participantes<br>+ Participante                                     | + Procurador   Terceiro Vinculado                                                                                     |              |                                   |
| utros Participantes + Participante Participante                           | + Procurador   Terceiro Vinculado                                                                                     |              |                                   |
| utros Participantes + Participante Participante MINISTERIO PUBLICO DO EST | Procurador   Terceiro Vinculado  ADO DO ESPIRITO SANTO - CNPJ: 02.304.470/0001-74 (CUSTOS LEGIS) to do Espírito Santo |              |                                   |

Sobre o cadastro de processos, o Ato Normativo Conjunto 6/2024 (alterado por meio do Ato Normativo Conjunto 13/2024, pub. DJ 14.6.2024) impõem:

Art. 1° – Determinar a inclusão ou saneamento dos seguintes dados cadastrais nos processos eletrônicos, pelas unidades judiciários de 1° e 2° graus:
I – CPF e CNPJ das partes;
II – Assuntos;
III – Classes processuais e
IV - Movimentos

Em indiciamento, deve-se inserir a tipificação penal.

| autor do | Incidências                                                                                 |                                              |                         |  |
|----------|---------------------------------------------------------------------------------------------|----------------------------------------------|-------------------------|--|
|          | Norma                                                                                       |                                              | Opções Incidência penal |  |
|          | 2848 - Código Penal                                                                         | ×v                                           | CP 2848, Art. 147       |  |
|          | Número do artigo                                                                            |                                              |                         |  |
|          | Art. 147 - Ameaçar alguém, por palavra, et                                                  | scrito ou gesto, ou qualt 🗸                  |                         |  |
|          | Art. 147 - Ameagar alguém, por palavra, esi<br>outro meio simbólico, de causar-lhe mal inju | crito ou gesto, ou qualquer<br>usto e grave: |                         |  |
|          | Dispositivos                                                                                |                                              |                         |  |
|          |                                                                                             | ~                                            |                         |  |
|          | ADICIONAR INCIDÊNCIA PENAL                                                                  |                                              |                         |  |
|          |                                                                                             |                                              |                         |  |

Em características, é inserida a restrição de segredo de justiça no processo a ser cadastrado. Também são delimitadas as prioridades processuais, como réu preso, adolescente apreendido, violência doméstica e familiar, dentre outros.

| DADOS INICIAIS ASSUNTOS LOCAL DO FATO PROCEDIN                                | ENTO DE ORIGEM PARTES INDICIAMENTO               | CARACTERÍSTICAS | INCLUIR PETIÇÕES E DOCUMENTOS | PROTOCOLAR INICIAL |                          |
|-------------------------------------------------------------------------------|--------------------------------------------------|-----------------|-------------------------------|--------------------|--------------------------|
| Justiça Gratulta? a Pedido de liminar o<br>O Sim ® Não O Sim ® Não<br>SALIVAR | u de antecipação de tutela? 📾                    | Valor           | da causa (R\$) 🗎              |                    |                          |
| Segredo de Justiça                                                            |                                                  |                 |                               |                    |                          |
| Sim Nao GRAVAR SIGILO                                                         |                                                  |                 |                               |                    |                          |
| Prioridade de processo a<br>Selecione                                         | Prioridade em processo<br>Prioridade do Processo |                 |                               |                    |                          |
| INCLUIR                                                                       |                                                  |                 |                               |                    | 0 resultados encontrados |

O próximo passo é a inclusão de petições e documentos.

A área de edição conterá o documento principal. Os demais estão vinculados ao documento principal.

Caso todos os documentos estejam digitalizados, o usuário deverá escrever, no documento principal, uma certidão descrevendo o que se trata a demanda.

Caso o processo não seja segredo de justiça, mas o documento a ser inserido sim, ao juntá-lo deve marcar o campo *sigiloso.* 

Por fim, na aba protocolar inicial, é que há finalização do procedimento de protocolo.

Por algum motivo não finalizou o cadastro do processo, o que foi preenchido não se perderá. Está salvo e pode ser facilmente localizado, para que possa dar prosseguimento à diligência:

#### Menu → Processo → Não protocolado

| <b>Q</b> Acesso rápido   |   |
|--------------------------|---|
| PROCESSO                 |   |
| Novo processo            |   |
| Novo processo incidental |   |
| Não protocolado          |   |
| Pesquisar                | > |
| Outras ações             | > |

# VISÃO GERAL DO PROCESSO DIGITAL

O processo no PJe fica assim disposto:

| ]  | PJEC                                                                                                    | ම ම TOOLBAR DOS AUTOS DIGITAIS 👫 \$ ඒ 🗵 වෑ ඒ 🛃                                                                                                    | • <b>•</b> • • |
|----|----------------------------------------------------------------------------------------------------|----------------------------------------------------------------------------------------------------|----------------|
| [  | FILTRO DE PESQUISA T Q Z <                                                                                                    | 58582267 - Petição (outras) (ciencia)<br>Juniado por DEFENSORIA PUBLICA DO ESTADO DO ESPIRITO SANTO em 13/05/2025 12:55:34 CABEÇALHO DOS DOCUMENTO VISUALIZADO |                |
|    | TIMELINE 20 May 2025                                                                                                    | <b>If</b> ← ← 74 de 74 → → PAGINADOR ☆ © <b>∓</b>                                                                                                    |                |
| 4  |                                                                                                    | ≡ ciencia_00778187v004 1 / 1   − 112% +   🗄 🗞 生 🖨                                                                                                    | :              |
| L  | 13 May 2025                                                                                                    |                                                                                                    |                |
|    | <ul> <li>◄1 JUNTADA DE PETIÇÃO DE PETIÇÃO (OUTRAS)</li> <li>③ 68682267 - Petição (outras) (ciencia) ①</li> <li>▲</li> <li>12:55</li> </ul> | AREA DE VISUALIZAÇÃO DOS DOCUMENTOS                                                                                                    |                |
| 1  | 12 May 2025                                                                                                    |                                                                                                    |                |
| 4  |                                                                                                    | TIN DPES                                                                                                    |                |
| 4  | EXPEDIDA/CERTIFICADA A INTIMAÇÃO ELETRÔNICA     1429                                                                                       | DEFENSORIA PÚBLICA<br>DO ESPÍRITO SANTO                                                                                                    |                |
| e. | 4 EXPEDIDACERTIFICADA A INTIMAÇÃO ELETRÔNICA                                                                                               | AO DOUTO JUIZO DO 2º JUIZADO ESPECIAL DA FAZENDA PÚBLICA DA COMARCA DE ARACRUZ-<br>ES                                                                          |                |
|    | CLASSE RETIFICADA DE PETIÇÃO CÍVEL (241) PARA<br>PROCEDIMENTO DO JUIZADO ESPECIAL CÍVEL (436)<br>1497                                      |                                                                                                    |                |

Percebe-se que o PJe divide a tela em seis grandes áreas: toolbar, timeline, filtro de pesquisa, área de visualização do documento, cabeçalho do documento visualizado, paginador.

### Toolbar

Na toolbar dos autos digitais, encontramos as seguintes dados: informações sintéticas do processo, ícones informativos e ícones de atalho das principais tarefas.

#### Informações sintéticas do processo

No canto esquerdo superior, ao lado do logo PJe, encontramos a classe judicial, seguido do número do processo aberto e logo abaixo, o nome das partes.

|           | PJe     | PJEFP S | 500 26.   | 2024.8.08.000<br>× | 6 🖞     |           | i R  | e          |    |
|-----------|---------|---------|-----------|--------------------|---------|-----------|------|------------|----|
|           |         | "Maia   | datalbaa" | ção ovibido        |         | formaçãos | maia | datalbadaa | do |
| processo: | a opçao | wais    | detaines, | Sao exidida        | s as ir | normações | mais | uetainauas | uo |

| PJE PJEFP 500       | 26.2024.8.08.0006 🖻<br>OEL DOS SANTOS X DEPARTAMENTO ESTADUAL DE TRANSITO DO | <u> 위</u> e                             |           | *               | \$     | Ľ         |           | Ð         | ď | ¥     | •       | "ງ ≡       |  |
|---------------------|------------------------------------------------------------------------------|-----------------------------------------|-----------|-----------------|--------|-----------|-----------|-----------|---|-------|---------|------------|--|
| Classe judicial     | PROCEDIMENTO DO JUIZADO ESPECIAL DA FAZENDA 📕<br>PÚBLICA (14695)             | Mais detalhes  Polo ativo               | Polo pass | sivo            |        |           |           |           |   |       |         |            |  |
| Assunto             | CNH - Carteira Nacional de Habilitação (10418)                               | CPF: CPF: CPF: CPF: CPF: CPF: CPF: CPF: | - CPF:    |                 |        |           |           |           |   |       | - CNPJ: |            |  |
| Jurisdição          | Aracruz                                                                      | - OAB ESTATE - CPF: ADVOGADO)           | +8+ Dros  | (REQUERIDO) 💄 🚍 |        |           |           |           |   |       |         |            |  |
| Autuação            | 06 mar 2024                                                                  |                                         |           | Luradona        | Gerard | 10 ESIGUI | o do Espi | nto santo |   |       | -       |            |  |
| Última distribuição | 06 mar 2024                                                                  |                                         |           |                 |        |           | CPI       |           |   | (REQU | ERIDO)  | <b>i</b> 🗖 |  |
| Valor da causa      | \$0.00                                                                       |                                         |           |                 |        |           |           |           |   |       |         |            |  |
| Segredo de justiça? | NÃO                                                                          |                                         |           |                 |        |           |           |           |   |       |         |            |  |
| Justiça gratuita?   | SIM                                                                          |                                         |           |                 |        |           |           |           |   |       |         |            |  |
| Tutela/liminar?     | SIM                                                                          |                                         |           |                 |        |           |           |           |   |       |         |            |  |
| Prioridade?         | NÃO                                                                          | •                                       |           |                 |        |           |           |           |   |       |         |            |  |
| Órgão julgador      | Aracruz - 2º Juizado Especial Cível, Criminal e da Fazenda<br>Dública        |                                         |           |                 |        |           |           |           |   |       |         |            |  |

### Ícones informativos do processo

Ao lado do campo de informações sintéticas do processo, encontramos ícones que informam a existência de prioridades do processo e nível de sigilo, quando existentes.

Ao passar o cursor do mouse sobre cada um desses ícones, é exibido um descritivo do significado.

• Níveis de sigilo.

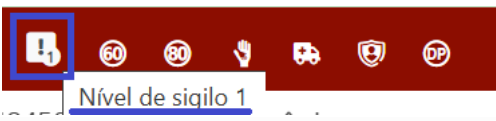

Há 5 níveis de sigilo que os autos podem possuir. Nesse ícone, é informado sobre qual sigilo o processo se encontra.

• Menor presente nos autos.

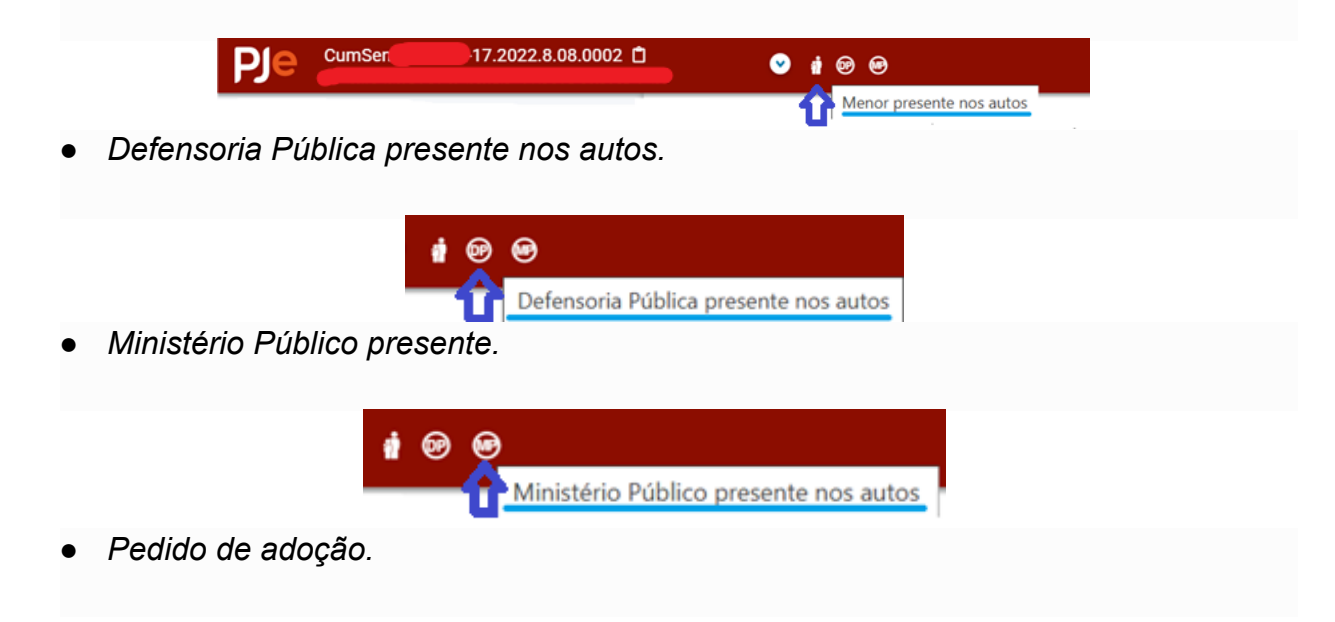

|   |               | e s             | 9 <b>6</b> 6 | 0          | 9 G.                                                                                                    | ø                  | ď                    | ø           | ۲           |
|---|---------------|-----------------|--------------|------------|----------------------------------------------------------------------------------------------------|--------------------|----------------------|-------------|-------------|
|   |               | 7               | Pedido o     | le adoçã   | 0                                                                                                    |                    |                      |             |             |
| • | Portador de   | doença gr       | ave nos      | autos      |                                                                                                    |                    |                      |             |             |
|   |               |                 | # 0 C        | Portador o | <b>) &amp; (</b><br>de doença                                                                                                    | 9 69<br>grave pres | ente nos a           | autos       |             |
| • | Idoso +60 ai  | nos de ida      | de.          |            |                                                                                                    |                    |                      |             |             |
|   |               | ú 9             |              | 00 00      | <b>6</b><br>050 +60                                                                                                    | 😨<br>) anos p      | 8<br>oresent         | @           | autos       |
| • | Idoso +80 ai  | nos de ida      | de.          |            |                                                                                                    |                    |                      |             |             |
|   |               | <del>ii</del> 9 | <b>5</b> . 6 |            | اللہ کی اللہ کی اللہ کی اللہ کی اللہ کی اللہ کی اللہ کر اللہ کر اللہ کر اللہ کر اللہ کر اللہ کر اللہ کر اللہ ک<br>اللہ کہ اللہ کہ اللہ کہ اللہ کہ اللہ کہ اللہ کہ اللہ کہ اللہ کہ کہ کہ کہ کہ کہ کہ کہ کہ کہ کہ کہ کہ | 😨<br>+80 an        | <b>စာ</b><br>os pres | ente        | 🕑<br>nos au |
| • | Deficiente fí | sico prese      | nte nos i    | autos.     |                                                                                                    |                    |                      |             |             |
|   |               | á 9 (           | <b>6</b> 0   | ی ®<br>1   | Defic                                                                                                    | ්<br>iente f       | ísico pr             | esent       | e nos a     |
| • | Parte no pro  | ograma de       | proteção     | 0.         |                                                                                                    |                    |                      |             |             |
|   |               | ai 3 I          |              | ø &        | ©<br>-                                                                                                    | ්<br>Parte r       | o prog               | 🕑<br>rama ( | de pro      |
| • | Réu preso.    |                 |              |            |                                                                                                    |                    |                      |             |             |
|   |               | र्श्व 🕄         | <b>6</b> 8   | 0 0        | ) &                                                                                                    | e                  |                      | p<br>I      | 🕑<br>Réu pi |

### Ícone de atalhos para as principais tarefas

Ao lado direito da toolbar, temos atalhos para as funções:

• Autos digitais: Sua função é fazer com que seja exibida a tela do processo.

| A | $\square$ |         | ľ   | Ł | • | Э | ≡ |
|---|-----------|---------|-----|---|---|---|---|
|   | Autos     | s Digit | ais |   |   |   |   |

- Informações de custas processuais.
- Acesso ao sistema de arrecadação: onde são geradas guias de custas e despesas processuais para pagamento.

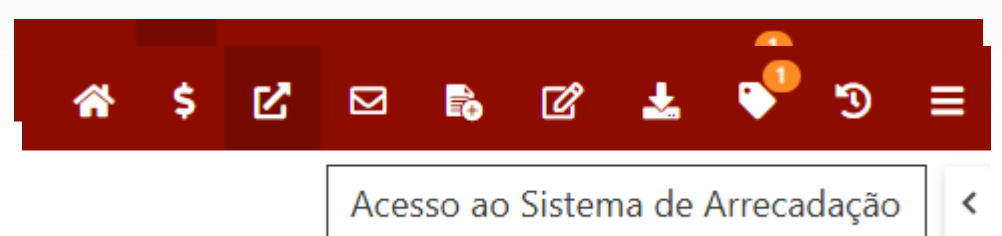

 Expedientes: onde constam as citações e intimações realizadas, com data do ato, início para contagem de prazo e data final do prazo estipulado.

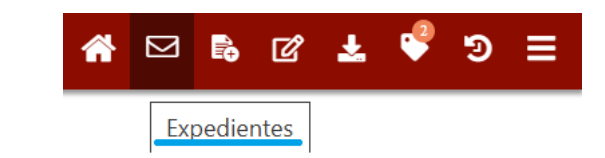

• Juntar documentos: atalho para proceder a juntada de documentos.

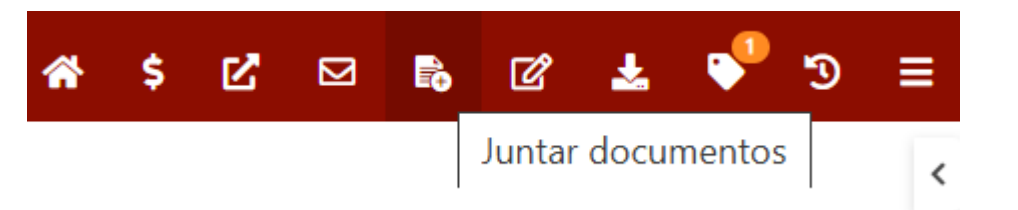

• Retificar autuação: alterar dados cadastrais do processo.

| <b>^</b> | <b>-</b> | ഭ് | Ł       | P | ືອ | = |
|----------|----------|----|---------|---|----|---|
|          |          |    | Retific |   |    |   |

 Download autos do processo: atalho para proceder a cópia de todo ou parte do processo, em arquivo \*.PDF.

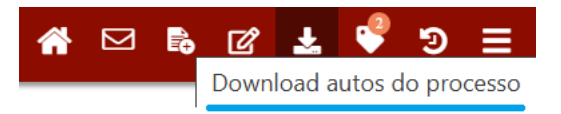

 Etiquetas do processo: esse atalho mostrará quais as etiquetas que estão vinculadas ao processo, quando houver.
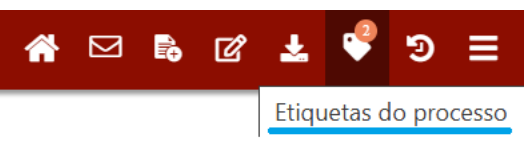

 Situações do processo: mostra as situações que o processo percorreu, com suas respectivas datas.

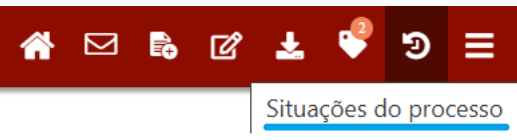

• Pendências: São exibidas as pendências existentes no processo.

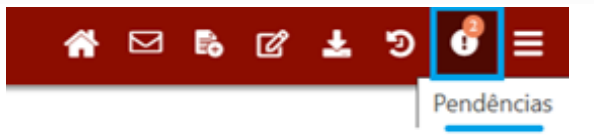

• *Menu:* local onde se acessam todas as funções do processo.

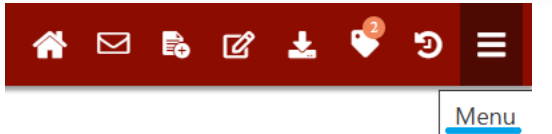

 Existem autos associados: quando o processo, de alguma forma, está vinculado ao outro, seja pelo nome as partes, causa de pedir ou até mesmo o pedido. Procede-se a associação de autos, quando o julgamento de um processo influenciará no do outro. Nos autos físicos tradicionais, essa função era conhecido como apensamento.

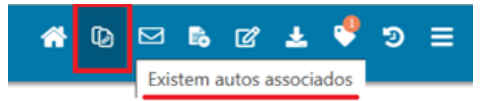

#### Timeline

Na timeline (linha do tempo), encontram-se toda a sequência de eventos do processo, com seus respectivos documentos e movimentos processuais, em ordem cronológica.

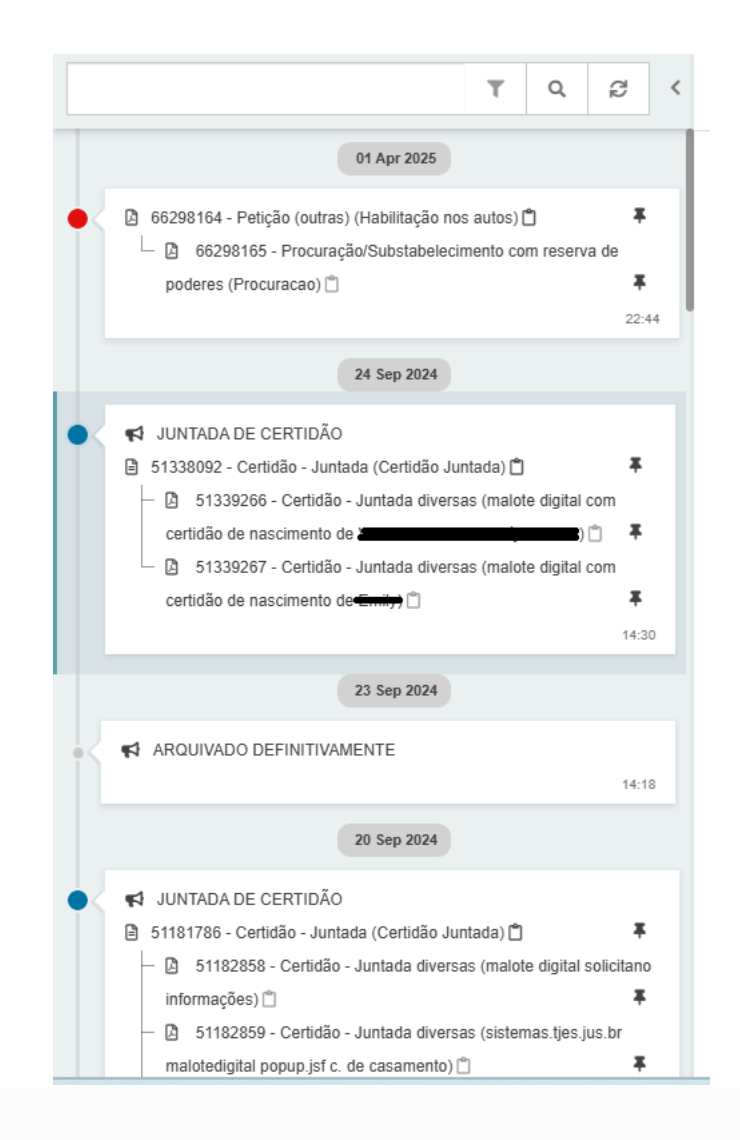

Clicando em algum dos documentos listados na timeline, ele será aberto na área de visualização para que possa ser lido.

#### Filtro de pesquisas de documentos e movimentos

Essa função visa auxiliar o usuário a localizar um documento ou movimento específico.

| 1 | τ | Q      | C2 |
|---|---|--------|----|
|   |   | Filtro | s  |

O termo a se pesquisar pode ser tanto um número de ID, quanto o nome da petição (contestação, por exemplo), ato judicial (despacho, decisão e sentença), ofício ou qualquer outro nome dado ao documento.

Como exemplo, foi utilizado o termo de pesquisa *despacho*. Ao clicar em *pesquisar*, a exibição da timeline se restringiu ao termo pesquisado:

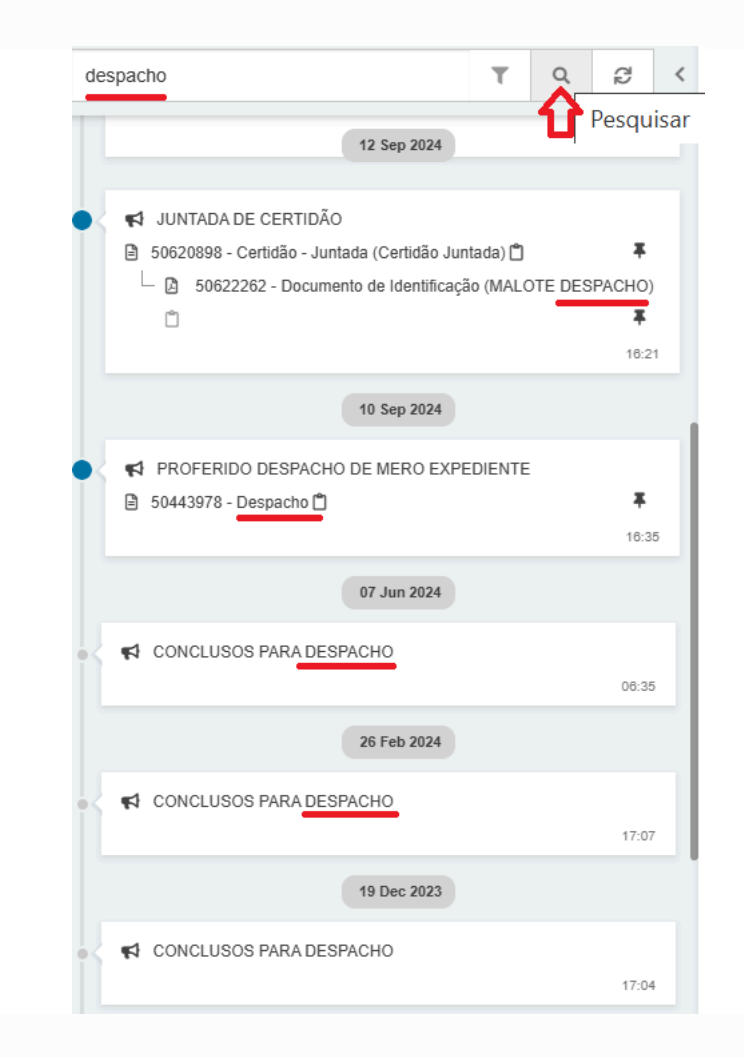

Caso o usuário pretenda restringir ainda mais o campo de pesquisa, poderá utilizar-se da função *filtro:* 

Em *filtros*, o usuário poderá restringir a pesquisa, para: documentos, movimentos, áudio e vídeo, e documentos excluídos, bem como inverter a ordem de visualização para crescente ou decrescente.

#### Cabeçalho do documento visualizado

No cabeçalho do documento que se encontra na área de visualização, constam as informações de ID, nome do documento, bem como o nome do usuário (interno ou externo) que realizou a juntada, com data e hora:

## Paginador

Além da timeline, outra forma do usuário explorar os documentos do processo é utilizando o paginador, situado acima da área de visualização dos autos.

Nele, consta a numeração que está sendo atualmente visualizada e o número total de documentos que o processo possui até então.

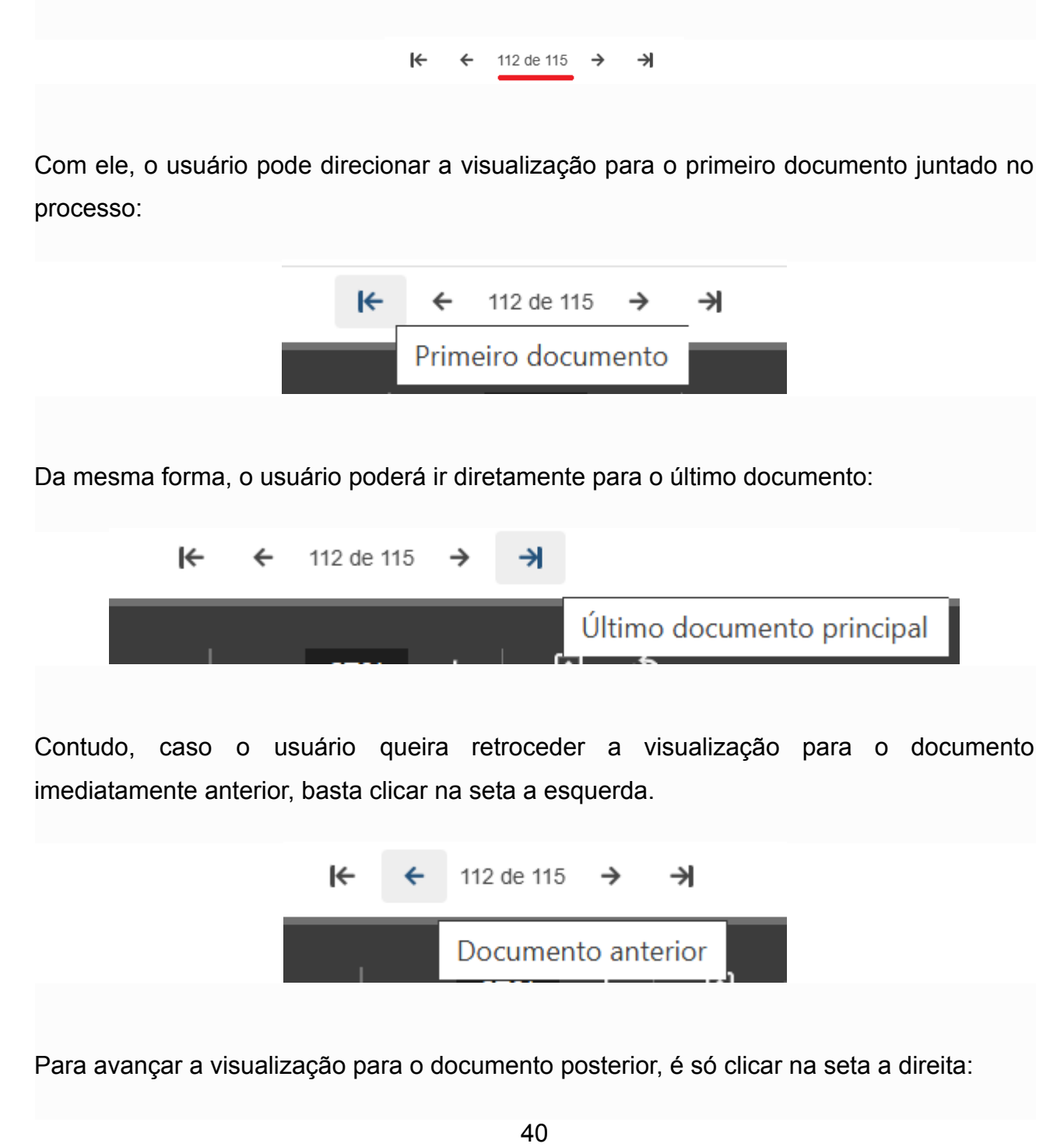

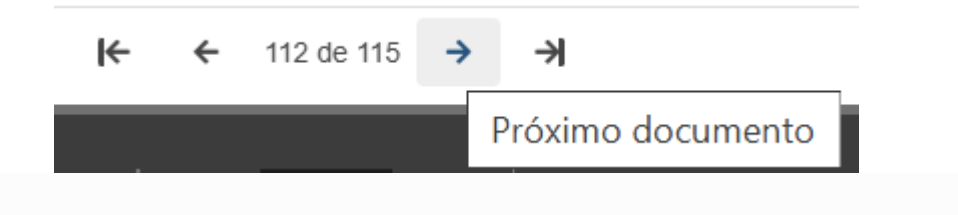

## Área de visualização dos documentos

Clicando em um dos documentos listados na timeline, ele é aberto em uma área específica, para leitura.

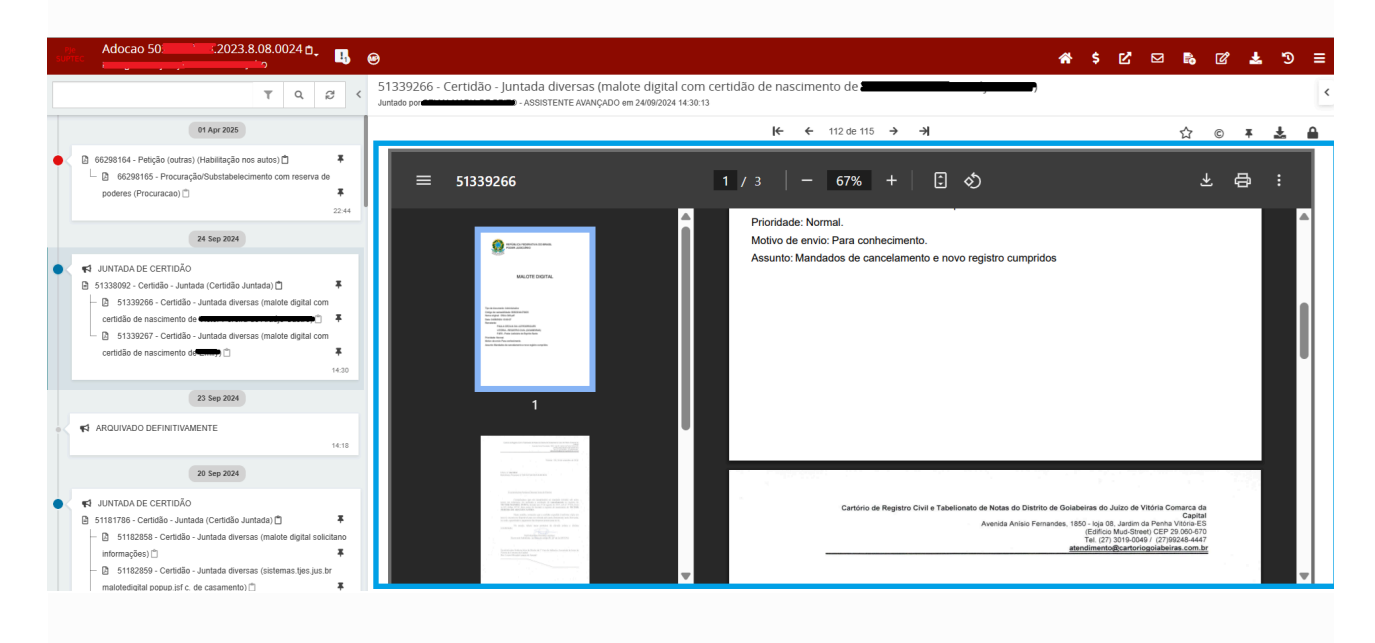

# **RETIFICAR AUTUAÇÃO**

Caso o procedimento recebido no CIASE estiver com cadastro equivocado, é necessário realizar a retificação dos autos.

Para que haja a necessária retificação, com o processo aberto, deverá clicar no ícone que simboliza a tarefa "*Retificar Autuação*":

| Pje<br>SUPTEC | AuPrFI 3.2025.8.08.0049 🖻 | - <del>R</del> le & @ | * | \$<br>Ľ | Ð | ľ  | ± 👎          | Э    | !   |
|---------------|---------------------------|-----------------------|---|---------|---|----|--------------|------|-----|
|               | T Q 2 <                   |                       |   |         | 1 | Re | tificar Autu | ação | × < |
|               | -                         |                       |   |         |   |    |              |      |     |

A primeira parte passível de alteração estão na aba DADOS INICIAIS, onde é possível alterar a classe judicial:

| ADOS INICIAIS   | ASSUNTOS     | LOCAL DO FATO   | PROCEDIMENTO DE ORIGEM | PARTES | CARACTERÍSTICAS DO PROCESSO |   |
|-----------------|--------------|-----------------|------------------------|--------|-----------------------------|---|
| Matéria         |              |                 |                        |        |                             |   |
| DIREITO DA      | CRIANÇA E DO | O ADOLESCENTE   |                        |        |                             | ~ |
| Jurisdição 🔒    |              |                 |                        |        |                             |   |
| Vitória         |              |                 |                        |        |                             | ~ |
| Classe indicial | *            |                 |                        |        |                             |   |
| PROCESSO        | DE APURAÇÃO  | DE ATO INFRACIO | DNAL (1464)            |        |                             | ~ |
|                 |              |                 |                        |        |                             |   |
| SALVAR          |              |                 |                        |        |                             |   |

Na aba ASSUNTOS, pode ser alterado ou acrescentado os assuntos associados:

| DOS INICIAIS ASSUNTOS LOCAL DO FATO PROCEDIMENTO DE ORIGEM PARTES CA                                                                                     | ARACTERÍSTICAS DO PROCESSO      |                  |
|----------------------------------------------------------------------------------------------------|---------------------------------|------------------|
| Assuntos Associados*                                                                                                    |                                 | Assunto          |
| Cod. Assunto Principal Assunto                                                                                                    | Complementar? Antecedente       |                  |
| 3632     BIREITO PENAL (287)   Crimes Previstos na Legislação Extravagante (3603)   Crimes de Trânsito (3632)                                            | Não                             | Código           |
| DIREITO PENAL (287)   Crimes Praticular     DIREITO PENAL (287)   Crimes Praticular     Contra a Administração em Geral (5872)   Desobedência     (3572) | Não<br>2 resultados encontrados | PESQUISAR LIMPAR |

Na aba *PARTES*, pode ser acrescentado ou retirado qualquer das partes que ali se encontram:

| DADOS INICIAIS ASSU | NTOS LOCAL DO FATO PROCEDIMENTO DE ORIGEM PARTES CARACTERÍSTICAS DO                                                             | PROCESSO                                   |                           |                                 |            |                                                                                 |                                  |
|---------------------|----------------------------------------------------------------------------------------------------|--------------------------------------------|---------------------------|---------------------------------|------------|---------------------------------------------------------------------------------|----------------------------------|
| Polo Ativo          | Procurador   Terceiro Vinculado                                                                                                 | Tipo de Participação Situação              | Polo Passivo<br>+ Parte + | Procurador   Terceiro Vinculado |            | Tipo de Participação                                                            | Situação                         |
|                     | a ucipanica<br>OLCLA CIVIL DO ESTADO DO ESPÍRITO SANTO - CNP.J: 27.470.897/0001-73<br>UTORIDADE)<br>$L_{$                       | AUTORIDADE Ativo                           |                           |                                 | (ADVOGADO) | FLAGRANTEADO<br>ADVOGADO - (REGULAR)<br>ADVOGADO - (REGULAR)<br>3 resultados en | Ativo<br>Ativo<br>Ativo<br>Ativo |
| Outros Participan   | tes  + Procurador   Terceiro Vinculado  Participante  MINISTERIO PUBLICO DO ESTADO DO ESPIRITO SANTO - CNPJ: 02.304.470/0001.74 | Tipo de Participação Situação              |                           |                                 |            |                                                                                 |                                  |
|                     | (INTERESSADO)                                                                                                    | INTERESSADO Ativo 1 resultados encontrados |                           |                                 |            |                                                                                 |                                  |

Já na aba CARACTERÍSTICAS DO PROCESSO, dentre outros, podem ser inseridas ou excluídas as prioridades processuais, tais como menor e adolescente apreendido:

| Selecione                                          | /RetificacaoAutuacao/updateRetificaca              |
|----------------------------------------------------|----------------------------------------------------|
| Adolescente apreendido_                            |                                                    |
| Adoção                                             |                                                    |
| Aplicação Normas Gerais de Licitação e Contratação |                                                    |
| Deferida medida liminar em MS                      |                                                    |
| Doença Grave                                       |                                                    |
| Entrega voluntária                                 | Processo obedecerá as regras de Segredo de Justiça |
| Idoso acima de 60 anos                             |                                                    |
| Idoso acima de 80 anos                             |                                                    |
| Pessoa com deficiência                             | pres.                                              |
| Pessoa em situação de rua                          |                                                    |
| Programa de proteção                               |                                                    |
| Remédios Constitucionais                           |                                                    |
| Réu preso                                          |                                                    |
| Vítima de violência doméstica e familiar           |                                                    |
| Selecione                                          | ~                                                  |
| INCLUD                                             |                                                    |
| INCLOIR                                            |                                                    |
| Prioridade Processual                              |                                                    |
|                                                    | Prioridade de processo                             |
| <b>(()</b>                                         | Menor                                              |
|                                                    | Adolescente apreendido                             |
|                                                    |                                                    |
|                                                    |                                                    |

Importante: Nas Unidades "Vitória - Centro Integrado de Atendimento Socioeducativo - CIASE" e "Cariacica - Núcleo de Audiência de Custódia do Tribunal de Justiça do Estado do Espírito Santo - NAC", bem como nas "Varas Juiz das Garantias", não há a possibilidade de alterar a competência (tarefa que se localiza dentro de "cumprimentos").

Assim, caso um processo vá por equívoco para umas dessas Unidades não será possível fazer o acerto de "competência x classe" que, por vezes, é essencial para liberar a remessa do processo de forma correta entre esses órgãos.

## **EVOLUIR CLASSE**

Registrado o flagrante de ato infracional **(Auto de Apreensão de Adolescente Infrator classe 1461)**, pela autoridade policial, deve-se abrir vistas ao Ministério Público, conforme prevê o artigo 1º, do Ato Normativo Conjunto 14/2023:

> Art. 1º Comunicado o flagrante de ato infracional, durante o plantão ordinário (12h às 18h – artigo 16, inciso II, da Resolução TJES 29/2010), deverá ser registrado e autuado como Auto de Apreensão de Adolescente Infrator (AAAI – Classe 1461), abrindo-se vista imediata ao Ministério Público.

Sendo oferecida a representação, a classe deverá ser alterada para Processo de Apuração de Ato Infracional (1464), por imposição ao artigo 2º do Ato Normativo Conjunto 14/2023:

> Art. 2º. Oferecida a Representação pelo Ministério Público, deverá ser alterada a Classe para Processo de Apuração de Ato Infracional (Classe 1464) e o Magistrado Plantonista decidirá, justificadamente, pelo seu recebimento ou não, designando audiência imediata se ainda em tempo hábil no mesmo plantão ordinário (12h às 18h – artigo 16, inciso II, da Resolução TJES 29/2010) ou no plantão ordinário subsequente.

Diante da alteração de classe no curso do procedimento, o usuário não poderá valer-se da ferramenta de *retificar autuação*, para alterar para *Processo de Apuração de Ato Infracional*. Caso o usuário assim proceda, irá reproduzir para o sistema uma realidade diferente da real, pois seria como se o processo sempre fosse a classe retificada, o que não condiz com a verdade.

Para *evoluir a classe*, é necessário, inicialmente, certificar-se de que a classe e assunto estejam corretos, porque se não estiverem, a tarefa não será exitosa, e travará até que o usuário corrija ambas informações, por meio de *retificar autuação*.

Estando correto, deverá proceder da seguinte forma:

#### Triagem → Evoluir Classe

|     | Selecione                                   |                |
|-----|---------------------------------------------|----------------|
|     | Arquivar processo provisoriamente           |                |
|     | Cumprimentos                                |                |
|     | Evoluir classe                              |                |
|     | Preparar comunicação - Atalho               |                |
|     | MiniPAC - Atalho                            |                |
|     | Preparar expediente - Atalho                |                |
|     | Registrar conclusão                         |                |
|     | Selecionar motivo de suspensão              |                |
|     | Remessa ao juízo competente - Atalho        | •              |
|     | Gera certidão automática - Decurso de prazo |                |
| ção | Evoluir classe 🗸                            | EVOLUIR CLASSE |

A seguir, aparecerá seguinte tela, onde o usuário deverá escolher a opção de classe judicial *Processo de Apuração de Ato Infracional (1464)* ou outra aplicável ao caso em concreto, e clicar em *CONCLUIR EVOLUÇÃO*:

| AUADFICONCOTO EN 2025 8.08.0024 - [S] Evoluir classe     POLÍCIA CIVIL DO ESTADO DO ESPÍRITO SANTO X                                               |                                                                                                    |                                                           |                                                                          |                  |
|----------------------------------------------------------------------------------------------------|----------------------------------------------------------------------------------------------------|-----------------------------------------------------------|--------------------------------------------------------------------------|------------------|
| uxo Principal - 1 • [S] Evoluir classe                                                                                                    |                                                                                                    |                                                           |                                                                          |                  |
| Esta tarefa deve ser usada nas evoluções naturais de um processo judicial.<br>retificação da competênda (em unidades com mais de uma competência). | É vedado seu uso para retificação de classe erroneamente regis<br>acesse, antes, a tarefa "Alterar competência", a partir de "Cump | trada, devendo ser usado, nesse caso, a opç<br>rimentos". | io de menu "Retificação de Autuação" disponível nos autos digitais. Have | endo necessidade |
| ados do Processo                                                                                                    |                                                                                                    |                                                           |                                                                          |                  |
| Yrocesso                                                                                                    | Data de autuação<br>17/06/2025                                                                                                    | Data da distribuição<br>17/06/2025                        | Classe Judicial<br>AUTO DE APREENSÃO EM FLAGRANTE (1461)                 |                  |
| <b>hrgão Julgador</b><br>Itóřia - Centro Integrado de Atendimento Socioeducativo - CIASE                                                           |                                                                                                    |                                                           |                                                                          |                  |
| olução de classe                                                                                                    |                                                                                                    |                                                           |                                                                          |                  |
| ocalizar Classe a                                                                                                    | Classe judicial * a PROCESSO DE APURAÇÃO DE ATO INFRAC                                                                             | IONAL (1464) 🗸                                            | Deseja inverter os polos? a                                              |                  |
|                                                                                                    |                                                                                                    |                                                           |                                                                          |                  |
| IMA ação CLIQUE AQUI CASO NÃO QUEIRA REALIZAR ESTA TAREFA                                                                                          |                                                                                                    |                                                           |                                                                          |                  |

Assim procedendo, a evolução de classe estará concluída, com o registro do ocorrido, na

#### timeline:

17 Jun 2025 ✓ EVOLUÍDA A CLASSE DE AUTO DE APREENSÃO EM FLAGRANTE (1461) PARA PROCESSO DE APURAÇÃO DE ATO INFRACIONAL (1464) 19:24

## DOWNLOAD

É possível a realização de download dos autos digitais, em formato PDF.

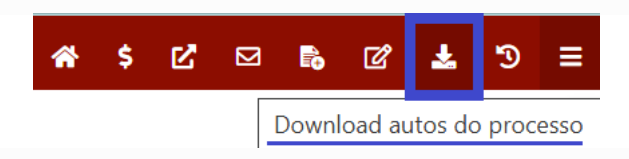

Clicando na função, são exibidas as seguintes opções:

| n \$ 12°       |           | <b>*</b> | ഭ   | Ł | Э | ≡ |
|----------------|-----------|----------|-----|---|---|---|
| Tipo de docume | nto       |          |     |   |   |   |
| Selecione      |           |          |     |   |   | ~ |
| ID a partir de |           |          | Até |   |   |   |
|                |           |          |     |   |   |   |
| Período de     |           |          | Até |   |   | _ |
|                | يلم<br>:: | Ĩ        |     |   |   |   |
| Cronologia     |           |          |     |   |   |   |
| Decrescente    |           |          |     |   |   | ~ |
| DOWNLOAD       | CA        | NCELAF   | R   |   |   |   |
|                |           |          |     |   |   |   |

No primeiro item, o usuário pode selecionar qual tipo de documento almeja realizar o download. Caso se mantenha a opção *"Selecione"*, o download será de todo o processo.

O usuário pode delimitar o download por ID (número identificador do documento) ou por data.

Além disso, pode escolher se os documentos dos autos serão baixados para visualização em ordem crescente ou decrescente.

Contudo, caso o usuário pretenda salvar no seu computador ou celular (*smartphone*) apenas o documento que está sendo visualizado, basta clicar em *download do documento:* 

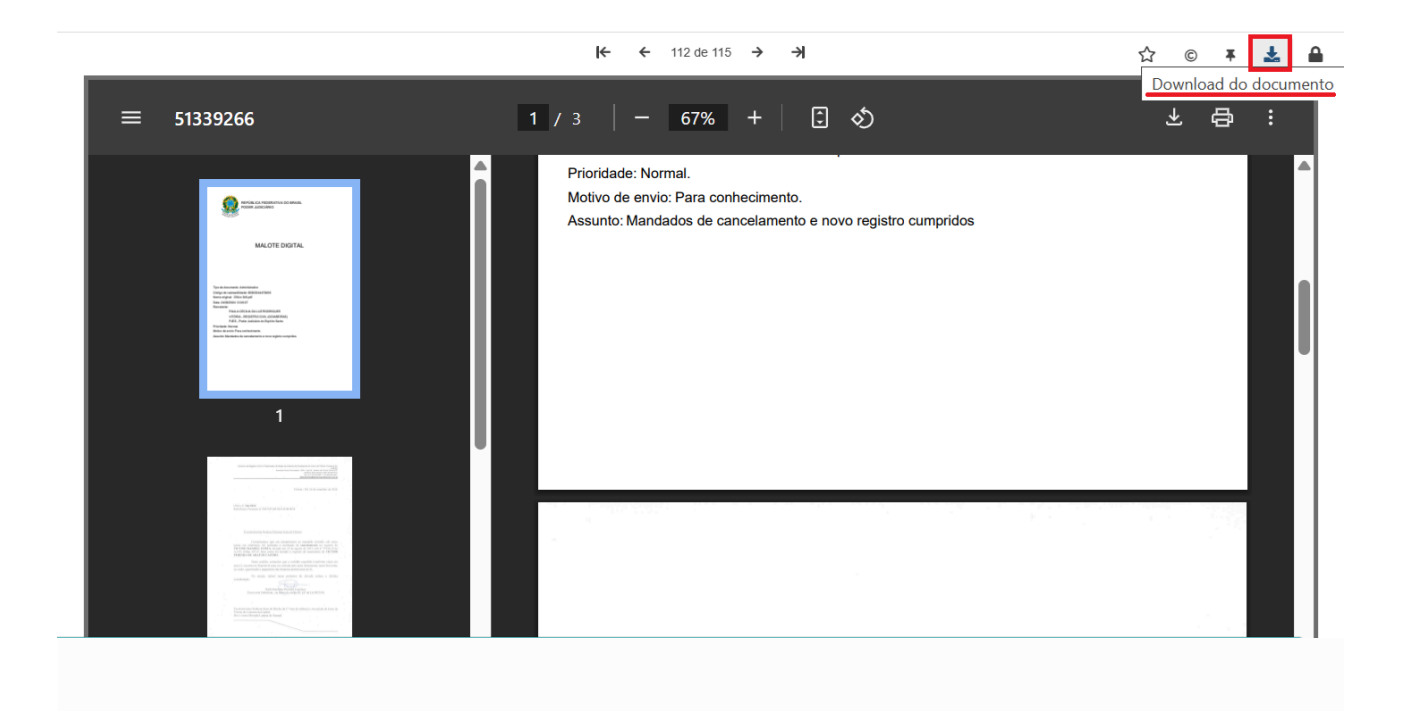

## JUNTADA DE NOVOS DOCUMENTOS

Para inserir documentos no processo digital, o usuário terá duas formas de fazê-lo.

A forma mais simples para juntar documento no PJe é por meio do ícone de atalho correspondente:

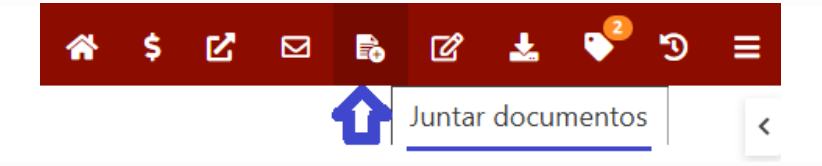

O outro caminho para acessar a tarefa é por meio de menu  $\rightarrow$  juntar documentos:

| * | \$<br>Ľ | ⊠ | <b>-</b> | ଝ 🕹 🗳 🤊 😑                    |
|---|---------|---|----------|------------------------------|
|   |         |   |          | Outras ações 🛛 🕨             |
|   |         |   |          | Autos                        |
|   |         |   | 2        | Juntar documentos            |
|   |         |   |          | Imprimir lista de documentos |
|   |         |   |          | Audiência                    |
|   |         |   |          | Expedientes                  |
|   |         |   |          | Características              |
|   |         |   |          | Perícia                      |
|   |         |   |          | Redistribuições              |
|   |         |   |          | Associados (0)               |
|   |         |   |          | Acesso de terceiros          |
|   |         |   |          | Incluir processo no push     |
|   |         |   |          | Documentos                   |
|   |         |   |          | Histórico de Tarefas         |
|   |         |   |          |                              |

Acessando a tarefa, será exibida a seguinte tela para juntada de documentos:

| Juntar documentos                                                                                 |           |                   |                                       |            |
|---------------------------------------------------------------------------------------------------|-----------|-------------------|---------------------------------------|------------|
| Tipo de documento *Campo Obrigatório                                                              | Descrição | Número (opcional) | Modelo                                |            |
| Selecione                                                                                         | ·         |                   | Selecione um modelo 🗸 🗆 Sigiloso      |            |
| Movimentações                                                                                     |           |                   |                                       | ^          |
| Movimento ou código                                                                               |           | M                 | lovimento                             | Quantidade |
|                                                                                                   |           |                   | Juntada de #(tipo_de_documento) (581) | 1          |
| Raiz > Serventuário (14) > Escrivão/Diretor de Secretaria/Secretário Jurídico (48) > Juntada (67) |           |                   |                                       |            |
| Documento (581)                                                                                   |           |                   |                                       |            |
| Documento:                                                                                        |           |                   |                                       |            |
| Arquivo PDF     C Editor de texto     Adicionar                                                   |           |                   |                                       |            |

Primeiro, deve-se selecionar o tipo de documento que se pretende juntar nos autos, dentre as inúmeras opções existentes. Escolhido o tipo de documento, a descrição já é automaticamente preenchida com base na seleção. Em seguida, o modelo do documento, caso seja confeccionado via *Editor de texto*.

| Tipo de documento * Descrição Número (opcional) Modelo                   |
|--------------------------------------------------------------------------|
|                                                                          |
| Certidão - Juntada 🗸 Certidão - Juntada Selecione um modelo 🗸 🗋 Sigilior |
| Selecione um modelo                                                      |
| Movimentações Ceritidão - Juntada                                        |

Não é obrigatório o preenchimento do número do documento.

Em seguida, há de se escolher o *Movimento*, levando-se em consideração o tipo de documento que se pretende juntar:

| Movimentações                                                                                      |                                       | ^          |
|----------------------------------------------------------------------------------------------------|---------------------------------------|------------|
| Movimento ou código                                                                                | Movimento                             | Quantidade |
| Raiz > Serventuário (1.4) > Escrivão/Diretor de Secretaria/Secretário Jurídico (48) > Juntada (67) | Juntada de #(tipo_de_documento) (581) | 1          |
| Documento (581)                                                                                    | Preencher complementos                |            |
|                                                                                                    |                                       |            |

Clicando no ícone que simboliza a função *Preencher complemento*, podemos escolher o tipo de documento que será inserido:

| Movimento ou código                                            |                                                                  | Movimento | Quantidade                           |
|----------------------------------------------------------------|------------------------------------------------------------------|-----------|--------------------------------------|
| Raiz > Serventuário (14) > Escrivão/Diretr                     | Complementos de movimentos                                       | ×         | 1 .                                  |
| Damager (201)                                                  | Documento (581)                                                  | ^         |                                      |
| Documento (561)                                                | tipo_de_documento 😧                                              |           |                                      |
|                                                                | Ofício                                                           | ~         |                                      |
| Documento:                                                     | Offcio                                                           |           |                                      |
| O Arquivo PDF                                                  | Ofício - Descumprimento de Medida Protetiva (Lei Maria da Penha) |           | Rascunho salvo em20/05/2025 15:23:47 |
| 🖶 B I U 🔤 🗏 🗮 Tipo                                             | Outros documentos                                                |           |                                      |
|                                                                | Parecer interno                                                  |           |                                      |
| PJE PROCESSO JUDICEAL                                          | Precatório                                                       |           | Î                                    |
| ESTADO DO ESPÍRITO                                             | 9 Si Projeto de sentença                                         |           |                                      |
| Juizo de Aracruz - 2º J<br>Rua Osório da Silva Rocha, 22, Foru | Promoção                                                         |           |                                      |
| PROCESSO Nº YYY                                                | Promoção interna                                                 |           |                                      |
| PROCEDIMENTO DO JUIZADO E                                      | SP RPV                                                           |           |                                      |
| REQUERIDO: XXX                                                 | Relatório interno                                                |           |                                      |
|                                                                | Requerimento                                                     |           | l l                                  |
| Certifico que nesta data juntei aos                            | Requisição de Honorários de Perito/Dativo                        |           |                                      |
|                                                                | Resposta a quesitos                                              |           | •                                    |
| SALVAR                                                         | Salvo Conduto                                                    |           |                                      |
|                                                                | Sentence                                                         |           |                                      |

Feito isso, temos três formas de inserção de documentos. A primeira, é por meio de juntada de arquivo. A segunda, é redigir o documento diretamente no PJe. A terceira, é redigir a certidão de juntada e anexar o documento a ela referente.

Caso seja escolhida a opção de juntada de arquivo, o usuário deverá selecionar "Arquivo PDF" e clicar em ADICIONAR:

| Juntar documentos   |           |                   |        |          |
|---------------------|-----------|-------------------|--------|----------|
| Tipo de documento * | Descrição | Número (opcional) | Modelo |          |
| Relatório 🗸         | Relatório | rio               |        | Sigiloso |
| Documento:          |           |                   |        |          |
| O Editor de texto   |           |                   |        |          |
| 0                   |           |                   |        |          |
|                     |           |                   |        |          |
|                     |           |                   |        |          |
|                     |           |                   |        |          |

O único formato que é aceito, nesse primeiro momento, são arquivos em PDF, com capacidade máxima de 10mb por arquivo.

#### Documento:

| <ul> <li>Arquivo PDF</li> <li>Organization</li> </ul> | O Editor de texto                       |
|-------------------------------------------------------|-----------------------------------------|
| Somente are<br>ADICIONAR                              | quivo PDF com tamanho máximo de 10.0 MB |
|                                                       |                                         |

Com a prévia juntada, basta clicar em ASSINAR DOCUMENTO(S):

| Juntar documentos                 |           |                               |                           |                   |
|-----------------------------------|-----------|-------------------------------|---------------------------|-------------------|
| Tipo de documento *               | Descrição | Número (opcional)             | Modelo                    |                   |
| Relatório 🗸                       | Relatório |                               | Selecione um modelo 🗸 🗸 🗸 | □ Sigiloso        |
| Documento:                        |           |                               |                           |                   |
| Arquivo PDF     C Editor de texto |           |                               |                           |                   |
| 0                                 |           |                               |                           |                   |
| ADICIONAR                         |           | MPU - BU 57698950 - COMMPLETO | <u> </u>                  |                   |
| Anexos:                           |           |                               |                           |                   |
| ADICIONAR Arquivos suportados     |           |                               |                           |                   |
|                                   |           |                               |                           |                   |
|                                   |           |                               |                           | Juntar documentos |

Nesse momento, é indispensável o uso do *token*. Sem ele, não é possível realizar a assinatura eletrônica, via certificado digital.

Não há limite do número de arquivos a serem juntados, podendo ser anexado quantos documentos em PDF for necessário. Contudo, a partir do primeiro documento, terá que ser novamente escolhido o tipo de documento e descrição:

| Documento:                                                                                        |                                                                                                |  |
|---------------------------------------------------------------------------------------------------|------------------------------------------------------------------------------------------------|--|
| Arquivo PDF  Editor de texto                                                                      | MPU - BU 57698950 - COMMPLETO E ASSINADO.pdf                                                   |  |
| Anexos: UMPAR Arguivos suportados Marcar/Desmarcar todos                                          |                                                                                                |  |
| 1 Despacho (4).pdf<br>22.6 K8<br>application/pdf                                                  | Tipo de documento de comprovação  Cencreto Descrição nove Número (opcional Siglisos (opcional) |  |
| ADICIONAR LIMPAR Arquivos suportados Finalizado o upload do arquivo Despacho (4).pdf com sucesso. |                                                                                                |  |

ASSINAR DOCUMENTO(S)

O PJe aceita vários tipos de formato de arquivos (não somente em PDF), desde que respeitados os limites de tamanho:

| TIPOS DE<br>ARQUIVO      | TEXTO<br>(máx.<br>10mb) | IMAGEM<br>(máx.<br>5mb) | ÁUDIO<br>(máx.<br>10mb) | ÁUDIO<br>VÍDEO<br>(máx. 50mb) | E | LOCALIZAÇÃ<br>O<br>GEOGRÁFICA<br>(máx. 5mb)  |
|--------------------------|-------------------------|-------------------------|-------------------------|-------------------------------|---|----------------------------------------------|
| FORMATO<br>DE<br>ARQUIVO | pdf                     | image/pgn               | audio/vorbi<br>s        | mp4                           |   | application/vdn<br>.google-earth.k<br>ml+xml |
|                          | html                    | png                     | mpeg                    | video/ogg                     |   | kml                                          |
|                          | text/html               |                         | oga                     | ogv                           |   |                                              |
|                          |                         |                         | mpeg3                   | video/mp4                     |   |                                              |
|                          |                         |                         | mp3                     | mpeg                          |   |                                              |
|                          |                         |                         | audio/ogg               |                               |   |                                              |

Outra forma seria digitar o texto diretamente no PJe, via editor de texto:

| scriçao  | Número (opcional) | Modelo                    |                               |                                        |
|----------|-------------------|---------------------------|-------------------------------|----------------------------------------|
| elatório |                   | Selecione um modelo 🗸 🗸 🗸 | □ Sigiloso                    |                                        |
|          |                   |                           |                               |                                        |
|          |                   |                           |                               |                                        |
|          |                   |                           |                               |                                        |
|          |                   |                           |                               |                                        |
|          |                   |                           |                               |                                        |
|          |                   |                           |                               |                                        |
| 'e       | Aalório           | Natório                   | Natório Selecione um modelo ~ | italório Selecione um modelo  Sigiloso |

Clicando no item *editor de texto*, o usuário poderá digitar o que se pretende expor no processo, diretamente no PJe. Inserindo todas as informações que achar necessárias, basta salvar:

| Documento:                                                                                                    |                                      |
|----------------------------------------------------------------------------------------------------|--------------------------------------|
| ○ Anguin PCF ● Editr de texts<br>● # 1 1 # # # # # # # # # # # # # # # #                                                                                                    | Rescunho salvo em20/05/2025 15:25:48 |
|                                                                                                    |                                      |
| ESTADO DO ESPIRITO SANTO<br>POEMO E Anacora - 2 Juzado Especial Civel, Criminal e da Fazenda Pública<br>Jusco de Anacora - 2 Juzado Especial Civel, Criminal e da Fazenda Pública<br>Martine Civel, Companya de Supera de Supera de Supe |                                      |
| PPOCCESSON <sup>®</sup> xxx<br>PPOCCEMBENTE xxx<br>REGUERIDE xxx<br>REGUERIDE xxx                                                                                                    | I                                    |
| септало                                                                                                    |                                      |
| Certifico que nesta data juntin aos autos (dopin).                                                                                                    | •                                    |
|                                                                                                    |                                      |
| Aness:                                                                                                    |                                      |
| ADICOMM. Angulos suportales                                                                                                    |                                      |
| Complementes includes con scores of                                                                                                    |                                      |
|                                                                                                    | ASSINAR DOCUMENTO(5)                 |

Após salvar, poderá ser realizada a juntada de documentos (anexos).

| ● B I L L M F F F F F F T T PO de fort- Tamanho • x, x' 등 現 X 動 心 体 操作 L 任 任 5 (* 8 % 條 ** A * 2*) ♥ □ □ □ □ □ □ □ □ □ □ □ □ □ □ □ □ □ □ |  |
|----------------------------------------------------------------------------------------------------|--|
| MANUAL 2025.                                                                                                    |  |
|                                                                                                    |  |
|                                                                                                    |  |
|                                                                                                    |  |
|                                                                                                    |  |
| SALVAR                                                                                                    |  |
| Anexos:                                                                                                    |  |
| ADICIONAR Arquivos suportados                                                                                                    |  |

Redigido o texto e, se for o caso, anexado os documentos que achar conveniente, basta

clicar em ASSINAR DOCUMENTO(S).

Só com a finalização desta etapa é que o(s) documento(s) estará(ão) efetivamente no processo:

| Pja<br>SUPT | BusAprIJ 50 .2025.8.08                                                                                  | .0024 🗖 🔒                  | <mark>,21e II,</mark> 00 0 <b>1 1</b> 2 17 10                                                          | ñ | \$ E | ; ⊠ | <b>B</b> [ | 2 - | L 📢 | • • | ≡ |
|-------------|----------------------------------------------------------------------------------------------------|----------------------------|----------------------------------------------------------------------------------------------------|---|------|-----|------------|-----|-----|-----|---|
| 1           | • T Q                                                                                                   | •g <                       | 66318103 - Relatório<br>Juniado por em 1979 - August Anna Consulta Interna - OJ em 11/04/2025 12:21:47 |   |      |     |            |     |     |     | < |
|             | 11 Apr 2025                                                                                             |                            | K ← ← 14 de 14 → →                                                                                     |   |      |     | ☆          | ©   | Ŧ   | *   |   |
| •           | <ul> <li>✓ JUNTADA DE RELATÓRIO</li> <li>B 66318103 - Relatório </li> </ul>                             | <b>#</b><br>12:21          | MANUAL 2025.                                                                                           |   |      |     |            |     |     |     |   |
|             | 28 Mar 2025                                                                                             |                            |                                                                                                    |   |      |     |            |     |     |     |   |
| •<          | <ul> <li>₹1 EXPEDIDA/CERTIFICADA A INTIMAÇÃO ELETR</li> <li>66048450 - Intimação eletrônica </li> </ul> | ÔNICA<br><b>F</b><br>16:10 |                                                                                                    |   |      |     |            |     |     |     |   |
| •<          | FROCESSO INSPECIONADO     66044468 - Despacho      1                                                    | <b>#</b><br>15:42          |                                                                                                    |   |      |     |            |     |     |     |   |
|             | 26 Mar 2025                                                                                             |                            |                                                                                                    |   |      |     |            |     |     |     |   |
| •<          | K CONCLUSOS PARA DECISÃO                                                                                | 16:30                      |                                                                                                    |   |      |     |            |     |     |     |   |
| •<          |                                                                                                    | •                          |                                                                                                    |   |      |     |            |     |     |     |   |

## Arquivos de tamanhos superiores ao permitido no PJe

Caso o arquivo que se pretenda juntar seja de tamanho superior ao permitido, há duas formas de resolver esse impasse: compactar ou dividir o arquivo, por tamanho.

Para compactar, o usuário poderá utilizar páginas de internet como *ilovepdf* (<u>https://www.ilovepdf.com/pt/comprimir\_pdf</u>), dentre tantos outros.

Contudo, em razão da perda de qualidade, o ideal é que se realize a divisão dos arquivos pelo tamanho.

Para isto, o usuário poderá utilizar o assinador digital instalado na máquina (*PjeOffice Pro*), que já estão instalados nas máquinas do Poder Judiciário do Estado do Espírito Santo.

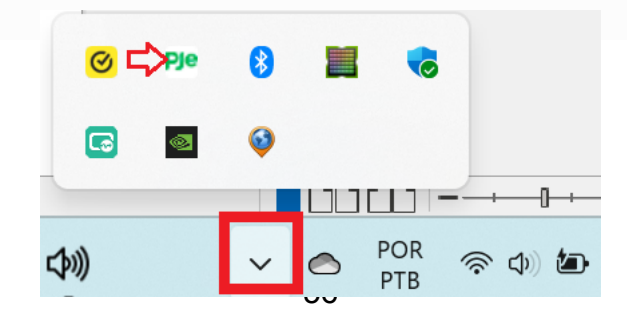

Ao clicar com o cursor do mouse sobre o assinador digital *PjeOfficePro*, aparecerão vários itens, dentre eles *"Selecionar pdf(s) para" e "Selecionar vídeo(s) para":* 

Caso o arquivo que se pretende dividir seja em *pdf*, vá com o cursor do mouse em *"selecionar pdf(s) para"* e clique na opção *"Dividir a cada 10Mb"*:

Por outro lado, caso o arquivo a ser dividido seja em formato de vídeo, deve ir com o cursor do mouse em *"Selecionar vídeo(s) para"* e clicar na opção *"Dividir a cada 'n MB..."* 

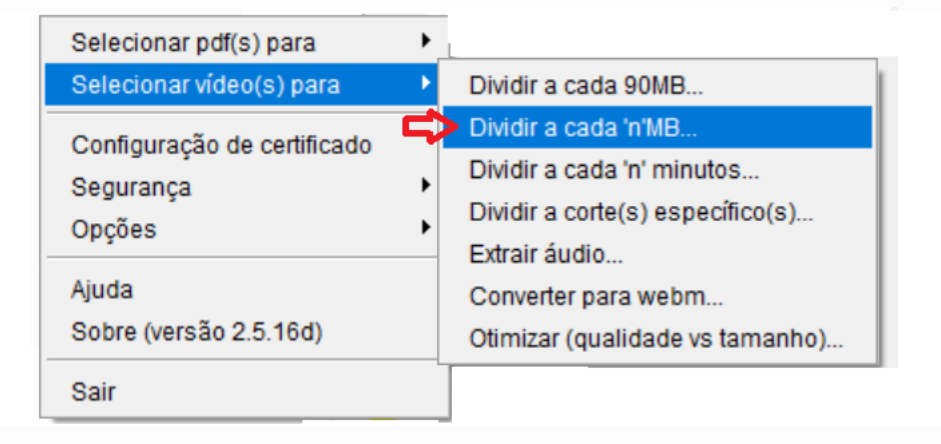

Em seguida, insira o valor de 50, que é o tamanho máximo em mb suportado pelo PJe para arquivos de vídeo:

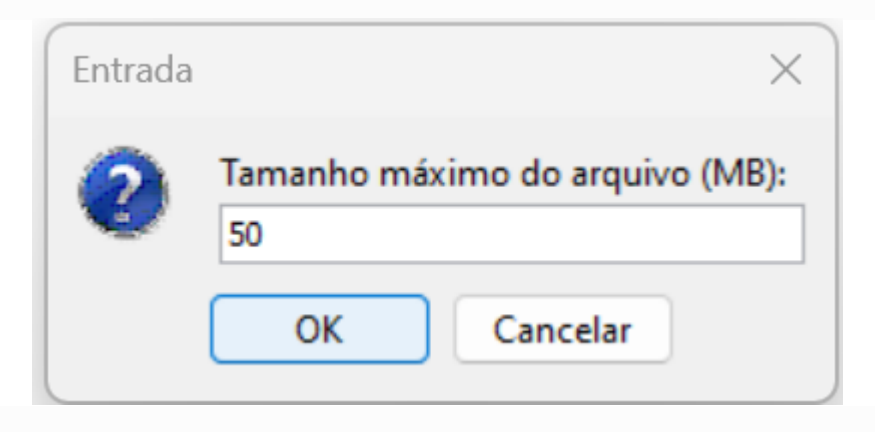

Feito isso, os arquivos estarão divididos em tamanhos adequados para serem juntados ao processo.

# DILIGENCIAR PARA O CUMPRIMENTO DE ATOS PROCESSUAIS

Há inúmeras formas de dar início ao cumprimento dos processos.

Uma delas é, com o processo aberto, ir em:

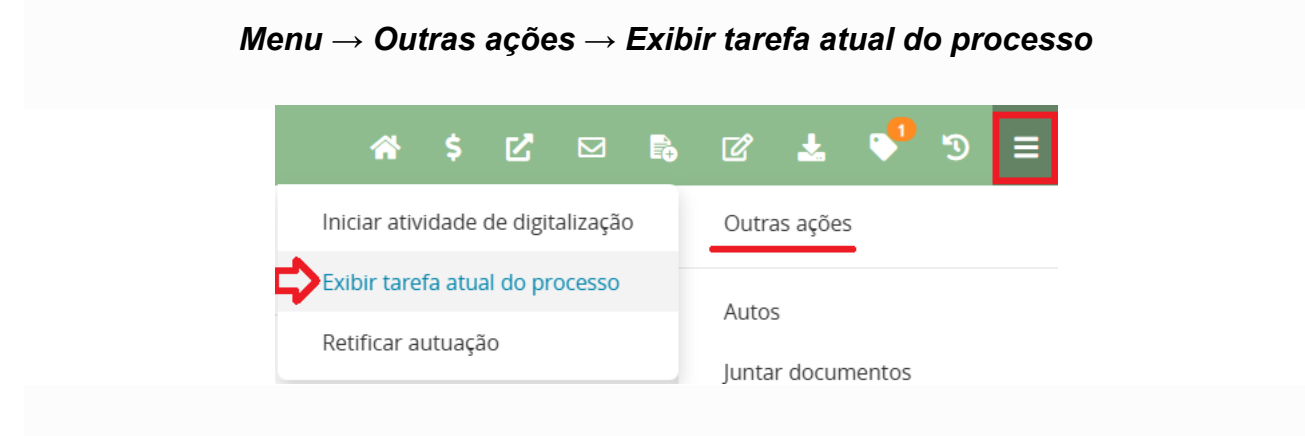

Dessa maneira, serão exibidas todas as tarefas do processo.

| Pje<br>SUPT | ProceComCiv 2010.8.08.0012 D. Re B                                                                                                    |                                                           |  |  |  | B  |   | ¥ | •   |       |   |
|-------------|----------------------------------------------------------------------------------------------------|-----------------------------------------------------------|--|--|--|----|---|---|-----|-------|---|
|             |                                                                                                    | T         Q         Ø         65420468 - Petição (outras) |  |  |  |    |   |   | MET | A 2 X | < |
|             | 22 Apr 202-                                                                                                    | Tarefas pendentes do processo - Caracter 2010.8.08.0012   |  |  |  | ×  | ~ | 0 | x   | t     | 4 |
|             | 29 Sep 202                                                                                                    | [S] Petições não lidas **                                 |  |  |  | 18 | ~ |   | τ.  |       |   |
| ×           | <ul> <li>✓ JUNTADA DE CERTIDÃO</li> <li>☑ 31612120 - Certidão - Juntada (Central da Central da Centra</li></ul> | [S] Prazo - comunicação respondida                        |  |  |  |    |   |   |     |       |   |

Para realizar uma providência, como confeccionar documentos, designar audiências, realizar intimações, dentre outros, é necessário que o processo esteja sempre na tarefa TRIAGEM, que é a raiz, o marco inicial para qualquer providência a se tomar nos autos.

Do verbo *triar*, que significa realizar triagem em algo, fazer seleção ou separação de algo dos demais, para fins organizacionais e funcionais. Através dele, o processo é isolado para ser melhor analisado.

Neste momento, não se efetiva o cumprimento do processo, apenas o separa conforme a tarefa a ser cumprida.

Em triagem, existem as seguintes opções, que estarão disponíveis conforme a fase processual que os autos se encontram:

58

|         | Selecione                                   |                                |
|---------|---------------------------------------------|--------------------------------|
|         | Arquivar processo provisoriamente           |                                |
|         | Cumprimentos                                |                                |
|         | Evoluir classe                              |                                |
|         | Preparar comunicação - Atalho               |                                |
|         | MiniPAC - Atalho                            |                                |
|         | Preparar expediente - Atalho                |                                |
|         | Registrar conclusão                         |                                |
|         | Selecionar motivo de suspensão              |                                |
|         | Remessa ao juízo competente - Atalho        |                                |
|         | Gera certidão automática - Decurso de prazo |                                |
| na ação | Selecione                                   | SELECIONE LIMA ΡΡΟΥΙΜΑ ΑCÃO AO |

Das tarefas que estão em triagem, podemos destacar, com base nas atribuições da audiência de custódia:

- Cumprimentos: destinado a realização de inúmeras ações, em isolado, tais como, alterar competência, analisar custas, controle de prazo, remessa ou redistribuir processo (o qual não tem funcionalidade em audiência de custódia, já que não recebe o processo por distribuição). Serve também para especificar que se deseja realizar mais de uma tarefa no processo, sem precisar proceder inúmeros comandos, tais como associar ou desassociar processos, audiência, preparar comunicação, MiniPac, preparar expediente. É o que o sistema denomina como cumprimentos múltiplos;
- Preparar comunicação: quando se pretende realizar intimações das partes ou de terceiros;
- MiniPac (atalho): assim como preparar comunicação, esta ação serve para realizar intimações, exclusivamente quando o ato judicial já serve como documento intimatório;
- Preparar expediente (atalho): para minutar e assinar documentos, tais como ofícios, cartas precatórias, cartas postais, edital, certidão, mandado, alvará, e outros documentos. Aqui, também há a funcionalidade intimação (MiniPac), diretamente em preparar expediente;

- Registrar conclusão: para remeter os autos para apreciação do magistrado. A remessa se dará para despacho, decisão, decisão urgente ou sentença, conforme o processo exigir;
- Remessa ao juízo competente (atalho): comando destinado a remeter o processo para o Juiz natural, o qual irá julgar o processo;
- Gerar certidão automática decurso de prazo: usado para certificar o não atendimento do comando judicial, por uma das partes.

## Preparar comunicação

Tarefa destinada a providenciar a intimação das partes (ativo, passivo e terceiros) ou de outros destinatários.

|                     | 0                               |               |                   |                                   |                                 |         |
|---------------------|---------------------------------|---------------|-------------------|-----------------------------------|---------------------------------|---------|
|                     | ESCOLHER DESTINATÁRIOS          |               | 2<br>PREPARAR ATO |                                   | escolher documentos e finalizar |         |
| articipantes do     | o Processo                      |               |                   | Outros destinatários              |                                 |         |
| + INTIMAR TOD       | OS MOSTRAR TODOS                |               |                   | Digite o nome, o CPF ou o CNPJ do | destinatário                    |         |
| ) Exibir partes ina | itivas/baixadas                 |               |                   |                                   |                                 |         |
| 🐁 Polo ativo🧲       | 3                               |               |                   |                                   |                                 |         |
| 🐁 Polo passivo      | <b>4</b>                        |               |                   |                                   |                                 |         |
| 🌯 Terceiros 🧲       | 2                               |               |                   |                                   |                                 |         |
| stinatários         |                                 |               |                   |                                   |                                 |         |
| C                   | Destinatário                    | Comunicação   | Pessoal           | Meio                              | Tipo do Prazo                   | Prazo   |
| _                   |                                 |               |                   |                                   |                                 | PRÓXIMO |
| ima ação CLIC       | UE AQUI CASO NÃO QUEIRA REALIZA | R ESTA TAREFA |                   |                                   |                                 |         |

Escolhidas as partes a serem intimadas, há que se selecionar o meio de comunicação a ser empregado:

| Ple Processo · PJe 1º Grau - SUPTEC 1G AWS - Google Chrome                 | Selecione                    |                               |               | - 0     | Х          |
|----------------------------------------------------------------------------|------------------------------|-------------------------------|---------------|---------|------------|
| suptec.pje.tjes.jus.br/pje/Processo/movimentar.seam?idProcesso=891994&new  | Carta Postal - Citação       |                               |               | G       | Q          |
| Ple Afonso Cláudio - 1º Vara/Juízo de Direito da 1º Vara de Afonso Cláudio | Carta Postal - Intimação     |                               |               |         | <b>@</b> ¬ |
| SUPTEC ACPCiv C                                                            | Carta Precatória             |                               |               |         |            |
|                                                                            | Carta Precatória - Citação   |                               |               |         |            |
| TJ - Fluxo Principal - [S] Preparar comunicação **                         | Carta Precatória - Intimação |                               |               |         |            |
|                                                                            | Carta Rogatória              |                               |               |         |            |
| 1                                                                          | Carta Rogatória - Citação    | 3                             |               |         |            |
| ESCOLHER DESTINATÁRIOS                                                     | Carta Rogatória - Intimação  | ESCOLHER DOCUMENTOS E FINALIZ | AR            |         |            |
|                                                                            | Certidão                     |                               |               |         |            |
| Participantes do Processo                                                  | Certidão - Citação           | S                             |               |         |            |
| + INTIMAR TODOS                                                            | Certidão - Intimação         | o CNPJ do destinatário        |               |         |            |
|                                                                            | Citação eletrônica           |                               |               |         |            |
| Exibir partes inativas/baixadas                                            | Edital - Citação             |                               |               |         |            |
|                                                                            | Edital - Intimação           |                               |               |         |            |
|                                                                            | Informações                  |                               |               |         |            |
| receilos                                                                   | Intimação - Diário           |                               |               |         |            |
| Destinatários                                                              | Intimação eletrônica         |                               |               |         |            |
| Destinatário                                                               | Mandado                      | Pessoal Meio                  | Tipo do Prazo | Prazo   |            |
|                                                                            | Mandado - Citação            |                               |               |         |            |
| CPF: REQUERIDO                                                             | Selecione                    | Sistema ~                     | dias 🗸        | 5       |            |
| MINISTERIO PUBLICO DO ESTADO DO ESPIRITO SANTO                             |                              |                               |               |         |            |
| CNPJ: 02.304.470/0001-74<br>REQUERENTE                                     | Selecione                    | Sistema ~                     | dias 🗸        | 5       |            |
|                                                                            |                              |                               |               |         |            |
|                                                                            |                              |                               |               | PROAIMO |            |
| Próxima ação<br>CLIQUE AQUI CASO NÃO QUEIRA REALIZAR ESTA TAREFA           |                              |                               |               |         |            |
|                                                                            |                              |                               |               |         | _          |

Próximo passo é a escolha do meio de comunicação:

| Fluxo Prin    | cipal - [S] Preparar comunicação **                                                      |                      |         |                                     |                                      |               |           |
|---------------|------------------------------------------------------------------------------------------|----------------------|---------|-------------------------------------|--------------------------------------|---------------|-----------|
|               | escolher destinatários                                                                   | 2<br>PREPARAR ATO    |         |                                     | 3<br>ESCOLHER DOCUMENTOS E FINALIZAR |               |           |
| Participant   | tes do Processo                                                                          |                      | Ou      | utros destinatários                 |                                      |               |           |
| + INTIMA      | R TODOS                                                                                  |                      | Dig     | gite o nome, o CPF ou o CNPJ do des | stinatário                           |               |           |
| Exibir par    | tes inativas/baixadas                                                                    |                      |         | Selecione                           |                                      |               |           |
| 📲 Polo at     | tivo                                                                                     |                      |         | Carta Precatória                    |                                      |               |           |
| 📲 Polo pa     | assivo                                                                                   |                      |         | Central de Mandados                 |                                      |               |           |
| 📲 Terceir     | ros                                                                                      |                      |         | Correios                            |                                      |               |           |
| Destinatários |                                                                                          |                      |         | Sistema                             |                                      |               |           |
| ø             | Destinatário                                                                             | Comunicação          | Pessoal | Pessoalmente<br>Diário Eletrônico   | Contagem do prazo a partir           | Tipo do Prazo | Prazo     |
|               | CPF: CPF: CPF: CPF: CPF: CPF: CPF: CPF:                                                  | Mandado - Intimação  | • 0     | Central de Mandados                 | Da juntada da certidão da diligência | ✓ dias        | ✓ 5       |
| <b>e</b><br>0 | MINISTERIO PUBLICO DO ESTADO DO ESPIRITO SANTO<br>CNPJ: 02.304.470/0001-74<br>REQUERENTE | Intimação eletrônica | •       | Sistema                             | •                                    | dias          | ✓ 5       |
| Próxima acão  |                                                                                          |                      |         |                                     |                                      |               | PRÓXIMO 🗲 |

Em seguida, escolhe-se a contagem de prazo (da juntada da certidão de diligência ou do cumprimento do ato, ambos para o caso de mandado) o tipo de prazo (anos, meses, dias, horas, minutos ou sem prazo) e o prazo em si.

Quando a intimação escolhida necessitar de endereço, abrirá o campo de definir endereços, onde o usuário confirmará o endereço que aparece como principal, ou escolherá outro, cadastrando-o ou selecionando:

| Fluxo Prino | cipal - [S] Preparar comunicação **                |                                                    |                                           |                                                                               |        |
|-------------|----------------------------------------------------|----------------------------------------------------|-------------------------------------------|-------------------------------------------------------------------------------|--------|
|             | 1<br>ESCOLHER DESTINATÁRIOS                        | 2<br>DEFINIR ENDEREÇOS                             | 3<br>PREPARAR ATO                         | 4<br>ESCOLHER DOCUMENTOS E FINALIZAR                                          |        |
| Definição c | de endereços                                       |                                                    |                                           |                                                                               |        |
|             | mais destinatarios foram omitidos da lista por uti | lizarem meios de envio que nao exigem escolha de e | ndereços.                                 |                                                                               |        |
| ₿⁄          | Destinatário                                       | CPF/CNPJ Meio                                      | Um expediente por endereço                | Endereço(s) selecionado(s)                                                    |        |
| ♥<br>✓/     | Destinatário                                       | CPF/CNPJ Meio                                      | Um expediente por endereço<br>de Mandados | Endereço(s) selecionado(s)                                                    |        |
|             | Destinatário                                       | CPF/CNPj Melo                                      | Um expediente por endereço<br>de Mandados | Endereço(s) selecionado(s)  Centro, AFONSO CLÁUDIO - ES - CEP. 29800-000  PRÓ | XIMO → |

Para escolher outro endereço ou cadastrar outro para o ato, deve-se clicar na canetinha que antecede o nome do destinatário.

|                                                                                                    | destinatários foram omitidos da lista por ut                                                                                                    | ilizarem meios de envio que não exige | m escolha de endereços.                                 |                                                                                                    |                                                                                                    |                                                                             |
|----------------------------------------------------------------------------------------------------|----------------------------------------------------------------------------------------------------|---------------------------------------|---------------------------------------------------------|----------------------------------------------------------------------------------------------------|----------------------------------------------------------------------------------------------------|-----------------------------------------------------------------------------|
|                                                                                                    | Destinatário                                                                                                    | CPF/CNPJ                              | Meio                                                    | Um expediente por endereço                                                                                | Endereço(s) selecionado(s)                                                                                                    |                                                                             |
| /                                                                                                    |                                                                                                    |                                       | Central de Mandados                                     |                                                                                                    | FTTTTTTTTTTTTTTTTTTTTTTTTTTTTTTTTTTTTT                                                                                                    | LÁUDIO - ES - CEP: 29600-000                                                |
| Endered                                                                                                  | os de destino -                                                                                                    | 1                                     |                                                         |                                                                                                    |                                                                                                    |                                                                             |
|                                                                                                    | is a cost of the cost of the c | -                                     |                                                         |                                                                                                    |                                                                                                    |                                                                             |
| Acresce                                                                                                  | entar endereço                                                                                                    |                                       |                                                         |                                                                                                    |                                                                                                    |                                                                             |
| CD.                                                                                                    | Enderose                                                                                                    |                                       |                                                         |                                                                                                    |                                                                                                    |                                                                             |
| EP                                                                                                    | Endereço                                                                                                    |                                       |                                                         |                                                                                                    |                                                                                                    |                                                                             |
|                                                                                                    |                                                                                                    |                                       |                                                         |                                                                                                    |                                                                                                    |                                                                             |
|                                                                                                    |                                                                                                    |                                       |                                                         |                                                                                                    |                                                                                                    |                                                                             |
| PESOUISAR                                                                                                |                                                                                                    |                                       |                                                         |                                                                                                    |                                                                                                    |                                                                             |
| PESQUISAR                                                                                                |                                                                                                    |                                       |                                                         |                                                                                                    |                                                                                                    |                                                                             |
| PESQUISAR                                                                                                | Nome                                                                                                    |                                       | Endereço                                                |                                                                                                    |                                                                                                    | Última Alteração                                                            |
| PESQUISAR<br>P                                                                                           | 3<br>Nome                                                                                                    |                                       | Endereço                                                | <u>oo omeo, 186, sentro</u> afonsi                                                                        | ) CLÁUDIO - ES - CEP. 29800-000                                                                                                    | Última Alteração<br>11/03/2025 16.29                                        |
| PESQUISAR<br>P<br>) •                                                                                    | 3<br>Nome<br>2014/2010/2014/2014/2014/2014/2014/2014/                                                                                                    |                                       | Endereço<br>Endereço<br>Partolat                        |                                                                                                    | ) CLÁUDIO - ES - CEP. 29800-000<br>), AFONSO CLÁUDIO - ES - CEP. 29800-000                                                                                | Última Alteração<br>11/03/2025 16:29                                        |
| PESQUISAR                                                                                                | 3<br>Nome<br>2014-00-05-4050-(0-up)<br>2014-00-05-4050-(4-up)<br>2014-00-05-4050-(4-up)                                                                                                    |                                       | Endereço<br>Endereço<br>Porcupe                         | CO OLI CO, LEO, SENTERO, AFONS<br>UTELINGOLO, MANDERO, AFONS<br>SE DAMESO, LEO, SENTERO, AFONS            | ) CLÁUDIO - ES - CEP: 29600-000<br>), AFONSO CLÁUDIO - ES - CEP: 29600-000<br>O CLÁUDIO - ES - CEP: 29600-000                                             | Última Alteração<br>11/03/2025 16:29<br>16/11/2022 17:17                    |
| PESQUISAR<br>I<br>I<br>I<br>I<br>I<br>I<br>I<br>I<br>I<br>I<br>I<br>I<br>I<br>I<br>I<br>I<br>I<br>I<br>I | 3<br>Nome                                                                                                    |                                       | Endereço<br>Endereço<br>Parcolar<br>Alterezo<br>Trestan | Co oli co, 13, sentras, afons<br>Incluso do 18, socio entre<br>Se onaso, 16, ocuero<br>Incluso da 18, con | ) CLÁUDIO - ES - CEP. 29800-000<br>), AFONSO CLÁUDIO - ES - CEP. 29800-000<br>O CLÁUDIO - ES - CEP. 29800-000<br>RO, AFONSO CLÁUDIO - ES - CEP. 29800-000 | Última Alteração<br>111032025 16 29<br>16/11/2022 17:17<br>10/10/2022 15:16 |

## Preparar expediente

Destinado a confecção e assinatura dos seguintes documentos: *alvará, ofícios, cartas* (*precatórias/rogatórias*), *cartas-postais, edital, certidão, mandado, e outros documentos:* 

| Observação                                                            | Alvará **         | Cartas **   |
|-----------------------------------------------------------------------|-------------------|-------------|
|                                                                       | 0                 | 0           |
|                                                                       | Cartas postais ** | Certidão ** |
|                                                                       | 0                 | 0           |
| Edital **                                                             | Mandado **        | Ofício **   |
| 0                                                                     | 0                 | 0           |
| Outros documentos **                                                  |                   |             |
| 0                                                                     |                   |             |
| Próxima ação CLIQUE AQUI CASO NÃO QUEIRA REALIZAR ESTA TAREFA CONFIRM | MAR SELEÇÃO       |             |
|                                                                       |                   |             |
|                                                                       |                   |             |

Em cada item, há espaço editável, para inserir quantos documentos se pretende minutar. Inserindo tal informação, basta clicar em CONFIRMAR.

Feito isto, abrirá um campo para minuta do documento, devendo selecionar o tipo de documento e o modelo:

| e<br>TEC | Afonso Cláudio - 1º Vara/Julzo de Direito da 1º Vara de Afonso Cláudio ExTEx: .8.88.0001 - [5] Preparar expediente - certidão **                                                                                                    |   |  |  |  |  |  |  |  |
|----------|----------------------------------------------------------------------------------------------------|---|--|--|--|--|--|--|--|
|          | Certidão - Genérica -                                                                                                    | Т |  |  |  |  |  |  |  |
| м        | línuta                                                                                                    |   |  |  |  |  |  |  |  |
| 1        | Tipo de font•         4(14pt)         •         Image: the second second seco                                                          |   |  |  |  |  |  |  |  |
|          | ESTADO DO ESPIRITO SANTO<br>PODER JUDICIÁRIO<br>Juizo de Afonso Cláudio - 1º Vara<br>Muizo de Afonso Cláudio - 1º Vara                                                                                                    |   |  |  |  |  |  |  |  |
|          | PROCESSO N° BABB.08.0001<br>EXECUÇÃO DE TÍTULO EXTRAJUDICIAL (12154)<br>EXECULTADO: EXECULADO: EXECULADO: |   |  |  |  |  |  |  |  |
|          | Certifico que (digite o complemento).                                                                                                    |   |  |  |  |  |  |  |  |
|          | AFONSO CLÁUDIO-ES, 26 de maio de 2025.                                                                                                    |   |  |  |  |  |  |  |  |
|          | Movimentos Processuais                                                                                                    | - |  |  |  |  |  |  |  |
|          | Não há agrupamentos de movimentos relacionado.                                                                                                    |   |  |  |  |  |  |  |  |
| 1        | Anexos A                                                                                                    |   |  |  |  |  |  |  |  |
|          | É obrigatória a inclusão de documento no editor.                                                                                                    |   |  |  |  |  |  |  |  |
|          | SALVAR DESCARTAR ALTERAÇÕES                                                                                                    |   |  |  |  |  |  |  |  |

Preenchido os campos pertinentes, basta clicar em SALVAR e ASSINAR DOCUMENTO(S).

Realizado este procedimento, aparecerá uma tela, com o documento assinado, para visualização. Em destaque, aparecerá o número do ID que o documento obteve, quem assinou, data da assinatura, tipo de documento e qual o documento:

| Ple Processo - Ple 1º Grau - SUPTEC 1G AWS - Google Chrome                                                                                                    | - | 0 | × |
|----------------------------------------------------------------------------------------------------|---|---|---|
| suptec.pje.tjes.jus.br/pje/Processo/movimentar.seam?idProcesso=704248&newTaskId=4307141558                                                                                                    |   |   | Q |
| Pje Afonso Cláudio - 1* Vara/Juízo de Direito da 1* Vara de Afonso Cláudio SUPTEC EXTEx 8.08.0001 - [5] Preparar expedience - assinados **                                                                                                   |   |   | e |
| PARO DE CARCUA 25 FOUM DE ANDREAS LESSA CENTRO. AFONSO CLAUDIO - ES - CEP- 29500 000<br>Terefore (27) 3733133<br>PROCESSO N° 8.08.0001<br>EXECUÇÃO DE TÍTULO EXTRAJUDICIAL (12154)<br>EXEQUENTE:<br>EXECUTADO:                               |   |   |   |
| CERTIDÃO                                                                                                    |   |   |   |
| Certifico que ( <mark>digite o complemento</mark> ).                                                                                                    |   |   |   |
| APUNSO CLAUDIO-ES, 26 de maio de 2025.                                                                                                    |   |   |   |
|                                                                                                    |   |   |   |
|                                                                                                    |   |   |   |
| X<br>ID do Documento 69265028<br>Por ANDREZZO ANGELI DENICOLI<br>Em 26/05/2025 16:46:13<br>Tipo de Documento Certidão<br>Documento Certidão                                                                                                  |   | _ |   |
| TAREFAS ABERTAS = [S] Triagem de processo em curso (Afonso Cláudio : 1º Vara/Juízo de Direito da 1º Vara de Afonso Cláudio), [S] Preparar expediente - assinados ** (Afonso Cláudio : 1º Vara/Juízo de Direito da 1º Vara de Afonso Cláudio) |   |   |   |
| Próxima ação VISUALIZADO 🖓                                                                                                    |   |   |   |
|                                                                                                    |   |   |   |

## MiniPac no editor preparar expedientes

Partindo da premissa de que todos os atos são públicos, muitos dos expedientes criados necessitavam de intimação das partes, o que só era permitido acessando outra tarefa (preparar comunicação).

Com a implementação do Mini Pac, a preparação de expedientes e intimações podem ser realizadas simultaneamente, na mesma tarefa.

Para tanto, na tarefa **[S] Triagem de processo**, clique na opção *preparar expedientes* e identifique qual(is) expediente(s) e sua quantidade, como já era feito.

| 4. A quantidade máxima por tipo de expediente é 10.              |                   |                                          |                                                 |
|------------------------------------------------------------------|-------------------|------------------------------------------|-------------------------------------------------|
| Observação                                                       | Alvará **         |                                          | Cartas **                                       |
|                                                                  | 0                 |                                          | 0                                               |
|                                                                  | Cartas postais ** |                                          | Certidão **                                     |
|                                                                  | 0                 |                                          | 0                                               |
| Edital **                                                        | Mandado **        |                                          | Ofício **                                       |
| 0                                                                | 0                 |                                          | 0                                               |
| Outros documentos **                                             |                   | Observação:                              |                                                 |
| -                                                                |                   | - os atos de comunicação já estão dispor | níveis ao confeccionar o expediente;            |
| Próxima ação CLIQUE AQUI CASO NÃO QUEIRA REALIZAR ESTA TAREFA CO | DNFIRMAR SELEÇÃO  | - os atos de comunicação só estão dispo  | níveis após o envio para assinatura do diretor. |

Para os expedientes "cartas postais", "mandados" e "certidões", os atos de comunicação

estão disponíveis de forma imediata, logo abaixo ao documento minutado.

Já para editais, ofícios e outros documentos, a realização de atos de comunicação só será possível após o envio para assinatura do Diretor de Secretaria.

Por outro lado, não há possibilidade de realização de intimação simultânea à confecção dos expedientes alvarás e cartas.

Confeccionada e salva a minuta de expediente, basta clicar na tarefa **Preparar ato de Comunicação:** 

| ipo do Documento *                                                                                                    |                                                           | lodelo                                    |                     |
|----------------------------------------------------------------------------------------------------|-----------------------------------------------------------|-------------------------------------------|---------------------|
| Carta Postal - Intimação                                                                                                    | ~                                                         | Carta Postal - Intimação Genérica 🗸       |                     |
| nuta                                                                                                    |                                                           |                                           |                     |
| B I U elle 🗏 🗄 🖶 🖶 Tipo de font - Tamanho - X, 🗴                                                                                                    | = X B B D D B M & ⊟ ⊟ ∈ € 5                               | 8 𝔅 ₩ »▲•♥ = = :**.⇒ %' ≭ = = = Ω ₹ ♦ X € |                     |
|                                                                                                    |                                                           |                                           |                     |
| ESTADO DO ESPÍRITO SANTO     PODER JUDICIÁRIO     Juizo de Vila Velha - Comarca da Capital - 6º Vara Cí     abadreros a 2% ul. 7 four Demensador Afono Caudo, Bav Vela & Ve                                                                                                    | rei<br>Ivezuw. ess. cesp. 20107-355                       |                                           |                     |
| ROCESSO Nº<br>XECUÇÃO DE TÍTULO EXTRAJUDICIAL (12154) EXEQUENTE<br>XECUTADO:                                                                                                    |                                                           |                                           |                     |
|                                                                                                    |                                                           | CARTA DE INTIMAÇÃO                        |                     |
|                                                                                                    |                                                           |                                           |                     |
| elo presente, fica Vossa Senhoria devidamente INTIMADO de tod                                                                                                    | os os termos da presente correspondência:                 |                                           |                     |
| elo presente, fica Vossa Senhoria devidamente INTIMADO de toc<br>INALIDADE<br>ITIMAR O(A/S) EXECUTADO(A/S) abaixo qualificado(s) para [di                                                                                                    | os os termos da presente correspondência:<br>it <b>e]</b> |                                           |                     |
| elo presente, fica Vossa Senhoria devidamente INTIMADO de toc<br>INALIDADE<br>YTIMAR O(A/S) EXECUTADO(A/S) abaixo qualificado(s) para da<br>dovimentos Processuais                                                                                                    | os os termos da presente correspondência:                 |                                           |                     |
| elo presente, fica Vossa Senhoria devidamente INTIMADO de toc<br>INALIDADE<br>STIMAR O(A/S) EXECUTADO(A/S) abaixo qualificado(s) para (4<br>dovimentos Processuais<br>Noh al aprupamentos de movimentos relacionado.                                                                                                    | os os termos da presente correspondência:                 |                                           |                     |
| elo presente, fica Vossa Senhoria devidamente INTIMADO de toc<br>INALIDADE<br>TIMARA (VS) EXECUTADO(A/S) abaixo qualificado(s) para (d<br>Avrimentas Processuais<br>Noh a grepamentos de movimentos relacionado.<br>ssinatura                                                                                                    | s os termos da presente correspondência:                  |                                           |                     |
| elo presente, fica Vorsa Semhoria devidamente INTIMADO de toc<br>INALIDADE<br>ENTRARO RO/RS JECEUTADO(A/S) abaixo qualificado(s) para (8<br>devinentes Processuals<br>Visito à arguamentos de movimentos relacionado.<br>Ssimatura<br>dorgatetira a inclusão de documento no editor.                                                                                                    | so s termos da presente correspondência:                  |                                           | ИССИМИИ ГОССИМИИТСЯ |
| elo presente, fica Vossa Semboria devidamente INTIMADO de too<br>INALIDADE<br>INALIDADE<br>Advancerso De DECUTADO(A/S) ababio qualificado(s) para (3<br>devimento for horsenaali<br>Advancerso Processaali<br>Advancerso de movimentos relacionado.<br>scinatura<br>adrigatina a inducião de documento no editor.                                                                                                    | so os termos da presente correspondência:                 |                                           | ACSIME DOCIMENTO    |
| elo presente, fica Vossa Bernhoria devidamente INTIMADO de toc<br>INALIDADE<br>ITIMAR OX/93 EDECUTADO(A/S) abaixo qualificado(s) para (a<br>deminente horisonata)<br>Malha lagn-pamento de monimentos relacionados<br>sistituaria<br>dergatira a includa de documento no exitor.                                                                                                    | s os termos da presente correspondência:                  |                                           | ASSING DECOMENTS    |
| elo presente, fica Vossa Semboria devidamente INTIMADO de toc<br>INALIDADE<br>INARA O(VJS) EDECUTADO(AS) abaixo qualificado(s) para (a<br>dostimentos Processual<br>Nalo la agramenta de movimentos relacionada.<br>Sistituaria<br>dorigatoria a induada de documento ne editor.                                                                                                    | s os termos da presente correspondência:                  |                                           | ACSIMAR DOCUMENTO   |
| elo presente, fica Vossa Semboria devidamente INTIMADO de too<br>INALIDADE<br>HIMARO (VIS) EDECUTADO(A/S) abaixo qualificado(s) para 6<br>devimentes Processual<br>Nobia agregamentes de movimentos relacorado.<br>SISINATURA<br>dorigitaria a inclusão de documento no estitor.                                                                                                    | so so termos da presente correspondência:                 |                                           | ASSIMUR DOCUMENTO   |
| ele presente, fica Vossa Bernhoria devidamente INTIMADO de toc<br>INALIDADE<br>INTIMAR OX/95 EXECUTADO(A/S) abaixo qualificado(s) para (a<br>devimento frontessatal<br>Nol hagropamentos de movimentos relacionado.<br>Solinatura<br>dorgetira a inclusão de documento no exitor.                                                                                                    | s os termos da presente correspondência:                  |                                           |                     |
| elo presente, fica Vossa Bernhoria devidamente INTIMADO de toc<br>INALIDADE<br>EDECUTADO(AS) abaixo qualificado(s) para (a<br>devinemento Processala<br>Nalo la agrupamento de movimento re elaconado.<br>Sistituaria<br>adrigatoria a inducião de documento ne elitor.                                                                                                    | s os termos da presente correspondência:                  |                                           | ASHMR DOCUMENTO     |
| ele presente, fica Voses Bernhorta devidamente INTIMADO de too INALIEDDE INALIEDDE Advermente De DECUTADO(A/S) abaixa qualificado(s) para (4 Advermente De DECUTADO(A/S) abaixa qualificado(s) para (4 Advermente De Decutado de Decumente de Decumente de D | so so termos da presente correspondência:                 |                                           | ACOMMB DOCUMENTO    |

Clicando nessa nova tarefa, abrirá um campo destinado a intimações das partes, para ciência e cumprimento (se for o caso), do ato que acabou de ser minutado:

| Preparar Ato de C | omunicação             |              |    |         | POLO ATIVO | POLO PASSIVO | TERCEIROS        | OUTROS DESTINATÁRIOS |                   |          |                     | ^ |
|-------------------|------------------------|--------------|----|---------|------------|--------------|------------------|----------------------|-------------------|----------|---------------------|---|
| Nome              | Endereço               | Prazo (dias) | 15 | Pessoal | Prioridade |              |                  | Meios de Comunicação |                   |          |                     |   |
|                   |                        |              |    |         | Normal     |              |                  | Sistema              | Diário Eletrônico | Correlos | Central de Mandados |   |
|                   |                        |              |    |         |            | 6K K         | 3 33             |                      |                   |          |                     |   |
| Documentos vin    | culáveis à comunicação |              |    |         |            |              |                  |                      |                   |          |                     | ~ |
|                   |                        |              |    |         |            | GRAVAR DADO  | S DO(S) EXPEDIEN | TE(S)                |                   |          |                     |   |

Nesse momento, deverá indicar a quem se destina a intimação (polo ativo, polo passivo, terceiros ou outros destinatários).

#### Observação importante:

Para o cadastro de outros destinatários para receber a intimação, deve-se ter conhecimento prévio de seu CPF ou CNPJ. Caso contrário, não há possibilidade de intimar pessoa estranha aos autos:

| Outros destinatários                           | × |
|------------------------------------------------|---|
| Digite o nome, o CPF ou o CNPJ do destinatário |   |
|                                                |   |
| FECHAR                                         |   |

A partir do momento em que se clica em qual(is) da(s) parte(s) que se pretende(m) intimar, aparecerá a listagem com seu(s) nome(s) e respectivo(s) endereço(s) previamente cadastrados.

| 1 | Atenção:<br>Campo a ser utilizado quanto o prazo for o<br>mesmo para todos ou órgãos que representam a parte e não aqueles pertencentes ao próprio destinatário. |                                              |                                                                                      |              |         |                                                                  |                              |                                 |   |  |  |  |
|---|----------------------------------------------------------------------------------------------------|----------------------------------------------|--------------------------------------------------------------------------------------|--------------|---------|------------------------------------------------------------------|------------------------------|---------------------------------|---|--|--|--|
| 1 |                                                                                                    | Nome                                         | Endereço                                                                             | Prazo (dias) | Pessoal | Prioridade                                                       | Meios de Comunicação         |                                 |   |  |  |  |
|   |                                                                                                    | lista das pessoas que deverão ser intimadas. | endereços previamente cadastrados no sistema                                         | 15           |         | Normal ~                                                         | Sistema Diário<br>Eletrônico | Correios Central de<br>Mandados |   |  |  |  |
| đ | t Q                                                                                                    |                                              | Rua Papuana, 106, Coqueiral, ARACRUZ - ES - CEP: 29199-084                           | 15           |         | <ul> <li>Normal</li> <li>Prioritário</li> <li>Urgente</li> </ul> |                              |                                 |   |  |  |  |
| ť | t Q                                                                                                    |                                              | Parte sem endereço no processo, verificar o cadastro da parte nos autos              | 15           |         | <ul> <li>Normal</li> <li>Prioritário</li> <li>Urgente</li> </ul> |                              |                                 |   |  |  |  |
| ť | t Q                                                                                                    |                                              | JACURICI, 215, APTO 211, ITAIM BIBI, SÃO PAULO - SP - CEP: 01453-<br>030<br><b>A</b> | 15           |         | <ul> <li>Normal</li> <li>Prioritário</li> <li>Urgente</li> </ul> |                              |                                 |   |  |  |  |
|   |                                                                                                    |                                              | ««« « »» »»»                                                                         |              |         |                                                                  |                              |                                 |   |  |  |  |
|   | Docum                                                                                                    | entos vinculáveis à comunicação              |                                                                                      |              |         |                                                                  |                              | ```                             | ~ |  |  |  |

Quando aparecer o símbolo de atenção abaixo do endereço, significa que ele pertence ao advogado ou órgão que representa a parte, e não ao próprio destinatário:

| A                                                                                  |                   |              | Normal                                 |
|------------------------------------------------------------------------------------|-------------------|--------------|----------------------------------------|
| Avenida Luiz Candido Durao, 715, Novo Horizonte,<br>LINHARES - ES - CEP: 29902-040 | 15                |              | ○ Prioritário                          |
| <b>A</b>                                                                           |                   |              | ○ Urgente                              |
| Este endereço pertence ao advoga                                                   | do ou órgão que r | representa a | a parte e não ao próprio destinatário. |

O endereço que aparece pode ser alterado para outro que já esteja previamente cadastrado. Para tanto, basta clicar no endereço pré-selecionado, oportunidade em que

uma nova tela se abrirá para escolha:

| Os endereços abaixo pertencem aos advogados ou órgãos que representam a parte e não aqueles pertencentes ao próprio destinatário. |                                                            |                  |  |  |  |  |  |  |
|----------------------------------------------------------------------------------------------------|------------------------------------------------------------|------------------|--|--|--|--|--|--|
| ndereços                                                                                                    |                                                            |                  |  |  |  |  |  |  |
|                                                                                                    | Endereço                                                   | Última Alteração |  |  |  |  |  |  |
|                                                                                                    |                                                            |                  |  |  |  |  |  |  |
|                                                                                                    | Rua Papuana, 106, Coqueiral, ARACRUZ - ES - CEP: 29199-084 | 24/05/2021 15:41 |  |  |  |  |  |  |

A inclusão de novo endereço que não esteja na listagem deverá ser feita através do cadastro da própria parte, pela funcionalidade *retificar autuação*, disponível nos autos digitais do processo.

Escolhida as pessoas que serão intimadas e estando correto seus respectivos endereços, o próximo passo é fixar o prazo e escolher os meios de comunicação (*Sistema, Diário Eletrônico, Correios, Central de Mandados, por telefone ou pessoalmente*):

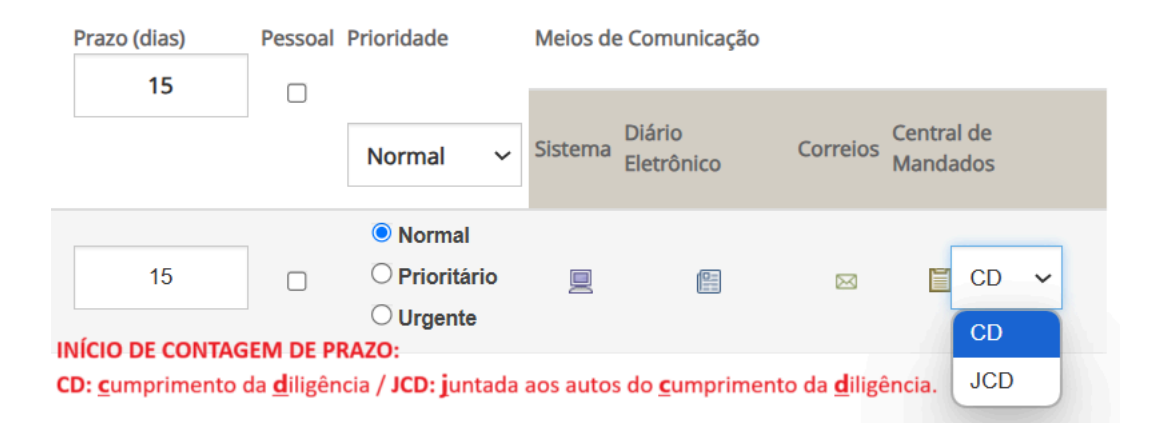

Salienta-se que os meios de comunicação estarão disponíveis conforme o expediente minutado. Para mandados, só haverá possibilidade de selecionar o meio Central de Mandados, enquanto que para cartas postais o meio será Correios.

Abaixo da listagem das pessoas ou entes, há opção de vincular documentos à intimação, através da tarefa **Documentos vinculáveis à comunicação**. Nele, estarão todos os documentos dos autos, que podem se unir à intimação.

Finalizando o preenchimento da comunicação, clique em "GRAVAR DADOS DO(S) EXPEDIENTE(S)."

Em seguida, basta assinar o expediente que as intimações estarão formalizadas.

|     |     |                           |                     | POLO ATIVO             | POLO PASSIVO       | TERCEIROS          | OUTROS DI | STINATÁRIOS                                                      |           |                   |          |                     |
|-----|-----|---------------------------|---------------------|------------------------|--------------------|--------------------|-----------|------------------------------------------------------------------|-----------|-------------------|----------|---------------------|
|     |     | Nome                      | Endereço            |                        |                    | Prazo (dias)<br>15 | Pessoa    | l Prioridade                                                     | Meios de  | e Comunicação     |          |                     |
|     |     |                           |                     |                        |                    |                    |           | Normal                                                           | ✓ Sistema | Diário Eletrônico | Correios | Central de Mandados |
| Ŵ   | Ģ   | 8                         | Rua Papuana, 106, C | oqueiral, ARACRUZ - Es | 6 - CEP: 29199-084 | 15                 |           | <ul> <li>Normal</li> <li>Prioritário</li> <li>Urgente</li> </ul> |           |                   |          |                     |
|     |     |                           |                     |                        | «« «               | » »»               |           |                                                                  |           |                   |          |                     |
| Doc | ume | entos vinculáveis à comur | nicação             |                        |                    |                    |           |                                                                  |           |                   |          | ~                   |
|     |     |                           |                     |                        | GRAVAR DADOS       | DO(S) EXPEDIENT    | E(S)      |                                                                  |           |                   |          |                     |

Feito isso, tanto os expedientes quanto às intimações serão devidamente cumpridos e registrados.

## MiniPac

Quando o documento produzido, por si só, já serve como teor da comunicação, pode-se realizar a intimação por meio de Preparar Comunicação (MiniPac), através do caminho:  $Triagem \rightarrow MiniPac - atalho.$ 

Com a tarefa aberta, primeira etapa é identificar qual o meio de intimação: cartas-postais (de citação ou intimação), cartas precatórias/rogatórias (de citação ou intimação), certidão (de citação ou intimação), citação eletrônica, edital (de citação ou intimação), informações, diário (da Justiça ou eletrônico), mandado (de citação ou intimação), ofício, ou outros documentos.

Esta escolha impactará no movimento do processo, que aparecerá na *linha do tempo* dos autos digitais.

O próximo passo é a preparação do ato de comunicação, onde o usuário delimitará qual(is) da(s) parte(s) será(ão) intimada(s) e o prazo a ser fixado para cumprimento da diligência a qual está sendo intimado ou citado.

| TJ - Fluxo Prir | ncipal - [S | ] Preparar comunicaç  | ;ão (MiniF | PAC) **          |            |           |                     |                      |                |                     |                     |              |   |
|-----------------|-------------|-----------------------|------------|------------------|------------|-----------|---------------------|----------------------|----------------|---------------------|---------------------|--------------|---|
|                 |             |                       |            |                  |            |           |                     |                      |                |                     |                     |              |   |
|                 |             |                       |            |                  |            |           |                     |                      |                |                     |                     |              |   |
| Selecione       |             |                       |            |                  |            |           |                     |                      |                |                     |                     |              | ~ |
| Selectone       |             |                       |            |                  |            |           |                     |                      |                |                     |                     |              | _ |
| Preparar At     | o de Comi   | inicação              |            |                  |            |           |                     |                      |                |                     |                     |              | ^ |
|                 |             |                       |            |                  | POLO ATIVO | POLO      | PASSIVO TERCEIROS   | OUTROS DESTINATÁRIOS | l l            |                     |                     |              |   |
|                 |             |                       |            |                  |            |           |                     |                      |                |                     |                     |              |   |
| Nome            | Endereço    | Prazo (dias)          | Р          | essoal Priori    | idade      | Meios d   | de Comunicação      |                      |                |                     |                     |              |   |
|                 |             | 15                    |            |                  |            |           |                     |                      |                |                     |                     |              |   |
|                 |             |                       |            |                  |            |           |                     |                      |                |                     |                     |              |   |
|                 |             |                       |            | No               | rmal N     | , Sistema | a Diario Eletronico | Carta Precatoria     | Correios       | Central de Mandados | Teletone P          | ressoaimente |   |
|                 |             |                       |            |                  |            |           |                     |                      |                |                     |                     |              |   |
|                 |             |                       |            |                  |            |           | uu u n nn           |                      |                |                     |                     |              |   |
| Document        | tos vinculá | veis à comunicação    |            |                  |            |           |                     |                      |                |                     |                     | ^            |   |
| Ato do Com      | unicacão    | Documentos vinculados | D          | Tipo do Documo   | neto       |           | Heuścia             |                      | Decumente      |                     | Data da Criação     | Vieualizar   |   |
| Ato de Com      | unicação    |                       | 55773094   | Certidão         | into       |           | Osuano              |                      | Certidão       |                     | 10/02/2025 16:11:06 | visualizat   |   |
|                 |             |                       | 50189847   | Peticão (outras) |            |           |                     |                      | apresentación  | quesitos            | 06/09/2024 10:25:32 |              |   |
| (               | C           |                       | 48739202   | Mandado - Intima | ação       |           |                     | · · · ·              | Mandado - Inti | nação               | 15/08/2024 13:55:18 | ď            |   |
|                 | 0           |                       | 43934839   | Decisão          |            |           |                     |                      | Decisão        |                     | 29/05/2024 18:10:31 | ď            |   |
|                 |             |                       |            |                  |            |           |                     |                      |                |                     |                     |              |   |

No mais, seguem-se as diretrizes descritas no item anterior.

# AUDIÊNCIA

## Criação da Sala de audiências

Para que o sistema permita agendamento de audiências, é necessária prévia criação de uma "sala" no ambiente do PJe.

Caso uma sala tenha sido configurada como vinculada a um tipo específico de audiência, só ficará disponível para marcação caso o tipo de audiência selecionado anteriormente seja o mesmo configurado para a sala. Só será possível realizar a designação do tipo de audiência que tiver sido incluído em alguma sala no momento do cadastro.

É necessária a Configuração da Sala de Audiência da unidade judiciária, pois somente após realizada essa configuração será possível que a Secretaria da Vara marque audiências na forma "manual ou sugerida", na tarefa específica. As configurações para a designação automática da audiência no momento da distribuição deve ser requerida à STI, por meio de formulário próprio, que pode ser encontrado no seguinte endereço eletrônico:

## https://www.tjes.jus.br/wp-content/uploads/Modelo\_DADOS\_UNIDADE\_JUDICIARIA\_AUD IENCIA\_ver\_1.6\_27\_07\_2023-v.odt

Para dar início a criação de uma sala de audiências deve-se realizar os seguintes procedimentos:

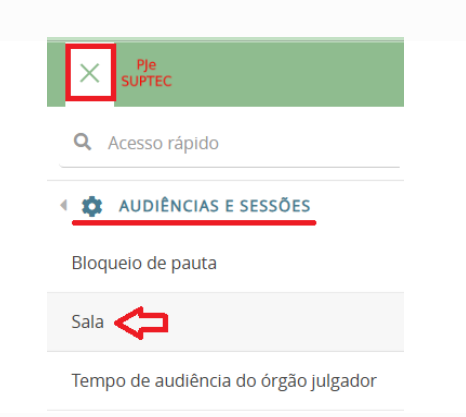

#### Abrir menu ightarrow Configuração ightarrow Audiências e sessões ightarrow sala

Na aba PESQUISA, a lista de salas estará em branco, porque ainda não foi criada

qualquer sala para audiência:

| PESQUISA FORMULÁRIO |                  |                    |        |               |                                    |                              |                          |
|---------------------|------------------|--------------------|--------|---------------|------------------------------------|------------------------------|--------------------------|
| Situação<br>Todos ~ | Sala<br>▲ Sala ◄ | 🔺 Órgão julgador 🗸 | De Até | Dia da semana | ▲ Aceita audiências em feriados? 🕶 | ▲ Sala virtual? <del>↓</del> | Situação                 |
| Sala                |                  |                    |        |               |                                    |                              | 0 resultados encontrados |
| PESQUISAR LIMPAR    |                  |                    |        |               |                                    |                              |                          |

Para criar, deverá ir na aba FORMULÁRIO e preencher os campos conforme a necessidade da unidade e, ao final, clicar em INCLUIR:

| PESQUISA FORMULÁRIO               |                                                        |                      |
|-----------------------------------|--------------------------------------------------------|----------------------|
| • Campos obrigatórios             |                                                        |                      |
| Tipo de Sala* 🖷                   | Órgão julgador * 📾                                     | Sala* 🗎              |
| Audiência O Sessão de Julgamento  | Afonso Claúdio - Vara Juiz das Garantias 3ª Região 🗸 🗸 | SALA DE AUDIÊNCIAS 1 |
| Aceita audiéncias em feriados?* a | Sala virtual?* a                                       | Sala ativa?^ a       |
| ● Sim ○ Não                       | ● Sim ○ Não                                            | ● Sim ○ Não          |
| INCLUIR                           |                                                        |                      |

Ao *incluir* o sistema apresentou novas abas para preenchimento (HORÁRIOS, RESERVA DE HORÁRIOS, TIPO DE AUDIÊNCIA ASSOCIADOS À SALA DE AUDIÊNCIAS 1"):

| PESQUISA FORMULÁRIO HORÁRIOS RESERVA DE HORÁRIOS TIPOS DE AUDIÊNCIA ASSOCIADOS À SALA DE AUDIÊNCIAS 1 |                                                      |                      |  |  |  |  |  |  |  |
|----------------------------------------------------------------------------------------------------|------------------------------------------------------|----------------------|--|--|--|--|--|--|--|
| Campos obrigatórios                                                                                   |                                                      |                      |  |  |  |  |  |  |  |
| Tipo de Sala* ⊜                                                                                       | Órgão julgador * 🚔                                   | Sala* 🗎              |  |  |  |  |  |  |  |
| Audiência O Sessão de Julgamento                                                                      | Afonso Claúdio - Vara Juiz das Garantias 3ª Região 💊 | SALA DE AUDIÊNCIAS 1 |  |  |  |  |  |  |  |
| Aceita audiências em feriados?" a                                                                     | Sala virtual?* 🗎                                     | Sala ativa?* ≘       |  |  |  |  |  |  |  |
| ● Sim ○ Não                                                                                           | ● Sim ○ Não                                          | ● Sim ○ Não          |  |  |  |  |  |  |  |
| SALVAR NOVO                                                                                           |                                                      |                      |  |  |  |  |  |  |  |

Na aba HORÁRIOS, o usuário preencherá os campos, conforme a necessidade da unidade e, ao final, clique em *INCLUIR*:

| PESQUISA FORMULÁRIO HORÁRIOS RESERVA DE HORÁRIOS TIPOS DE AUDIÊNCIA ASSOC | IDOS À SALA DE AUDIÊNCIAS 1                           |                          |
|---------------------------------------------------------------------------|-------------------------------------------------------|--------------------------|
| Campos obrigatórios                                                       |                                                       |                          |
| Dia da semana* 🗎                                                          | Horário de funcionamento* a Link da aud               | lência 🗉                 |
| [Domingo Segunda Terça Quarta Quinta Sexta Sábado Todos os                | dias] De Até                                          |                          |
| Situação 🗎                                                                |                                                       |                          |
| O Ativo O Inativo                                                         |                                                       |                          |
| INCLUIR                                                                   |                                                       |                          |
| Horários da sala de sessões de julgamento - SALA DE AUDIÊNCIAS 1          |                                                       |                          |
| Registro inserido com sucesso                                             |                                                       |                          |
| ▲ Dia da semana ◄                                                         | ▲ Hora inicial ♥ ▲ Hora final ♥ ▲ Link da audiência ♥ | ▲ Situação ◄             |
| Todos os dias                                                             | 08:00 18:00 xx (link do zoom)                         | Ativo                    |
| Q                                                                         |                                                       | 1 resultados encontrados |
| <u> </u>                                                                  |                                                       |                          |

As funcionalidades da aba RESERVA DE HORÁRIOS estão pendentes de implementação. Assim, o usuário deverá dirigir-se para a próxima aba TIPOS DE AUDIÊNCIA ASSOCIADAS À (NOME DA SALA CRIADA):

| PESQUISA  | FORMULÁRIO       | HORÁRIOS | RESERVA DE HORÁRIOS | TIPOS DE AUDIÊNCIA ASSOCIADOS À SALA DE AUDIÊNCIAS 1   |                          |
|-----------|------------------|----------|---------------------|--------------------------------------------------------|--------------------------|
| • Cam     | oos obrigatórios |          |                     |                                                        |                          |
| Tipo de A | udiência * 🛛     |          |                     |                                                        |                          |
| Selecio   | 10               |          |                     | ~                                                      |                          |
| INCLUIR   |                  |          |                     |                                                        |                          |
|           |                  |          | 1                   | Tipos de audiência associados à - SALA DE AUDIÊNCIAS 1 |                          |
|           |                  |          |                     | ▲ Tipo de audiência ◄                                  |                          |
|           |                  |          |                     |                                                        | 0 resultados encontrados |
|           |                  |          |                     |                                                        |                          |
|           |                  |          |                     |                                                        |                          |

Aqui, deve ser selecionada qual(is) o(s) tipo(s) de audiência que será(ão) realizadas nesta sala, incluindo um por um.

Assim procedendo, a sala de audiências estará criada:

| PESQUISA FORMULÁRIO |                                                                                 |       |       |                            |                                |            |                          |  |  |  |
|---------------------|---------------------------------------------------------------------------------|-------|-------|----------------------------|--------------------------------|------------|--------------------------|--|--|--|
| Situação            | Sala                                                                            |       |       |                            |                                |            |                          |  |  |  |
|                     | 🔺 Sala 👻 🔺 Órgão julgador 👻                                                     | De    | Até   | Dia da semana 🔺 Aceita aud | liências em feriados? 👻 🔺 Sala | virtual? 👻 | Situação                 |  |  |  |
| Sala                | SALA DE Afonso Claúdio - Var<br>AUDIÊN a Juiz das Garantias<br>CIAS 1 3ª Região | 08:00 | 18:00 | Todos os dias              | SIM                            | SIM        | Ativo                    |  |  |  |
|                     |                                                                                 |       |       |                            |                                |            | 1 resultados encontrados |  |  |  |
| PESQUISAR LIMPAR    |                                                                                 |       |       |                            |                                |            |                          |  |  |  |

Para excluir a sala de audiência criada, basta clicar na lixeira.

Todavia, se o interesse for alterar o cadastro, deverá clicar na caneta, que simboliza a função editar.
## Designar audiência

Para designar audiência, necessário proceder da seguinte forma:

```
Triagem \rightarrow cumprimentos \rightarrow selecionar audiência e preparar comunicação
```

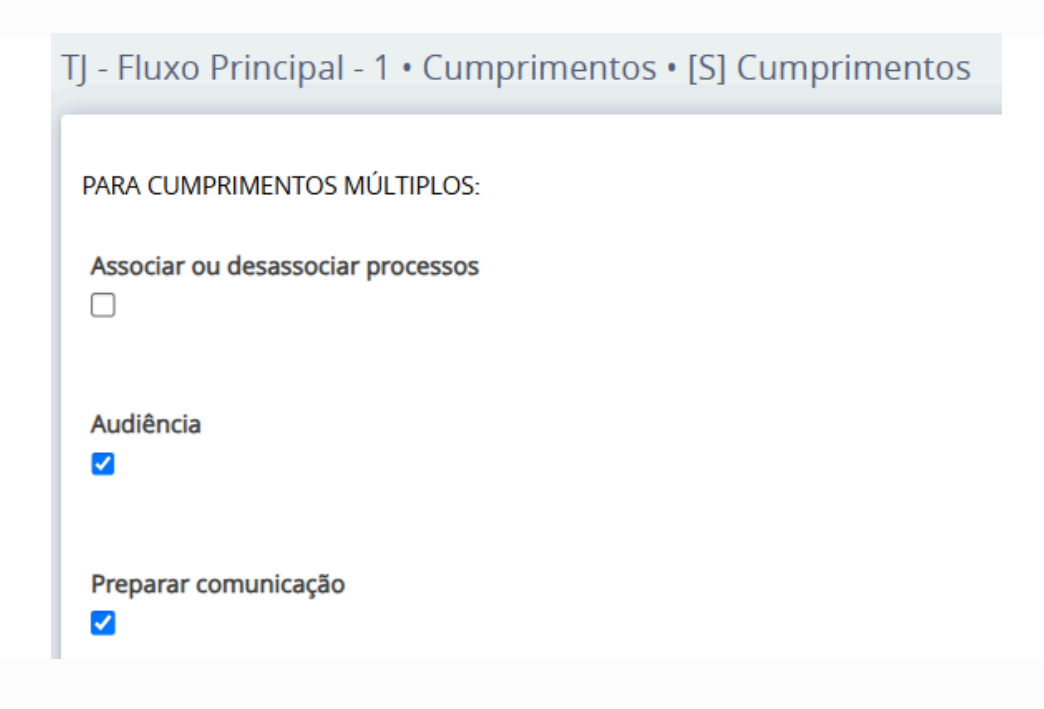

Após, role a tela para baixo e selecione, como próxima ação, a opção Confirmar cumprimentos múltiplos:

| Selecione                        |                                 |
|----------------------------------|---------------------------------|
| Alterar competência              |                                 |
| Analisar custas                  |                                 |
| Confirmar cumprimentos múltiplos |                                 |
| Controle de prazos               |                                 |
| Remessa                          |                                 |
| Triagem                          |                                 |
| Redistribuir processo            | <del>\</del>                    |
| Confirmar cumprimentos múltiplos | CONFIRMAR CUMPRIMENTOS MÚLTIPLO |

Feito isso, o processo ficará nas tarefas de Secretaria: Audiência – designar e Preparar comunicação.

| Pje<br>SUPTE | c PJEFP               | 8.8.08.0001 <u>.</u>                                                                                                    | * | \$ | Ľ |   | B | ď | * | • | Э | ≡        |
|--------------|-----------------------|----------------------------------------------------------------------------------------------------|---|----|---|---|---|---|---|---|---|----------|
|              |                       | Y         Q         27         55773094 - Certidão           Juntado por DYESCA PAGOTTO MEIRA - DIRETOR DE SECRETARIA em 10/02/025 16:11.06         - |   |    |   |   |   |   |   |   |   | <        |
|              | 10 Feb 202            | Tarefas pendentes do processo - <b>Secondadore</b> .8.08.0001                                                                                         |   |    |   |   | × | ☆ | © | ¥ | ¥ | <b>a</b> |
| •<           | JUNTADA DE CERTIDÃO   | [S] Audiência - designar **                                                                                                    |   |    |   |   |   |   |   |   |   |          |
|              | 55773094 - Certidão 🗂 | [S] Prazo - aguardar (decurso ou resposta)                                                                                                    |   |    |   |   |   |   |   |   |   |          |
|              |                       | (S) Preparar comunicação **                                                                                                    |   |    |   |   | 1 |   |   |   |   |          |
|              | 17 Sep 202            |                                                                                                    |   | _  |   | _ | _ |   |   |   |   |          |

No cumprimento da tarefa [S] Audiência – designar, aparecerá a seguinte tela:

| Audiência                                                                                |                                                                                  |                     | ^ |
|------------------------------------------------------------------------------------------|----------------------------------------------------------------------------------|---------------------|---|
| • Campos obrigatórios                                                                    |                                                                                  |                     |   |
| Designação sugerida Obesignação manual                                                   |                                                                                  |                     |   |
| Tipo de audiência * 🗎                                                                    | Duração da audiência (min.)* 📾                                                   | Sala da audiência 🗎 |   |
| Selecione 🗸                                                                              |                                                                                  | [Todas]             | ~ |
| Data de início :                                                                         | PROCURAR HORÁRIO                                                                 |                     |   |
| e houver audiência designada, "CANCELE" ou "CONVERTA EM DILIGÊNCIA" a audiência ante     | es de clicar na Próxima ação "Clique aqui caso não queira realizar esta tarefa". |                     |   |
| ara que o processo vá para a próxima ação "Aguardar audiência", é preciso que haja audiê | ncia designada.                                                                  |                     |   |
| Próxima ação Aguardar Audiência Clique Aqui caso não queira realizar                     | R ESTA TAREFA                                                                    |                     |   |
|                                                                                          |                                                                                  |                     |   |

Primeiro passo é escolher se almeja designação sugerida pelo sistema, ou de forma manual, em que o usuário escolhe a data e horário.

Em seguida, o tipo de audiência, dentre as inúmeras disponíveis; duração da audiência, em minutos; identificação da sala que será realizada a audiência; data e horário de início.

| ŀ | Audiência                                 |   |                                                                           |                                                                                 | ^ |
|---|-------------------------------------------|---|---------------------------------------------------------------------------|---------------------------------------------------------------------------------|---|
|   | • Campos obrigatórios                     |   |                                                                           |                                                                                 |   |
|   | 🔾 Designação sugerida 🦲 Designação manual |   |                                                                           |                                                                                 |   |
|   | Tipo de audiência ★ 🗎                     |   | Duração da audiência (min.)* 🗉                                            | Sala da audiência * 🗎                                                           |   |
|   | de custódia                               | ~ | 15                                                                        | SALA 2 VARA                                                                     | ~ |
|   | Data de início* a                         |   |                                                                           |                                                                                 |   |
|   | 28/05/2025 10:00                          |   | RESERVAR HORÁRIO                                                          |                                                                                 |   |
|   |                                           |   | Caso não seja informada uma data de incío sugerida, o sistema buscará hor | ários disponíveis com um prazo mínimo de 30 dia(s) corrido(s) a partir de hoje. |   |

Com a confirmação, aparecerá informação de sala reservada com sucesso, com todas as informações inseridas:

| Últimas audiências do processo |                   |              |                         |                                                            |                          |
|--------------------------------|-------------------|--------------|-------------------------|------------------------------------------------------------|--------------------------|
| Sala reservada com sucesso     |                   |              |                         |                                                            |                          |
| Sala da Audiência              | Tipo da Audiência | Sala Virtual | Data da Audiência Statu | us Ações                                                   |                          |
| SALA 2 VARA                    | de custódia       | NÃO          | 28/05/25 10:00 design   | Redesignar<br>nada Cancelamento<br>Converter em Diligência |                          |
|                                |                   |              |                         |                                                            | 1 resultados encontrados |
|                                |                   |              |                         |                                                            |                          |

Para finalizar o procedimento de agendamento, deverá rolar a tela para baixo e clicar em *aguardar audiência*, para que o processo saia da tarefa *Audiência – agendar* e vá para a tarefa *Audiência – aguardar*.

| Audiência                                                                                                    |                                                                                                    |                                                 | ^ |
|----------------------------------------------------------------------------------------------------|----------------------------------------------------------------------------------------------------|-------------------------------------------------|---|
| Audiência reservada                                                                                                    |                                                                                                    |                                                 | ^ |
| Tipo de audiência a<br>de custódia                                                                                                    | Sala ii<br>SALA 2 VARA                                                                                                    | Sala Virtual<br>NÃO                             |   |
| Início a<br>28/05/2025 10:00                                                                                                    | Término a<br>28/05/2025 10:15                                                                                                    | Situação a<br>designada                         |   |
| Designação a<br>Manual                                                                                                    |                                                                                                    |                                                 |   |
| ie houver audiência designada, "CANCELE" ou "CONVI<br>'ara que o processo vá para a próxima ação "Aguarda<br>Próxima ação AguardaR AUDIÊNCIA CLIQU | ERTA EM DILIGÈNCIA" a audiència antes de clicar na Próxima ação "Clique aqui caso não<br>r audiência", é preciso que haja audiência designada.<br>JE AQUI CASO NÃO QUEIRA REALIZAR ESTA TAREFA | ı quelra realizar esta tarefa".                 |   |
| Com a designação                                                                                                    | o de audiência, a timeline fica                                                                                                    | rá assim:                                       |   |
|                                                                                                    | 27 Ma                                                                                                    | ay 2025                                         |   |
|                                                                                                    | ➡ AUDIÊNCIA DE CUSTÓDIA<br>POR #NÃO PREENCHIDO# EM<br>AFONSO CLÁUDIO - 2ª VARA.                                                                                                    | DESIGNADA CONDUZIDA<br>//PARA 28/05/2025 10:00, |   |

Com a audiência designada, deve-se cumprir a tarefa [S] Preparar comunicação, conforme já especificado em tópico próprio.

# Cancelamento, redesignação ou conversão da audiência em diligência

Caso pretenda cancelar, redesignar a audiência ou converter em diligência, deve-se acessar a tarefa [S] Audiência - aguardar.

Com a tarefa aberta, role a tela até a parte: "Ultimas audiências do processo":

| C | Últimas audiências do processo |                   |              |                          |                                                       |                          |
|---|--------------------------------|-------------------|--------------|--------------------------|-------------------------------------------------------|--------------------------|
|   | Sala da Audiência              | Tipo da Audiência | Sala Virtual | Data da Audiência Status | Ações                                                 |                          |
|   | Sala de Conciliação            | Conciliação       | NÃO          | 10/06/25 14:30 designada | Redesignar<br>Cancelamento<br>Converter em Diligência |                          |
|   |                                |                   |              |                          |                                                       | 1 resultados encontrados |
|   |                                |                   |              |                          |                                                       |                          |

Em seguida, basta escolher a ação desejada, que a audiência estará cancelada ou redesignada.

#### Registro da audiência realizada

Para iniciar o cumprimento da audiência, deve-se acessar a tarefa [S] Audiência - aguardar.

Com a tarefa aberta, role a tela para baixo, até localizar a próxima ação INICIAR AUDIÊNCIA, a qual deverá ser clicada:

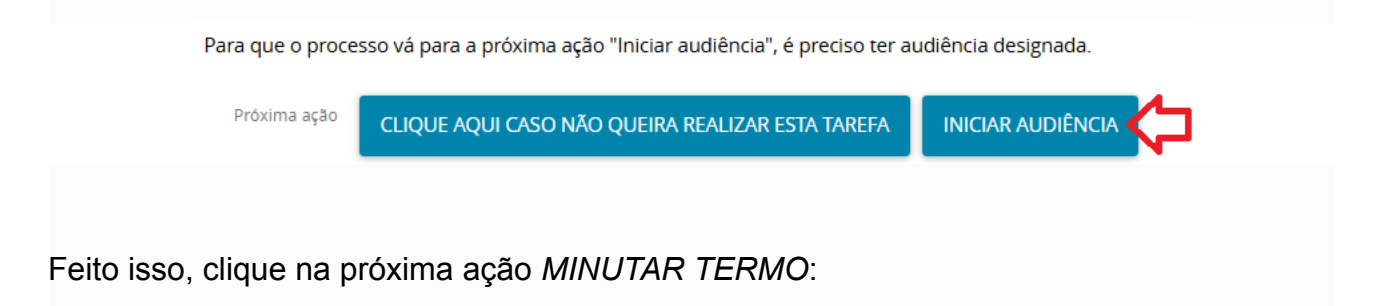

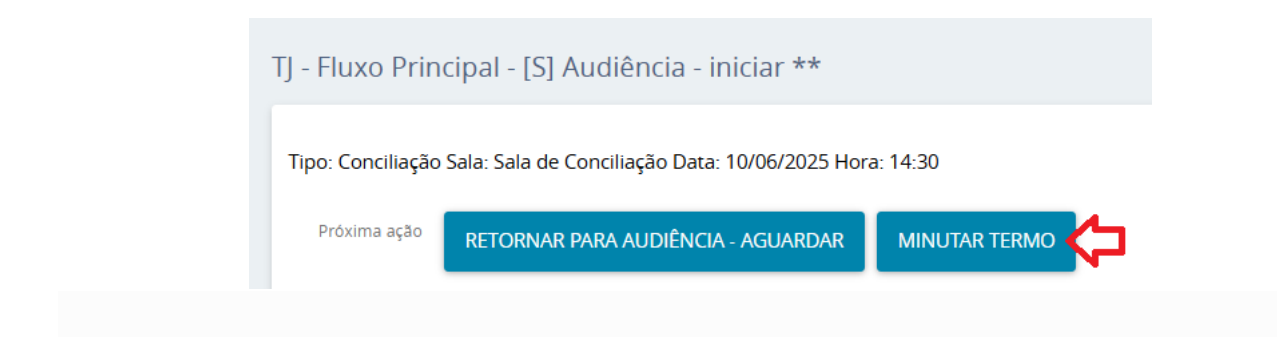

Nesse momento, o sistema lhe dará oportunidade de minutar o termo de audiência. O *tipo de documento* será sempre *Termo de Audiência*. Já o modelo poderá ser o de escolha do usuário:

| Termo de Audiência             | A                                       |                                                                        |               |
|--------------------------------|-----------------------------------------|------------------------------------------------------------------------|---------------|
|                                | <ul> <li>Selecione o modelo</li> </ul>  | ~                                                                      |               |
| linuta                         |                                         |                                                                        |               |
| 🔒 B I 🗓 🔤 📰 🗮 🖶 Tipo de font • | Tamanho 🔹 x, x' 🚝 🐺 🔏 🗈 🏗 🛱 👫 🛱 🏪 🗮 🗮 🤤 | ≝  \$\?  \$\$ \$\$ <b>₩  ₩  <u>▲  ₩  </u>] ■ = = = + + + + + + = =</b> | 🗉 🖬 🔉 ¶ 🤌 🚼 🚝 |
|                                |                                         |                                                                        |               |
|                                |                                         |                                                                        |               |
|                                |                                         |                                                                        |               |
|                                |                                         |                                                                        |               |
|                                |                                         |                                                                        |               |
|                                |                                         |                                                                        |               |
|                                |                                         |                                                                        |               |
|                                |                                         |                                                                        |               |
|                                |                                         |                                                                        |               |
|                                |                                         |                                                                        |               |
|                                |                                         |                                                                        |               |
|                                |                                         |                                                                        |               |
|                                |                                         |                                                                        |               |
|                                |                                         |                                                                        |               |
|                                |                                         |                                                                        |               |
|                                |                                         |                                                                        |               |
|                                |                                         |                                                                        |               |
|                                |                                         |                                                                        |               |
|                                |                                         |                                                                        |               |
|                                |                                         |                                                                        |               |
|                                |                                         |                                                                        |               |
|                                |                                         |                                                                        |               |
| Anexos                         |                                         |                                                                        |               |
| Anexos                         |                                         |                                                                        | ^             |
| Anexos                         |                                         |                                                                        | ~             |

Escolhido o modelo e preenchido o termo de audiência, deverá clicar em *salvar*. Nesse momento, o PJe lhe dará a oportunidade de anexar documentos, como, por exemplo, arquivo de áudio e vídeo do depoimento ou outro documento que o Juízo achar necessário juntar ao termo já minutado.

Via de regra, como as audiências do CIASE são sempre presididas pelo magistrado, que proferirá algum tipo de ato judicial, o campo *"Ato judicial em audiência?"* deve ser marcado, para que o próprio magistrado assine a minuta, e não o Diretor de Secretaria:

| PJe<br>TEMP | Vitória - Centro Integrado de Atendimento Socioeducativo - CIASE/Juízo de Direito do Centr<br>PrApAtinfr Socioente da 2025.8.08.0024 - [S] Audiência - minutar Termo **<br>POLICIA CIVIL DO ESTADO DO ESPÍRITO SANTO X H. S. C. | ro I | integrado de Atendimento Socioeducativo - CIASE |                      |
|-------------|----------------------------------------------------------------------------------------------------|------|-------------------------------------------------|----------------------|
| TJ - Flux   | o Principal - [S] Audiência - minutar Termo **                                                                                                    |      |                                                 |                      |
| Tipo: de    | apresentação de adolescente Sala: sala 1 Data: 18/06/2025 Hora: 12:00                                                                                                    |      |                                                 |                      |
| Ato Judi    | cial em audiência?                                                                                                    |      |                                                 |                      |
|             | Tipo do Documento *                                                                                                    |      | Modelo                                          |                      |
|             | Termo de Audiência                                                                                                    | •    | Selecione o modelo                              | ~                    |
| N           | linuta                                                                                                    |      |                                                 |                      |
|             | 📙 B I U əbc 📰 🚍 📰 🖶 Tipo de font 🔹 6 (24pt) 🔹 X, X' 🚝 🐰 🗈 🛍                                                                                                    | ĴÅ   | ┗ 静號 田田 信田 ちけぐ 急 🤉 🏽 "▲・・ 🗊 🗏 👘 🦛               | n n <sup>2</sup> ¥ ≣ |
|             | TREINAMENTO CIASE                                                                                                    |      |                                                 |                      |
|             |                                                                                                    |      |                                                 |                      |
|             |                                                                                                    |      |                                                 |                      |

Após, deverá clicar na ação ENVIAR PARA ASSINATURA DO TERMO:

| Anexos                                     |                                    |                         |  | ^ |
|--------------------------------------------|------------------------------------|-------------------------|--|---|
| ADICIONAR Arquivos suportados              |                                    |                         |  |   |
| SALVAR DESCARTAR ALTERAÇÕES                |                                    |                         |  |   |
| ervação                                    |                                    |                         |  |   |
|                                            |                                    |                         |  |   |
| óxima ação ENVIAR PARA ASSINATURA DO TERMO | RETORNAR PARA AUDIÊNCIA - AGUARDAR | DESIGNAR NOVA AUDIÊNCIA |  |   |

Caso o campo "*Ato judicial em audiência?*" não esteja marcado, o sistema encaminhará a tarefa de "*assinar minuta*" para o Diretor de Secretaria.

| Aos 28 de maio de 2025, na Sala de Audiências da 1º \<br>verificada a presença/ausência da parte REQUERENTE<br>APOSENTADOS MUTUALISTA PARA BENEFICIOS COLI | /ara desta Comarca de Afonso Cláudio/ES, XXX_horas, estando presente remotamente o MM. Juiz de Direito, Dr. xxxxxxxxXX. I<br>:: MOACIR FERNANDES RIBEIRO, acompanhado(a) do(a) advogado(a) , bem como a presença/ausência da parteREQUERIDO: /<br>ETIVOS - AMBEC , acompanhado(a) do(a) advogado(a) . | <sup>∓</sup> eito o pregão, fo<br>\SSOCIACAO D |
|----------------------------------------------------------------------------------------------------|----------------------------------------------------------------------------------------------------|------------------------------------------------|
| Presente, ainda, os acadêmicos de direito XXXXXX. ABEI                                                                                                    | RTA A AUDIÊNCIA, tentada a conciliação, não houve êxito.                                                                                                    |                                                |
| Movimentos Processuais                                                                                                    |                                                                                                    |                                                |
| Não há agrupamentos de movimentos relacionado.                                                                                                    |                                                                                                    |                                                |
| Anexos                                                                                                    |                                                                                                    |                                                |
|                                                                                                    |                                                                                                    |                                                |
| ADICIONAR Arquivos suportados                                                                                                    |                                                                                                    |                                                |
|                                                                                                    |                                                                                                    |                                                |
|                                                                                                    |                                                                                                    | INAR DOCUMENTO                                 |
|                                                                                                    |                                                                                                    |                                                |
|                                                                                                    |                                                                                                    |                                                |
|                                                                                                    |                                                                                                    |                                                |
|                                                                                                    |                                                                                                    |                                                |
| SALVAR DESUARTAR ALTERACUES                                                                                                    |                                                                                                    |                                                |

Por outro lado, tendo sido marcado o campo "Ato judicial em audiência?", será aberto a

seguinte tela, onde deverá escolher a taxonomia condizente com o ato judicial praticado. Escolhendo a movimentação processual adequada, basta clicar em *"ENVIAR PARA O MAGISTRADO ASSINAR":* 

| Movimentos Processuais<br>Selecione                                                                                                 | criminal relev.? | Movimento                                                           | Quantidade |
|----------------------------------------------------------------------------------------------------|------------------|---------------------------------------------------------------------|------------|
| Critian ou descrição                                                                                                    |                  |                                                                     | quantum    |
| representação PESQUISAR LIMPAR                                                                                                    | i ∎              | Recebida a representação contra H. S. C CPF: ( ADOLESCENTE) (12036) | 1 -        |
| - CD Materizado (1)                                                                                                    |                  |                                                                     |            |
| +LD Decisio (3)                                                                                                    |                  |                                                                     |            |
| - (I) Recebimento (160)                                                                                                    |                  |                                                                     |            |
| 🖹 Representação por ato infracional (12035) 🧲                                                                                       |                  |                                                                     |            |
| - (II) Rejeição (138)                                                                                                    |                  |                                                                     |            |
| Representação por ato infracional (12036)                                                                                           |                  |                                                                     |            |
| nexos                                                                                                    |                  |                                                                     |            |
| Complementos incluídos com sucesso!                                                                                                 |                  |                                                                     |            |
| DECARDA ALTERAÇÕES                                                                                                    |                  |                                                                     |            |
| e realizou a minuta: ANDREZZO ANGELI DENICOLI                                                                                       |                  |                                                                     |            |
| 50                                                                                                    |                  |                                                                     |            |
|                                                                                                    |                  |                                                                     |            |
| ssível configurar exertos de tarefa com seletor de movimentos em tarefas com editores de texto, reveja a configuração desta tarefa. |                  |                                                                     |            |
| 2 ENVIAR PARA O MAGISTRADO ASSINAR RETORNAR PARA MINUTA                                                                             |                  |                                                                     |            |

Assinada a minuta da audiência pelo magistrado, o próximo passo é finalizar seu registro, preenchendo ou selecionando as informações que se pede:

| ] - Fluxo Principal - [S] Audiência - registrar **                       |                                      |                 |  |  |
|--------------------------------------------------------------------------|--------------------------------------|-----------------|--|--|
| Tipo: Conciliação Sala: Sala de Conciliação Data: 10/06/2025 Hora: 14:30 |                                      |                 |  |  |
| REALIZAR AUDIÊNCIA                                                       | REALIZAR AUDIÊNCIA                   |                 |  |  |
| • Campos obrigatórios                                                    |                                      |                 |  |  |
| Audiência*                                                               | Houve acordo?*                       | Valor do acordo |  |  |
| ◯ Realizada ◯ Não Realizada                                              | ○ Sim ○ Não                          |                 |  |  |
| Cargo Realizador                                                         | Realizador                           | Conciliador     |  |  |
| Selecione ~                                                              | Selecione ~                          | Selecione ~     |  |  |
| SALVAR<br>Próxima ajsao Selectone                                        | ✓ SELECIONE UMA PRÓXIMA AÇÃO AO LADO |                 |  |  |

Observação: embora esteja presente o campo de *conciliador*, o mesmo está indisponível para seleção.

Próximo passo é escolher a próxima ação Concluir audiência:

| róxima ação | Concluir audiência 🗸                             | CONCLUIR AUDIÊNCIA |
|-------------|--------------------------------------------------|--------------------|
|             | Selecione                                        |                    |
|             | Registrar intimação                              |                    |
|             | Registrar intimação indicando conclusão imediata |                    |
|             | Concluir audiência                               |                    |
|             | Concluir audiência indicando conclusão imediata  |                    |

E, na tela seguinte, clicar em *FINALIZAR*, na nova tela que se surge para o usuário:

| TJ - Fluxo Principal - [S] Audiência - concluída **                                                        |  |
|----------------------------------------------------------------------------------------------------|--|
| TAREFAS ABERTAS = [[S] Cumprimentos - tarefas autônomas abertas, [S] Audiência - concluida **]             |  |
| Esta tarefa é de simples ALERTA. O usuário deverá analisar os autos e movimentá-lo para a tarefa desejada. |  |
| Próxima ação ALTERAR PARA AUDIÊNCIA - CONCLUSÃO IMEDIATA FINALIZAR                                         |  |
|                                                                                                    |  |

Com a adoção de tais procedimentos, a audiência estará corretamente registrada e inserida no processo:

# FINALIZANDO AS DILIGÊNCIAS JUNTO AO CIASE

Finda as diligências pelo CIASE, o usuário deverá analisar o caso em concreto, para saber qual o procedimento final a ser adotado, se é arquivamento provisório ou remessa ao Juízo competente.

### Arquivamento provisório

Caso a determinação judicial seja pelo arquivamento provisório, o comando será:

| Selecione                                   |       |
|---------------------------------------------|-------|
| Arquivar processo provisoriamente           |       |
| Cumprimentos                                |       |
| Evoluir classe                              |       |
| Preparar comunicação - Atalho               |       |
| MiniPAC - Atalho                            |       |
| Preparar expediente - Atalho                |       |
| Registrar conclusão                         |       |
| Selecionar motivo de suspensão              |       |
| Remessa ao juízo competente - Atalho        |       |
| Gera certidão automática - Decurso de prazo | یا لے |

Triagem → Arquivar processo provisoriamente

Feito isso, o processo passará a estar na tarefa: [S] Arquivado provisoriamente.

Sendo necessário desarquivar, basta abrir o processo, e realizar os seguintes procedimentos:

#### $\textit{Menu} \rightarrow \textit{Outras} \ \textit{a} \ mathcal{c} \ \ mathcal{c} \rightarrow \textit{Exibir} \ tarefa \ atual \ do \ processo$

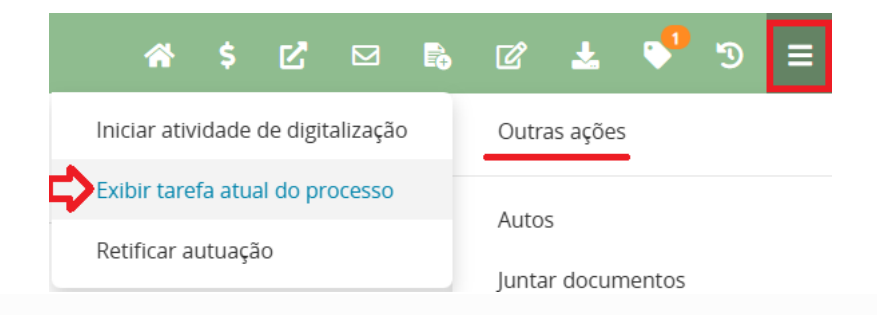

Exibida a tarefa [S] Arquivado provisoriamente, ela deverá ser clicada.

Nesse momento aparecerá a seguinte tela, a qual deverá clicar na opção **DESARQUIVAR:** 

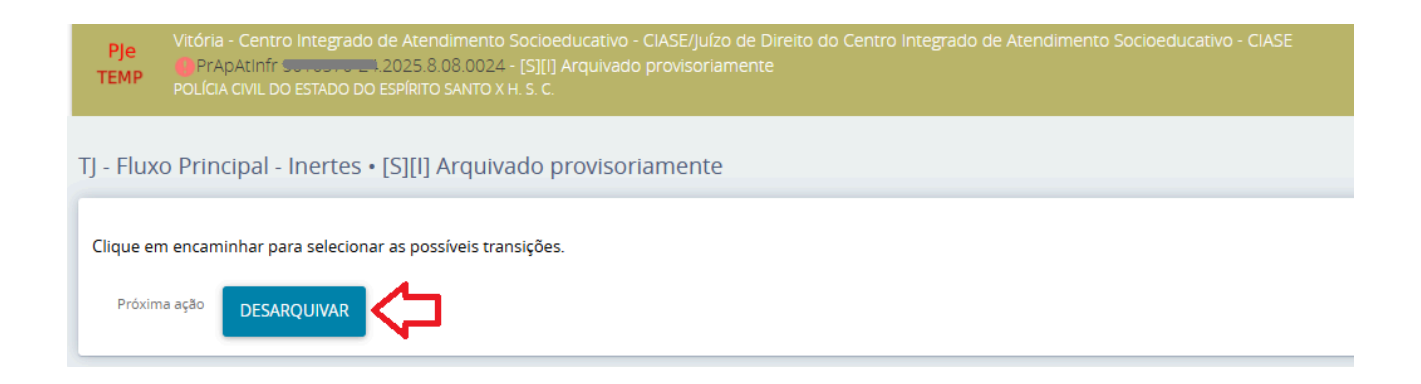

Outra forma de realizar este procedimento é, na tela do **PAINEL DO USUÁRIO**, localizar a pasta com a tarefa [S] Arquivado provisoriamente, o qual deverá ser clicado:

| Andrezzo Denicoli                              | 0       |
|------------------------------------------------|---------|
| Tarefas                                        | 49<br>• |
| [S] Petições não lidas **                      | 3       |
| [S] Petições não lidas - certificar **         | 2       |
| [S] Petições não lidas - conclusão imediata ** | 2       |
| [S] Recebidos - Orgão Julgador competente      | 1       |
| [S] Recebidos - Órgão Plantão                  | 5       |
| [S] Recebidos - Órgão Plantão                  | 2       |
| [S] Remessa ao Órgão Julgador Competente       | 1       |
| [S] Triagem de processo em curso               | 1       |
| [S] Triagem de processo julgado                | 1       |
| [S] Triagem inicial                            | 3       |
| [S][I] Arquivado provisoriamente               | 1       |

Em seguida, localize e clique no processo desejado, vá no ícone que simboliza a tarefa "Encaminhar para..." e clique na opção "Desarquivar":

| ≡                       | Pje<br>TEMP                                                                                                    |             |                                                                                                    |   | Andrezzo Denicoli |
|-------------------------|----------------------------------------------------------------------------------------------------|-------------|----------------------------------------------------------------------------------------------------|---|-------------------|
| *                       | [S][I] ARQUIVADO PROVISORIAMENTE                                                                                                    |             | PrApAtinfr 60-00-002025.8.08.0024 [] - [S][I] Arquivado provisoriamente<br>OLICIA CIVIL DO ESTADO DO ESPÍRITO SANTO X INCOMPANIA DO ESTADO | • |                   |
| Ø*                      | PROCESSOS ETIQUETAS                                                                                                    | •           | Clique em encaminhar para selecionar as possíveis transições.                                                                              |   | Desarquivar       |
|                         |                                                                                                    | _           |                                                                                                    | _ |                   |
| ۲                       |                                                                                                    | 5 (0)<br>/1 |                                                                                                    |   |                   |
|                         | PrApAtinfr 301027024.2025.8.08.0024      Ameaça (art. 147)     / Vitória - Centro Integrado de Atendimento Socioeducativo - CIASE /                                                   |             |                                                                                                    |   |                   |
| ≥<br>3                  | Juiz de Direito<br>POLÍCIA CIVIL DO ESTADO DO ESPÍRITO SANTO X<br><b>ÚLTIMA MOVIMENTAÇÃO:</b> PROCESSO ARQUIVADO PROVISORIAMENTE -<br>ADDIECEMETE AGUARDA ANDE ABREENÇÃO (17/06/2025) |             |                                                                                                    |   |                   |
| Q                       |                                                                                                    |             |                                                                                                    |   |                   |
| $\langle \! \! \rangle$ | ₩ 4 1 ▶ ₩ 30 ∨                                                                                                    |             |                                                                                                    |   |                   |

Com esses comandos, o processo estará desarquivado e pronto para novos cumprimentos.

#### Remeter o processo para o juízo competente

Por outro lado, caso necessário proceder a remessa para o Juízo competente, deverá proceder da seguinte forma:

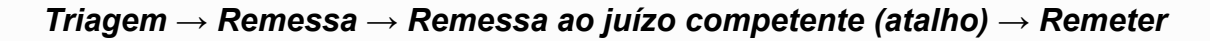

| IJ - Fluxo Prin       | ncipal - 1 • [5] Triagem inicial                                                      |                                                                                                    |
|-----------------------|---------------------------------------------------------------------------------------|----------------------------------------------------------------------------------------------------|
| Para CANCELAR,        | , o processo só poderá estar em UMA tarefa, NENHUM expediente aberto e NÃO poderá ter | a situação "Em dilgências" aberta OU estar remetido para unidade diversa do juízo de origem                                                                         |
| Para SUSPENDE         | R, o processo só poderá estar em UMA tarefa e NENHUM expediente aberto.               |                                                                                                    |
|                       |                                                                                       |                                                                                                    |
| Nº TAREFAS ABE        | RTAS = 1                                                                              |                                                                                                    |
| TADECAS AREDTA        | ×                                                                                     |                                                                                                    |
| INCOMPLATING ADDITION | Selecione                                                                             |                                                                                                    |
|                       | Cumprimentos                                                                          |                                                                                                    |
| Na tarefa Cumpr       | Preparar comunicação - Atalho                                                         | ar ou desassociar processos, Controle de prazo, Leilão, Perícia, Preparar Comunicação, Preparar Expediente, Redistribuir processo, Registrar tramitação direta MP x |
| DEPOL (exclusive      | MiniPAC - Atalho                                                                      | inal) e Remessa.                                                                                                    |
|                       | Preparar expediente - Atalho                                                          | Não há nenhum ato de comunicação para encerrar.                                                                                                    |
| Cumprimentos          | Registrar conclusão                                                                   |                                                                                                    |
| U                     | Remessa ao juízo competente - Atalho                                                  |                                                                                                    |
|                       | Gera certidão automática - Decurso de prazo                                           | Ainda não há ato judicial produzido neste processo                                                                                                    |
| Próxima ação          | Remessa ao juízo competente - Atalho                                                  | REMESSA AO JUIZO COMPETENTE - ATALHO                                                                                                    |
|                       |                                                                                       |                                                                                                    |

Outra forma de cumprir a tarefa:

 $\begin{array}{l} \textit{Triagem} \ \rightarrow \textit{Cumprimentos} \rightarrow \textit{Remessa} \rightarrow \textit{Remessa ao orgão julgador competente} \\ \rightarrow \textit{Remeter} \end{array}$ 

| TJ - Fluxo Prir | TJ - Fluxo Principal - 1 • [5] Triagem inicial                                                                                                    |                                                                                                    |  |  |  |  |
|-----------------|----------------------------------------------------------------------------------------------------|----------------------------------------------------------------------------------------------------|--|--|--|--|
| Para CANCELAR,  | Para CANCELAR, o processo só poderá estar em UMA tarefa, NENHUM expediente aberto e NÃO poderá ter a situação "Em diligências" aberta OU estar remetido para unidade diversa do juízo de origem |                                                                                                    |  |  |  |  |
| Para SUSPENDE   | Para SUSPENDER, o processo só poderá estar em UMA tarefa e NENHUM expediente aberto.                                                                                                    |                                                                                                    |  |  |  |  |
| N° TAREFAS ABE  | RTAS = 1                                                                                                    |                                                                                                    |  |  |  |  |
| TAREFAS ABERTA  | Selecione                                                                                                    |                                                                                                    |  |  |  |  |
|                 | Cumprimentos                                                                                                    |                                                                                                    |  |  |  |  |
| Na tarefa Cump  | Preparar comunicação - Atalho                                                                                                    | ar ou desassociar processos, Controle de prazo, Leilão, Perícia, Preparar Comunicação, Preparar Expediente, Redistribuir processo, Registrar tramitação direta MP x |  |  |  |  |
| DEFOCIEACIUSI   | MiniPAC - Atalho                                                                                                    | inia/ e venessa.                                                                                                    |  |  |  |  |
| Guardianata     | Preparar expediente - Atalho                                                                                                    | Não há nenhum ato de comunicação para encerrar.                                                                                                    |  |  |  |  |
|                 | Remessa ao iu/zo competente - Atalho                                                                                                    |                                                                                                    |  |  |  |  |
|                 | Gera certidão automática - Decurso de prazo                                                                                                    | Ainda não há ato judicial produzido neste processo                                                                                                    |  |  |  |  |
| Próxima ação    | Remessa ao juízo competente - Atalho                                                                                                    | REMESSA AO JUIZO COMPETENTE - ATALHO                                                                                                    |  |  |  |  |

Ao final, clicar em *Remeter* para que o procedimento de remessa seja finalizado:

| TJ - Fluxo Principal - 1 • Cumprimentos • Remessa diversas • [S] Remessa ao Órgão Julgador Competente       |                                                 |  |  |  |
|----------------------------------------------------------------------------------------------------|-------------------------------------------------|--|--|--|
| Avalie a necessidade de fechar tarefa(s) aberta(s) e/ou encerrar expediente(s) aberto(s), antes de remeter. |                                                 |  |  |  |
| N° TAREFAS ABERTAS = 1                                                                                      |                                                 |  |  |  |
| TAREFAS ABERTAS = [[S] Remessa ao Órgão Julgador Competente]                                                |                                                 |  |  |  |
| N° DE EXPEDIENTES ABERTOS = 0                                                                               |                                                 |  |  |  |
| Clique em encaminhar para selecionar as possíveis transições.                                               |                                                 |  |  |  |
|                                                                                                    | Não há nenhum ato de comunicação para encerrar. |  |  |  |
| SALVAR Próxima ação CLIQUE AQUI CASO NÃO QUEIRA REALIZAR ESTA TAREFA REMETER                                |                                                 |  |  |  |

Com os dados cadastrais preenchidos pelo usuário nos momentos que antecederam o protocolo, o PJe saberá o juízo correto a ser remetido.

Como informado anteriormente, verificado no CIASE que o processo foi cadastrado com a competência equivocada, não há possibilidade sistêmica de alteração. A correção deverá ser realizada para o juízo natural que receber o procedimento.